Operating instructions Installation information

## METTLER TOLEDO MultiRange ID30 / ID30 TouchScreen weighing terminals

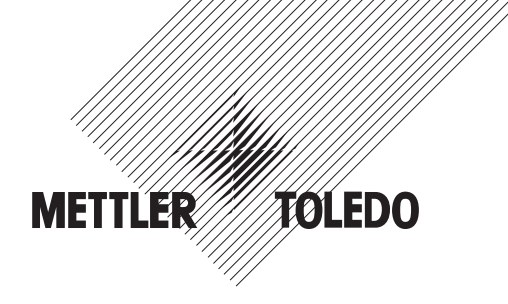

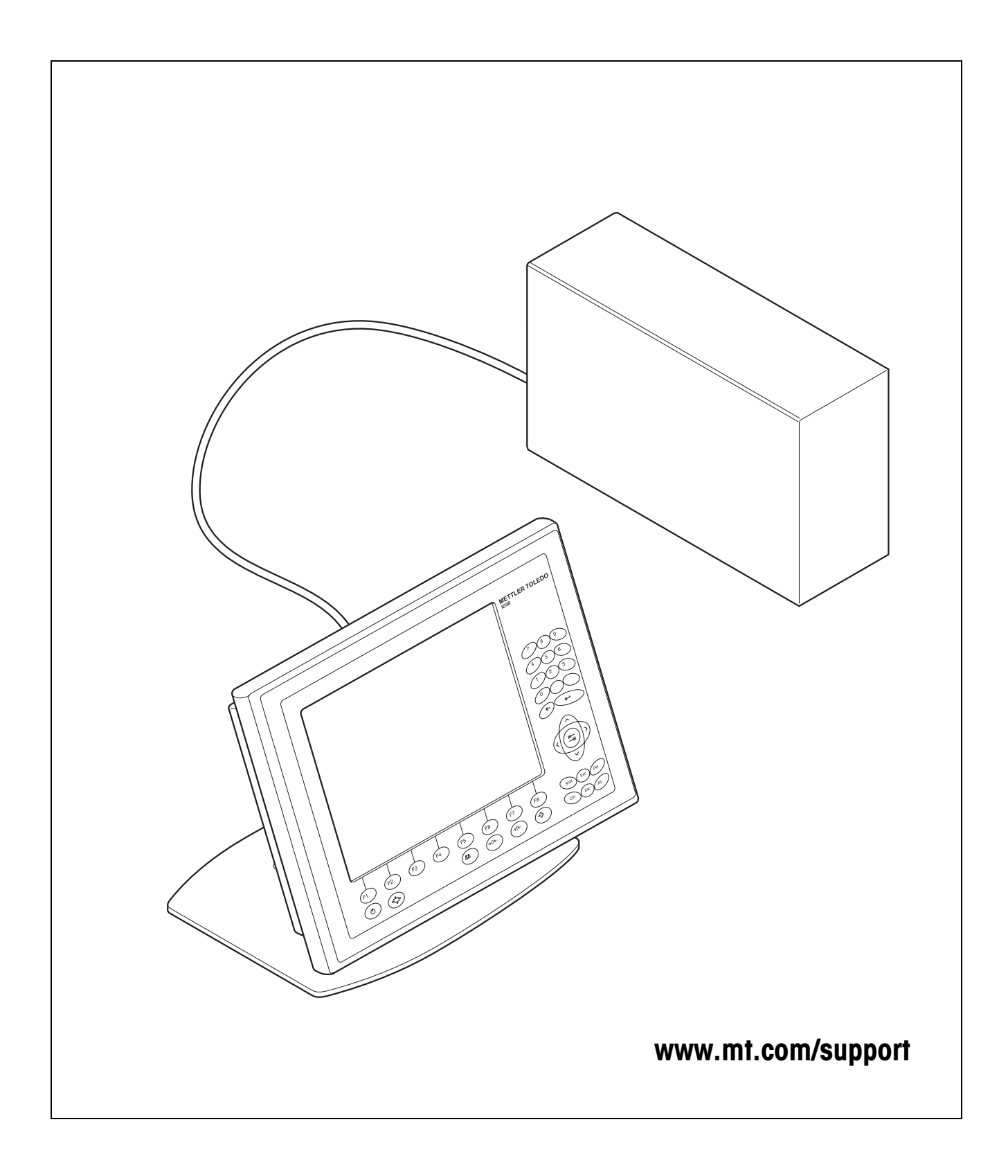

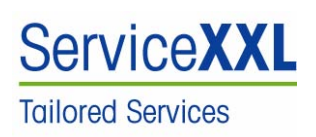

Congratulations on choosing the quality and precision of METTLER TOLEDO. Proper use according to this Operating Manual and regular calibration and maintenance by our factory-trained service team ensures dependable and accurate operation, protecting your investment. Contact us about a ServiceXXL agreement tailored to your needs and budget.

We invite you to register your product at <u>www.mt.com/productregistration</u> so we can contact you about enhancements, updates and important notifications concerning your product.

# Dependable Performance of Your ID30 PC Application Terminal

## Register your new terminal:

We invite you to register your new scale equipment at www.mt.com/productregistration to allow us to contact you about enhancements, updates and important notifications concerning your product.

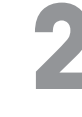

## Get to know your weighing equipment:

Production engineers, maintenance personnel and operators should familiarize themselves with the user and technical documentation shipped with your new terminal. If you cannot locate this information, please contact your local authorized service provider to request a copy.

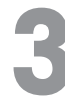

## **Contact METTLER TOLEDO for service:**

The value of a measurement is proportional to its accuracy – an out of specification scale can diminish quality, reduce profits and increase liability. Timely service from METTLER TOLEDO will ensure accuracy and optimize uptime and equipment life.

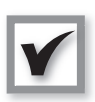

#### Installation, Configuration, Integration and Training

Our service representatives are factory-trained, weighing equipment experts. We make certain that your weighing equipment is ready for production in a cost effective and timely fashion and that personnel are trained for success.

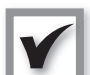

#### Initial Calibration Documentation

The installation environment and application requirements are unique for every industrial scale so performance must be tested and certified. Our calibration services and certificates document accuracy to ensure production quality and provide a quality system record of performance.

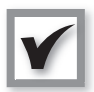

#### **Periodic Calibration Maintenance**

A Calibration Service Agreement provides on-going confidence in your weighing process and documentation of compliance with requirements. We offer a variety of service plans that are scheduled to meet your needs and designed to fit your budget.

Whenever you call us, our service representatives will be there at the right time, with the right parts, the right tools and the right skills to meet your needs.

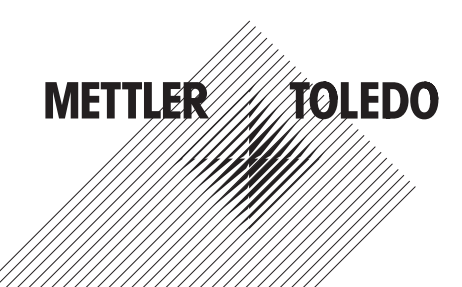

Product Model Number1:

Product Serial Number:

Authorized Service Provider2:

Service Telephone Number:

1) Product model and serial number can be obtained from product data plate

2) Visit www.mt.com/contact to find the name and number of an authorized service provider

#### **Expanding Your ID30**

The ID30 PC Application Terminal is a high-performance PC and weighing terminal in one. Its high level of protection makes it suitable for use in any industry. To gain optimum value from your ID30, it is extremely important that you use the right software and peripheral devices for your application. METTLER TOLEDO sales and service partners assist you in selecting, installing, configuring, connecting and servicing your ID30 with the following hardware and software solutions:

#### Software Applications from METTLER TOLEDO:

 FormWeigh.Net<sup>®</sup> – Formulation Control

FreeWeigh.Net<sup>®</sup> –
 Net Weight Quality Control

#### **Communication:**

- Balance and scale interfaces
- Serial interfaces
- Parallel data interfaces
- Network interfaces
- Digital input / output interfaces

#### Upgrading:

- Increase processor performance
- Expand working storage
- Expand PCI capacity
- Expand interfaces
- Modify operating system

#### Parts and accessories:

- Floor stand
- Wall mount
- Panel mount kit
- Bar code reader
- Printer
- Relay box

Subject to technical changes © 08/2007 Mettler-Toledo AG

www.mt.com/serviceXXL

#### Additional Services to Ensure Compliance, Equipment Life and Uptime

METTLER TOLEDO can deliver services that help to ensure your compliance with regulatory and quality requirements and to maximize equipment life and uptime. These services include:

#### **Regulatory Compliance Services:**

- Equipment Qualification (IQ, OQ, PQ)
- Recommendations and help with SOPs
- Periodic test procedures and reference weights

#### **Calibration and Certification Services:**

- ISO9001 and ISO17025 compliant certification
- Measurement uncertainty and minimum weight determination

#### **Proactive Maintenance and Repair:**

- Comprehensive service agreements
- On-site maintenance and repair
- Remote monitoring and repair contracts
- Software support agreements

# **Contents**

| Contents                                                         |                                                                                                    | Page                                                      |  |
|------------------------------------------------------------------|----------------------------------------------------------------------------------------------------|-----------------------------------------------------------|--|
| <b>1</b><br>1.1<br>1.2<br>1.3<br>1.4<br>1.5                      | General information<br>ID30 / ID30 TouchScreen weighing terminals<br>Safety instructions<br>Design<br>Maintenance / Cleaning<br>Disposal                                                                                | <b>5</b><br>5<br>6<br>7<br>8<br>9                         |  |
| <b>2</b><br>2.1<br>2.2<br>2.3                                    | <b>Commissioning</b><br>Setting up the ID30 / ID30 TouchScreen weighing terminal<br>Scale connection<br>Connecting the ID30 / ID30 TouchScreen weighing terminal to the                                                 | <b>10</b><br>10<br>10                                     |  |
| 2.4<br>2.5<br>2.6<br>2.7                                         | power supply<br>Switching ID30 / ID30 TouchScreen on/off<br>Marking and sealing on verified weighing platforms<br>Connection of the HMI-Box 17" in combination with a PC<br>Advanced screen settings (only HMI-Box 17") | 14<br>15<br>16<br>16<br>17                                |  |
| <b>3</b><br>3.1<br>3.2<br>3.3<br>3.4<br>3.5<br>3.6<br>3.7<br>3.8 | ScaleXPlorer weighing program                                                                                                    | <b>21</b><br>22<br>25<br>31<br>32<br>33<br>33<br>34<br>36 |  |
| <b>4</b><br>4.1<br>4.2<br>4.3                                    | Interface description<br>MMR command set<br>METTLER TOLEDO SICS command set<br>METTLER TOLEDO continuous mode                                                                                                    | <b>47</b><br>47<br>58<br>70                               |  |
| <b>5</b><br>5.1<br>5.2<br>5.3                                    | Application blocks<br>Syntax and formats<br>TERMINAL, SCALE application blocks<br>INTERFACE application blocks                                                                                                    | <b>72</b><br>72<br>75<br>75                               |  |
| <b>6</b><br>6.1<br>6.2<br>6.3<br>6.4                             | Technical data<br>Technical data of ID30 / ID30 TouchScreen HMI-Box<br>Technical data of Elo-Box<br>Dimensional drawings mechanical accessories<br>Technical data of interface modules                                  | <b>82</b><br>82<br>85<br>85<br>87<br>93                   |  |
| <b>7</b><br>7.1<br>7.2<br>7.3                                    | Accessories<br>Interface modules<br>Optional equipment<br>Further accessories                                                                                                    | <b>99</b><br>99<br>100                                    |  |

| 8   | Mounting and configuring interface modules | 102 |
|-----|--------------------------------------------|-----|
| 8.1 | Safety instructions                        | 102 |
| 8.2 | Configuring interface modules              | 102 |
| 8.3 | Installing interface modules               | 104 |

## **1** General information

## 1.1 ID30 / ID30 TouchScreen weighing terminals

The ID30 / ID30 TouchScreen weighing terminals are freely programmable weighing terminals suitable for use in industrial applications. It offers you the flexible possibilities for use of a PC in a dust- and splash-proof housing conforming to IP67. In conjunction with the extensive line of accessories, you can put together a weighing system ideally suited to your company's needs.

ID30 / ID30 TouchScreen weighing terminals always consist of the two components HMI-Box and Elo-Box.

The **HMI-Box** is the operating unit with TFT colour display and membrane keypad. The **HMI-Box** is optionally also available with a **TouchScreen**.

The **Elo-Box** contains a powerful industrial PC and the weighing electronic equipment. The industrial PC can be upgraded easily (CPU, RAM). Up to 3 weighing platforms can be connected by installing corresponding interface modules.

Up to 10 interface modules can be installed in the Elo-Box.

The HMI-Box and Elo-Box are connected by means of a cable up to 5 m long.

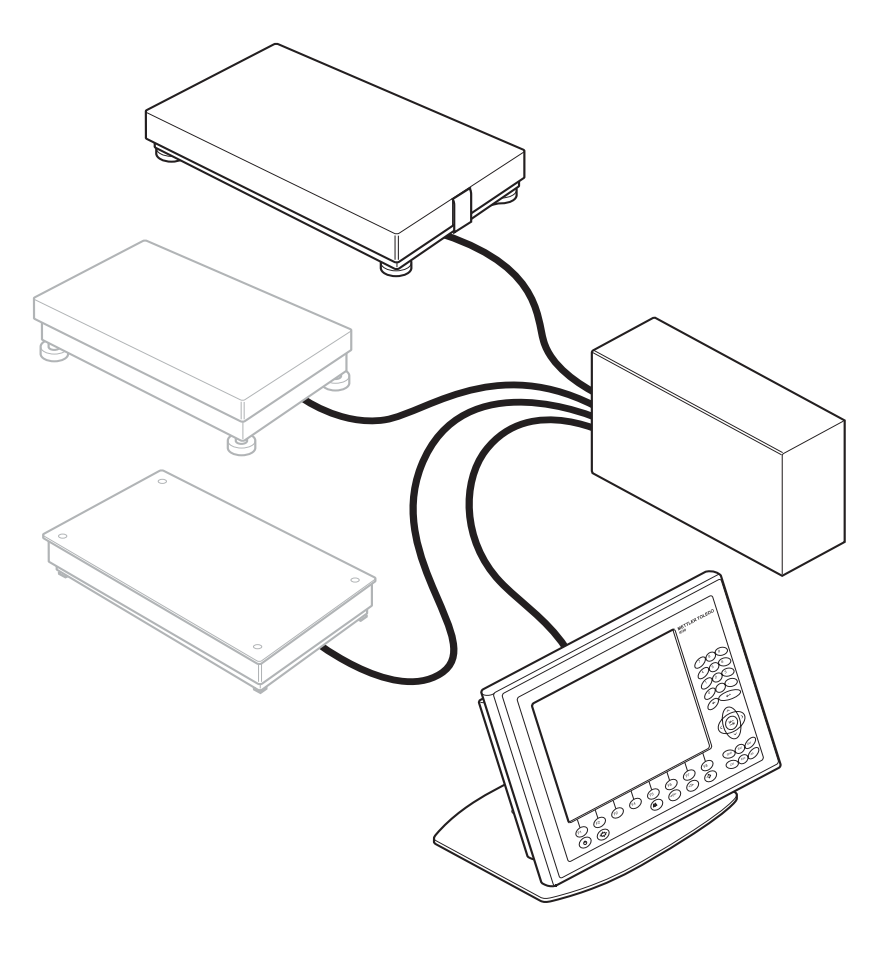

The **HMI-Box 17"** can also be connected as an IP69K-protected operating interface with membrane keypad and TouchScreen to a PC.

## Documentation

These instructions contain all the information on the ID30 / ID30 TouchScreen weighing terminals including the information on all the interface modules, irrespective of the configuration ordered by you.

In addition to these instructions, you will also receive additional documentation for the operating system used and for certain accessories.

If you want to program the weighing terminals yourself, you will find the required information in the "ID30 / ID30 TouchScreen Programming Manual" (Order No. 22007427). This description also contains further details, e.g. on testing the weighing functions.

## **1.2** Safety instructions

- ▲ Do not operate the ID30 / ID30 TouchScreen weighing terminals in hazardous areas.
- ▲ The display unit of the ID30 TouchScreen terminals does not consist of breakproof glass, but rather of touch-sensitive plastic. Therefore avoid blows and bumps and observe the cleaning instructions.
- ▲ In order to prevent accidents the device may only be opened by specially trained customer service personnel.
- Only transport the device when switched off, as the hard disk may otherwise be damaged.
- ▲ Elo-Box and HMI-Box may only be connected or disconnected if the plug is pulled.

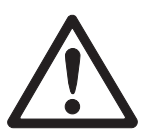

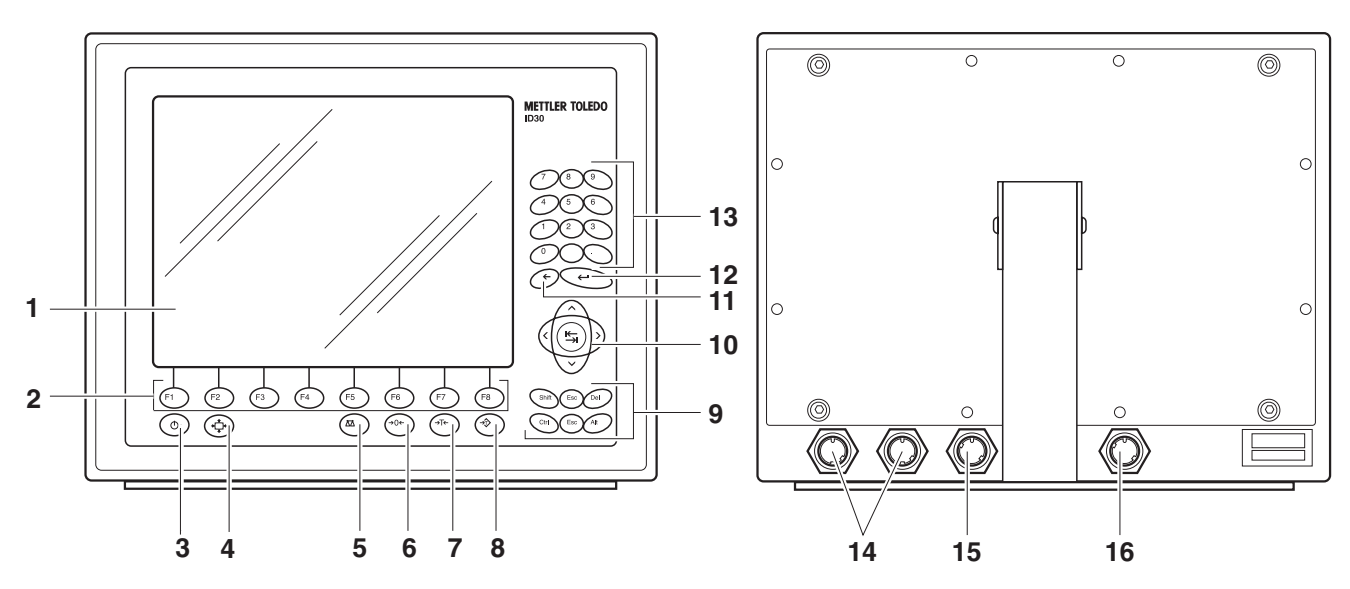

## 1.3 Design

1.3.1 HMI-Box

- 1 Display
- 2 Function keys

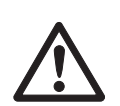

3 On/Off key Caution

Shut down the operating system before switch-off!

- 4 Key for screen adjustment (Display Setup), only for 17" design
- 5 Scales changeover key
- 6 Set to zero key
- 7 Tare key
- 8 Tare specification key
- 9 Command keys
- 10 Cursor keys and tab key
- 11 Backspace key
- 12 ENTER key
- **13** Numeric keypad with decimal point and space key
- 14 USB connections
- 15 Elo-Box connection
- 16 Power cable, only for 17" design

## 1.3.2 Elo-Box

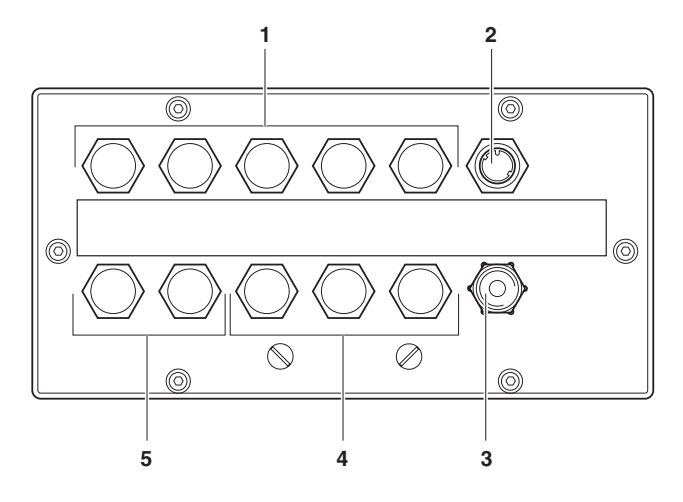

- 1 X1 X5: PC interface connections
- 2 HMI-Box connection
- 3 Power cable
- **4** X6 X8: Weighing platform connections or interface connections to weighing electronics
- 5 X9 X10: Interface connections to weighing electronics

## 1.4 Maintenance / Cleaning

## CAUTION

- ▲ Do not use concentrated acids, alkaline solutions or aggressive solvents.
- ▲ Unused interface sockets must be sealed off with cover caps during wet cleaning.
- ▲ Caution! Cleaning with compressed water (e.g. washing down with water hose or high-pressure cleaner) is not permitted at protection type IP67!
- ▲ The display unit of the ID30 TouchScreen weighing terminal does not consist of break-proof glass, but rather of touch-sensitive plastic. Therefore do not clean with an abrasive sponge.

## Cleaning

→ Remove grease spots and stubborn dirt deposits with commercially available washing up liquids or glass cleaning agents.

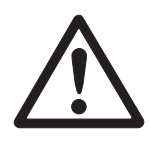

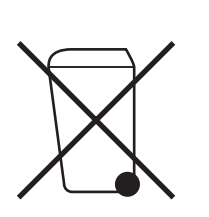

## 1.5 Disposal

In conformance with the European Directive 2002/96 EC on Waste Electrical and Electronic Equipment (WEEE) this device may not be disposed of with domestic waste. This also applies to countries outside the EU, per their specific requirements.

→ Please dispose of this product in accordance with local regulations at the collecting point specified for electrical and electronic equipment.

If you have any questions, please contact the responsible authority or the distributor from which you purchased this device.

Should this device be passed on to other parties (for private or professional use), the content of this regulation must also be related.

Thank you for your contribution to environmental protection.

# 2 Commissioning

## 2.1 Setting up the ID30 / ID30 TouchScreen weighing terminal

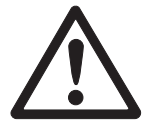

## CAUTION

Risk of permanent damage!

→ Disconnect/connect Elo-Box and HMI-Box only while switched off.

## 2.1.1 Desk version

→ Set up the HMI-Box and Elo-Box at the desired site and connect them with the supplied cable.

## 2.1.2 Wall version

If the HMI-Box is to be mounted on the wall, the housing of the HMI-Box has to be mounted rotated by 180°.

- 1. Place the HMI-Box on its front onto a soft surface.
- 2. Loosen all screws and remove the rear panel with seal.
- 3. Turn the rear panel by 180° and place it back onto the housing rear and align it.
- 4. Close the HMI-Box with the 12 screws.
- 5. Mount the stand on the wall. For the drill hole dimensions refer to the dimensional drawings on page 85.
- 6. Set up the Elo-Box at the desired site and connect it with the supplied cable to the HMI-Box.

## 2.2 Scale connection

## Note

To start up the ID30 weighing terminal with several weighing platforms, please contact METTLER TOLEDO Service.

## 2.2.1 Connecting weighing platforms of the series D, K, M and N

## Condition

The **interface module IDNet** is required in order to connect weighing platforms of the series D, K, M and N, refer to section 7.1. If no interface module IDNet is installed, refer to section 8.3.2.

## Procedure

- 1. Set up the weighing platform, refer to the weighing platform installation instructions.
- 2. Lay the weighing platform cable to the Elo-Box.
- 3. Plug the weighing platform plug into the scales interface (IDNet) of the Elo-Box.

## 2.2.2 Connecting scales of the series B, AG, SG, PR and SR

## Condition

The connection set **LC-IDNet-B** or **LC-IDNet-R/G** and the **interface module IDNet** are required in order to connect scales of the series B, AG, SG, PR and SR, refer to section 7.1.

If no interface module IDNet is installed, refer to section 8.3.2.

## Procedure

- 1. Set up the scale, refer to the scale operating instructions.
- 2. Connect the connecting set to the scale and lay the interface cable to the Elo-Box.
- 3. Plug the interface cable into the scales interface (IDNet) of the Elo-Box.

## 2.2.3 Connecting scales of the series Viper, AB-S, PB-S, SB, PG-S, AX, MX and UMX

## Condition

The **interface module RS232** is required to connect scales of the series Viper, AB-S, PB-S, SB, PG-S, AX, MX and UMX, refer to section 7.1. If no interface module RS232 is installed, refer to section 8.3.2.

## Procedure

- 1. Set up the scale, refer to the scale operating instructions.
- 2. Lay the interface cable to the Elo-Box.
- 3. Plug the interface plug into the serial interface (RS232) of the Elo-Box.

## 2.2.4 Connecting analog weighing platforms

## Condition

The interface module **Analog Scale** is required to connect analog weighing platforms, refer to section 7.1.

A max. of 2 analog weighing platforms can be connected to the Elo-Box. If no interface module Analog Scale is installed, refer to section 8.3.3.

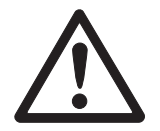

## CAUTION

→ Remove the power plug before beginning with connecting.

## Setting up the weighing platform

- 1. Set up the weighing platform, refer to the installation instructions of the weighing platform.
- 2. Lay the weighing platform cable to the Elo-Box.

# 

## Preparing the weighing platform connection cable

- 1. Strip the cable ends by approx. 110 mm and shorten the cable shield to 6 mm.
- 2. Strip the core ends approx. 7 mm and twist them.
- 3. Push on the wire end ferrules and press them on firmly with a pair of crimping pliers. The cable ends may not project over the wire end ferrules.

#### Connecting the cable gland to the weighing platform cable

- **CE conformity** With longer connection cables, shielding measures against radiation and irradiation of interference are particularly important. The required interference immunity classes will only be achieved with careful installation and wiring of all connected peripherals, weighing platforms and weighing cells. For this purpose the shielding must be connected properly on both ends. The CE conformity of the entire system is the responsibility of the person commissioning the device.
- Verified weighing<br/>platformsVerified weighing platforms require the ID card which has to be mounted via the<br/>connection cable before connection to the weighing terminal. The AnalogScale PCB<br/>furthermore has to be sealed.

Please contact the METTLER TOLEDO Service for labelling and verification of your weighing system.

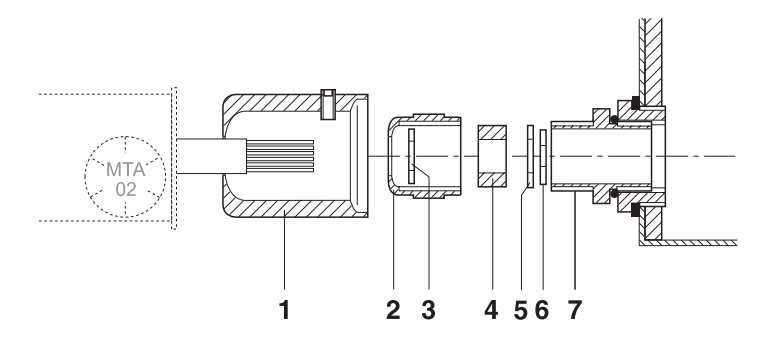

1. Slide the sealing sleeve (1), union nut (2), washer (3), moulded seal (4) and contact washer with large bore size (5) over the cable sheathing. If any braided screen cores loosen in the process, these may not contact any conductive system parts!

- 2. Unbraid the exposed screen.
- 3. Slide the moulded seal (4) and contact washer (5) forwards to the edge of the cable sheathing and apply the screen.
- 4. Slide the contact washer with small bore size (6) over the cores so that the screen is positioned between the two contact washers.
- 5. If the screen cores are longer than the diameter of the contact washer, shorten the screen cores to the diameter of the contact washers.
- 6. Insert the moulded seal with the cable into the anti-twist guard of the metal housing (7).
- 7. Screw the union nut onto the metal housing, but do not tighten it.

## Connecting the cable

1. Open the Elo-Box, refer to section 8.3.1.

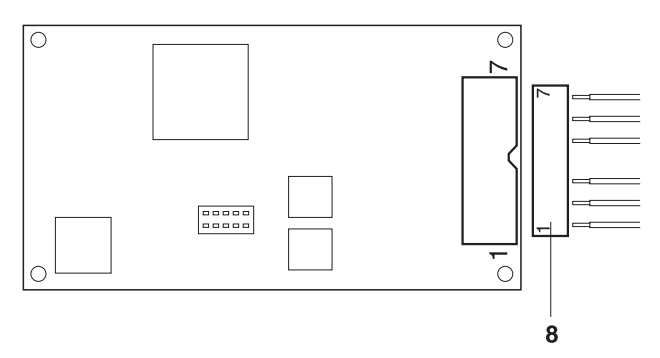

2. Pull the connector (8) from the analog PCB and terminate the cores of the weighing platform cable at the connector as follows:

|     |                 | Colour at METTLER TOLEDO analog weighing platforms |                        |                             |                  |
|-----|-----------------|----------------------------------------------------|------------------------|-----------------------------|------------------|
|     |                 | Several weighing cells                             | One weighing cell      |                             |                  |
| Pin | Assign-<br>ment | DT, NT, RWM,<br>SPIDER floor                       | DBT, DCCT,<br>HBM cell | SPIDER bench,<br>TEDEA cell | MTSP 785/795/805 |
| 1   | + EXC           | Grey                                               | Blue                   | Green                       | Green            |
| 2   | + SEN           | Yellow                                             | Green                  | Blue                        | Blue             |
| 3   | + SIG           | White                                              | White                  | Red                         | White            |
| 4   | -               | -                                                  | -                      | _                           | _                |
| 5   | – SIG           | Brown                                              | Red                    | White                       | Red              |
| 6   | – SEN           | Green                                              | Grey                   | Brown                       | Brown            |
| 7   | - EXC           | Blue                                               | Black                  | Black                       | Black            |

## Note

- → If the cable of the weighing platform to be connected has only 4 cores, connect the following terminal pairs by means of a wire jumper.
  - Terminal 1 and 2 (+ EXC and + SEN)
  - Terminal 6 and 7 (- SEN and ECX)
- 3. Plug in the connector at the analog PCB and tighten the screwed cable gland.
- 4. Plug the cable in at the socket PCB and at the analog PCB.
- 5. Push on the sealing sleeve and secure with the locking pin. It must be easy to turn the sealing sleeve.
- 6. Seal analog PCB with slide marks on the plug fastening bracket.
- 7. Close the Elo-Box, refer to section 8.3.5.

# 2.3 Connecting the ID30 / ID30 TouchScreen weighing terminal to the power supply

## CAUTION

Risk of permanent damage!

→ Do not make the mains connection until the HMI-Box and Elo-Box have been connected to each other and all other connections to the Elo-Box have been made.

## CAUTION

The ID30 / ID30 TouchScreen weighing terminal only operates properly with a mains voltage of 100 V AC to 240 V AC.

- → Ensure that the supply voltage at the installation site lies within in this range.
- → Ensure that the mains outlet is earthed and is easily accessible since the ID30 / ID30 TouchScreen weighing terminal can only be separated from the power supply completely by pulling the plug.

#### Connecting

- with HMI-Box 12.1" → Plug the mains plug of the ID30 / ID30 TouchScreen weighing terminal into a mains outlet.
  - with HMI-Box 17" 1. Plug the mains plug of the HMI-Box 17" into a mains outlet.
    - 2. Plug the mains plug of the Elo-Box into a mains outlet.

#### After connection

→ To start operating system and ScaleXPlorer press the On/Off key.

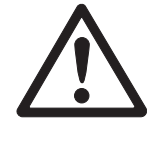

## Adjust the screen (only 17" design)

→ After connection has been completed, press the ↔ and F2 keys once in order to adjust the screen and Elo-Box to each other.

AUTO ADJUST is displayed on the screen during the coordination. The process is completed when this display disappears. The screen and Elo-Box are coordinated optimally.

## Note

Advanced screen settings are described in Section 2.7.

## 2.4 Switching ID30 / ID30 TouchScreen on/off

## CAUTION

Risk of permanent damage!

→ Do not press the On/Off key until the prompt to do so appears.

## 2.4.1 Switching off

→ Exit application(s) and shut down operating system.

- or -

→ In the ScaleXPlorer navigation window, select "Shut Down -> System" and confirm with YES.

The device is shut down automatically.

## 2.4.2 Switching on

→ Press the On/Off key.

The operating system is loaded and ScaleXPlorer is started.

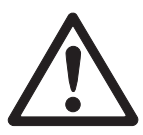

## 2.5 Marking and sealing on verified weighing platforms

- ID code With the ID code you can check on verified weighing platforms whether the weighing platform has been tampered with since the last verification. The ID code can be displayed on the terminal at any time, see section 3.3.10. During verification the currently displayed ID code is saved and sealed. Each time the configuration is changed, the displayed ID code increases. It then no longer matches the sealed ID code; the verification is no longer valid.
- **Verification** For marking and verification of your weighing system, please contact METTLER TOLEDO Service or your local Weights and Measurements Office.

## Checking the verifica tion

- 1. Display the ID code, see page 31. On weighing platforms that cannot be verified, no value is displayed, but instead: CODE ===.
- Compare the ID code with the sealed ID code on the ID card. The verification of the weighing system is only valid when both values are identical.

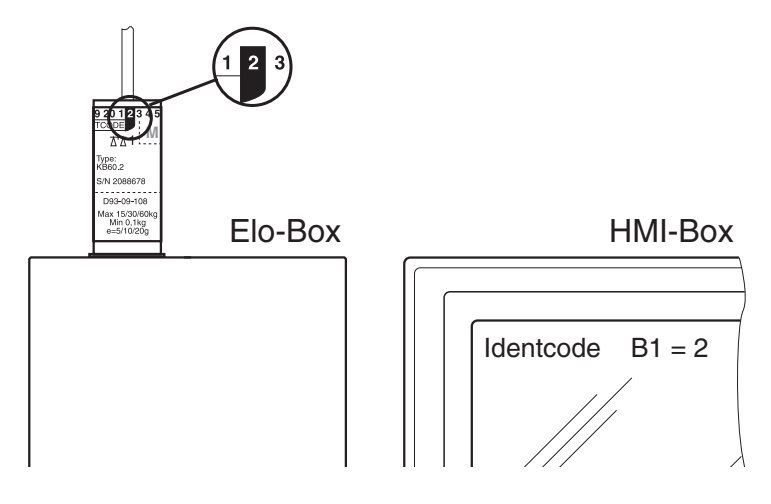

## 2.6 Connection of the HMI-Box 17" in combination with a PC

A special connecting cable is required in order to connect the HMI-Box 17" to a PC, see Section 7.3.

- 1. Set up the HMI-Box or mount it on the wall, see Section 2.1.
- 2. Connect the HMI-Box and PC with the special connecting cable.
- 3. Switch on the PC and install the supplied driver.
- 4. After installation has been completed, press the (Impleted) and **F2** keys once in order to coordinate the screen and PC.

AUTO ADJUST is displayed on the screen during the coordination. The process is completed when this display disappears. The screen and PC are coordinated optimally.

## Note

Advanced screen settings are described in Section 2.7.

## 2.7 Advanced screen settings (only HMI-Box 17")

The HMI-Box 17" has an On Screen Display (OSD) in order to carry out individual settings of the screen.

## 2.7.1 Operating the OSD

The OSD is operated by means of and F1, F2, F3, F4 keys. Proceed as follows:

→ Press the ↔ key and keep it pressed and then press one of the function keys F1, F2, F3, F4.

Starting the OSD  $\rightarrow$  Press the  $\Leftrightarrow$  and F1 key.

The main menu is displayed.

| 🔀 👀 🏽 🕄 🖾 İ 🚱                                                                               |  |
|---------------------------------------------------------------------------------------------|--|
| AUTO-SETUP<br>RESET<br>OSD HORIZONTAL POSITION<br>OSD VERTICAL POSITION<br>OSD TRANSPARENCY |  |
| Menu ENTER -+ SELECT                                                                        |  |

| Operating the OSD | The following key | combinations are available to operate the OSD:                                 |
|-------------------|-------------------|--------------------------------------------------------------------------------|
|                   | (↔) + F1          | "Enter" function:<br>Activate the men/menu item, apply the setting             |
|                   | 💠 + F2            | Exit the OSD                                                                   |
|                   | ( + F3            | Menu (symbol): to the left<br>Menu item/setting: upwards/decrease the value    |
|                   | (↔) + F4          | Menu (symbol): to the right<br>Menu item/setting: downwards/increase the value |

## **Example: Setting the contrast**

- 1. Press the (P) and **F4** keys in order to access the screen menu.
- 2. Press the ( and **F1** keys in order to activate the screen menu. The first menu item BRIGHTNESS is colored.
- 3. Press the 🗇 and **F4** keys in order to access the CONTRAST menu item.
- 4. Press the ( and **F1** keys in order to activate the CONTRAST menu item. The current setting is displayed.
- 5. Use the ( and **F3/F4** keys to increase/decrease the contrast value.
- 6. Press the 🗇 and **F1** keys in order to apply the modified contrast value.
- **Exiting the OSD**  $\rightarrow$  Press the (P) and F2 keys.

## 2.7.2 Description of the OSD

**The menu bar** In the menu bar the menus are indicated by symbols.

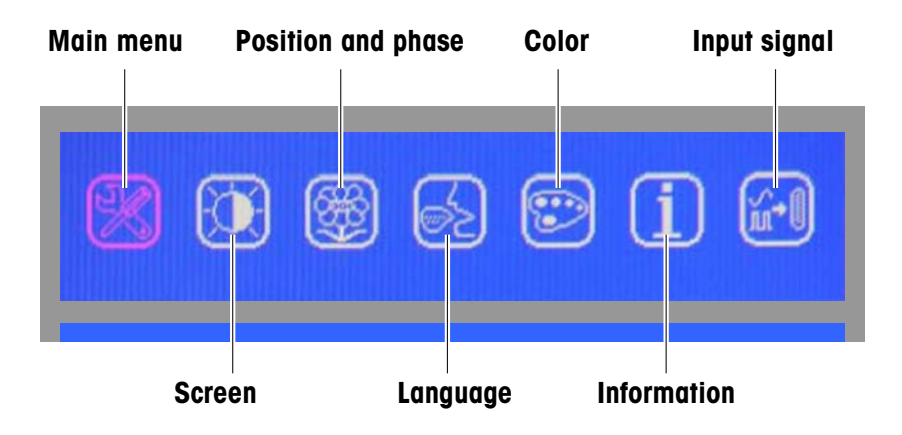

The following section only explains those menu items that are relevant in combination with the ID30.

Main menu

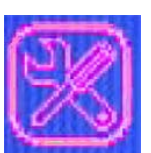

RFSFT

The following settings can be carried out in this menu: AUTO-SETUP Automatic adjustment

Automatic adjustment Sets, amongst others, the contrast to 50% and the brightness to 100% This does not correspond to the factory setting!

OSD HORIZONTAL POSITION OSD VERTICAL POSITION OSD TRANSPARENCY

## Screen settings

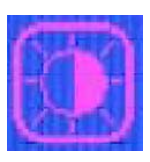

Position and phase

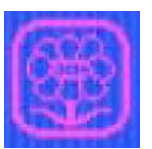

**H-V POSITION** PHASE / CLOCK SHARPNESS

BRIGHTNESS

CONTRAST

**TV CONFIG** 

The following settings can be carried out in this menu: Fine adjustment of the horizontal and vertical position Fine adjustment of the screen Fine adjustment of the screen

Setting the brightness, factory setting: 50 %

Setting the contrast, factory setting: 50 %

## Language

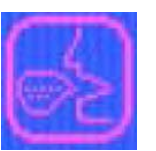

The following languages can be selected:

The following settings can be carried out in this menu:

| ENGLISH  | DEUTSCH |
|----------|---------|
| FRANCAIS | 日文      |
| ESPAÑOL  | 繁體中交    |
| ITALIANO | 简体中交    |

## Color menu

No settings should be carried out in this menu.

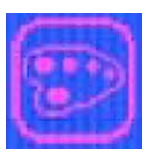

9300K 6500K **USER MODE** 

## Information

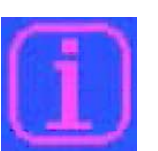

No settings are possible in this menu. The display is for information purposes only MODEL NO : CLT017 H. FREQUENCY : 63.9KHZ V. FREQUENCY : 59.9HZ RESOLUTION : 1280X1024

## Input signal

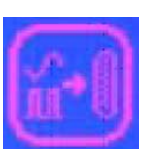

ANALOG must always be selected in this menu. ANALOG DIGITAL AV S-VIDEO

## 2.7.3 Rapid settings

The most important screen settings can be called up directly at any time.

## Auto-Setup

→ Press the → and F2 keys in order to adjust the screen and Elo-Box or PC automatically to each other.

AUTO ADJUST is displayed on the screen during the coordination. The process is completed when this display disappears. The screen and Elo-Box or PC are adjusted optimally to each other.

## Setting the contrast

- 1. Press the  $(\clubsuit)$  and **F3** keys in order to access the contrast setting directly.
- 2. Use the and **F3/F4** keys to increase/decrease the contrast value.
- 3. Press the (+) and F2 keys in order to apply the modified contrast value and terminate the contrast setting.

## **Brightness setting**

- 1. Press the (P) and **F4** keys in order to access the brightness setting directly.
- 2. Use the (+) and **F3/F4** keys to increase/decrease the brightness value.
- 3. Press the ( and **F2** keys in order to apply the modified brightness value and terminate the brightness setting.

# **3** ScaleXPlorer weighing program

With the ScaleXPlorer weighing program you can use the ID30 weighing terminals with weighing platform(s) for simple weighing. Here the basic functions Set to Zero, Tare and Tare Specification, as well as 4 ID keys are available to you. The Gross / Net / Tare weight values are saved with identification data, the date and time on the hard disk of the weighing terminal. These data can, for example, be displayed via the network and integrated in your merchandise information system. The analog DeltaTrac display makes it easier to read the weighing results.

## 3.1 System requirements

## Installation

- The software has to be installed with Administrator rights.
- ODBC Administration has to be permitted.
- Access to COM4 has to be permitted.

## **Registry entry**

HKEY-LOCAL-MACHINE\\SOFTWARE, all rights

## **Directories and rights**

| Target directory (default: C:\Progra | ım Files)All rights |
|--------------------------------------|---------------------|
| c:\windows\fonts                     | All rights          |
| c:\windows\system32                  | All rights          |
| c:\windows\system 32\drivers         | All rights          |
| c:\MettlerToledo                     | All rights          |
| c:\                                  | All rights          |
|                                      | (no longer required |

(no longer required as from ScaleEngine-Server Version 1.10 and ScaleXPlorer Version 1.11)

## 3.2 Operating the ScaleXPlorer

ScaleXPlorer is controlled via a navigation bar at the left edge of the screen. ScaleXPlorer starts in application mode (weighing mode) with the navigation bar hidden.

## 3.2.1 Starting ScaleXPlorer

ScaleXPlorer starts automatically when the ID30 is switched on. If ScaleXPlorer was exited at some point, proceed as follows.

## **Operation via mouse**

- → Double-click on the "ScaleXPlorer" link on the desktop.
- or –
- → Select "START -> ScaleXPlorer".

ScaleXPlorer starts in application mode and the application window fills the screen.

## Operation at the HMI-Box

- 1. Press the Windows key; the Windows start-up screen appears.
- 2. Select "ScaleXPlorer" with the cursor keys and confirm with ←.

ScaleXPlorer starts in application mode and the application window fills the screen.

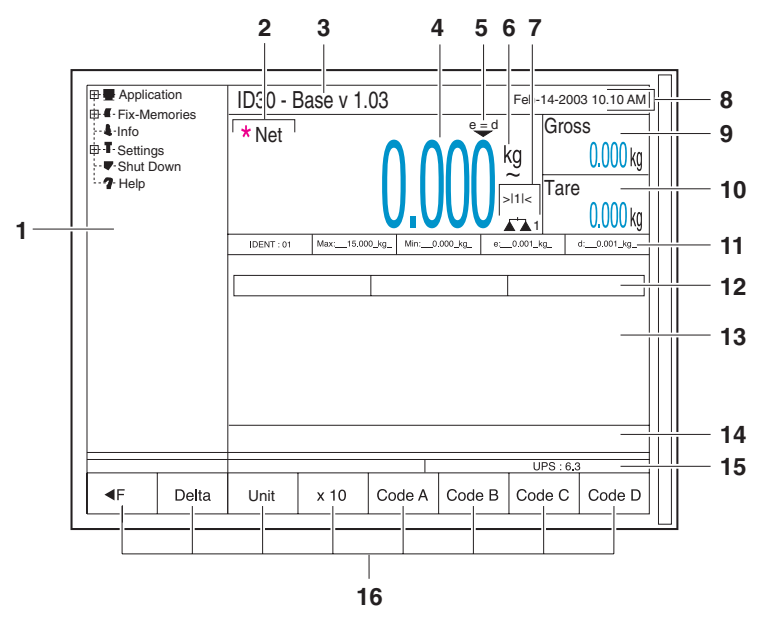

## 3.2.2 Application window with navigation bar in ScaleXPlorer

- 1 Navigation bar
- 2 \* symbol for higher-resolution values or values in the second unit "Net" appears when a tare value is saved
- 3 Version display
- 4 (Net) weight display
- **5** Verification value display
- 6 Unit of weight
  - ~ appears, as long as the weight value is not yet stable
- 7 Scale number and range number
- 8 Date and time
- 9 Gross weight display
- **10** Tare weight display
- 11 Verification data
- **12** DeltaTrac display
- **13** Field for additional displays, input prompts
- 14 Status message line
- **15** UPS (updates per second) display
- 16 Assignment of function keys F1 through F8

## 3.2.3 Opening navigation bar

→ In application mode, press the **◄F** (F1) key; the navigation bar appears at the left edge of the screen.

## 3.2.4 Closing navigation bar

- 1. Select application mode.
- Press the F► (F1) key; the navigation bar disappears and the application window fills the entire screen again.

## 3.2.5 Switching between navigation bar and input windows

To switch between the navigation bar and input windows, use the F1 ( $\triangleleft F$  or F $\triangleright$ ) key.

## 3.2.6 Navigation in ScaleXPlorer

| Key              | Function in the navigation bar                      | Function in input windows                 |
|------------------|-----------------------------------------------------|-------------------------------------------|
| <                | Switch to one level higher<br>Close fold-out window |                                           |
| >                | Switch to one level lower<br>Open fold-out window   | Select from the possible parameter values |
| ^                | Switch to one entry higher                          |                                           |
| $\vee$           | Switch to one entry lower                           |                                           |
| i <del>←</del> i | -                                                   | Switch to next parameter                  |
| <b>ل</b>         | -                                                   | Confirm (alpha-) numeric input            |

## 3.2.7 Help function in ScaleXPlorer

These Operating instructions/installation information are stored in .PDF format in ScaleXPlorer.

## Calling up help

→ Select "Help" in the navigation bar and press the **Open** button. Acrobat Reader starts and opens the selected document with the bookmarks displayed.

## Navigation in Acrobat Reader

| Function                                       |                                   | Key(s)           |
|------------------------------------------------|-----------------------------------|------------------|
| Navigation in the document                     | Scroll back/forward               | <, >             |
| window                                         | Scroll up/down                    | ∧, ∨             |
|                                                | Show links                        | i <del>⊂</del> i |
|                                                | Jump to selected link destination | <b>ب</b>         |
| Hide bookmarks / Switch to bookmark bar        |                                   | F5               |
| Navigation in the bookmark bar                 | Corresponding to ScaleXPlorer     | <, >,            |
|                                                |                                   | ∧, ∨, ↩          |
| Switch between Acrobat Reader and ScaleXPlorer |                                   | Alt + ≒          |

## **Exiting help**

→ Switch to ScaleXPlorer with Alt + 1/57 and press the Close button. Acrobat Reader is exited and ScaleXPlorer switches to application mode.

## **3.3** Weighing with ScaleXPlorer (application mode)

## 3.3.1 Setting to zero

The set to zero function makes corrections for the influence of light soiling on the load plate.

If excessive soiling is present, which cannot be compensated for via setting to zero, the display shows OUT OF RANGE.

## Manual setting to zero

- 1. Unload weighing platform.
- 2. Press the set to zero key. The display shows 0.000 kg.

## Automatic setting to zero

With verified weighing platforms, the zero point of the scale is automatically corrected with the weighing platforms unloaded.

The automatic setting to zero (AutoZero) can be deactivated on non-verifiable weighing platforms under "Settings -> Scale -> Scale 1 (2, 3)".

## 3.3.2 Taring

## Manual taring

- 1. Place empty container on weighing platform.
- 2. Press Tare key.

The tare weight is saved and the net weight display is set to zero. Gross and tare weights are displayed smaller and to the side.

#### Notes

- For the unloaded weighing platform, the saved tare weight is displayed with a minus sign.
- The weighing platform saves only one tare value.

## Automatic taring

#### Condition

Automatic taring (AutoTare) must be activated under "Settings -> Scale -> Scale 1 (2, 3)".

→ Place empty container on weighing platform.

The container weight is automatically saved and the net weight display is set to zero.

Gross and tare weights are displayed smaller and to the side.

#### Note

For an unloaded weighing platform, the saved tare weight is cleared.

## 3.3.3 Specifying tare weight

## **Direct input**

- 1. Press Tare specification key
- 2. Enter tare weight (container weight).
- 3. Confirm tare value in the displayed unit with  $\leftarrow$ .
  - or -
  - switch to unit with  $rac{1}{3}$ ,
  - open the menu for selecting the unit with the List key,
  - select unit and confirm with  $\leftarrow$ .

The net weight is displayed based on the specified tare weight. Gross and tare weights are displayed smaller and to the side.

#### Note

For the unloaded weighing platform, the entered tare weight is displayed with a minus sign.

#### Accepting fixed tare

The ID30 has 999 memory tare positions for often-used tare weights which can be programmed under "Fix-Memories -> Fixed Tare".

- 1. Enter memory position number: 1 through 999.
- 2. Press Tare specification key.

The net weight is displayed based on the called up tare weight. Gross and tare weights are displayed smaller and to the side.

## **Clearing tare weight**

→ Unload and tare weighing platform.

- or -

→ Specify tare weight 0.

– or –

→ Press Tare specification key and then the **Esc** key.

## 3.3.4 Switching between weighing platforms

Up to 3 weighing platforms can be connected to the ID30.

The currently selected weighing platform is displayed on the information line above the function key assignment.

→ Press Scales changeover key. The next weighing platform is selected.

- or -

→ Enter weighing platform number and press Scales changeover key. The desired weighing platform is selected.

## 3.3.5 Weighing with the DeltaTrac

The DeltaTrac is an analog display, which makes the reading of weighing results easier.

Under "Settings -> Terminal -> DeltaTrac", the weighing task (dispensing, classification or checking) of the DeltaTrac which is to be presented can be selected for each weighing platform.

## **Dispensing application**

Weighing in to a target weight with a tolerance check. **Example:** target weight 1.000 kg, tolerance 1 %

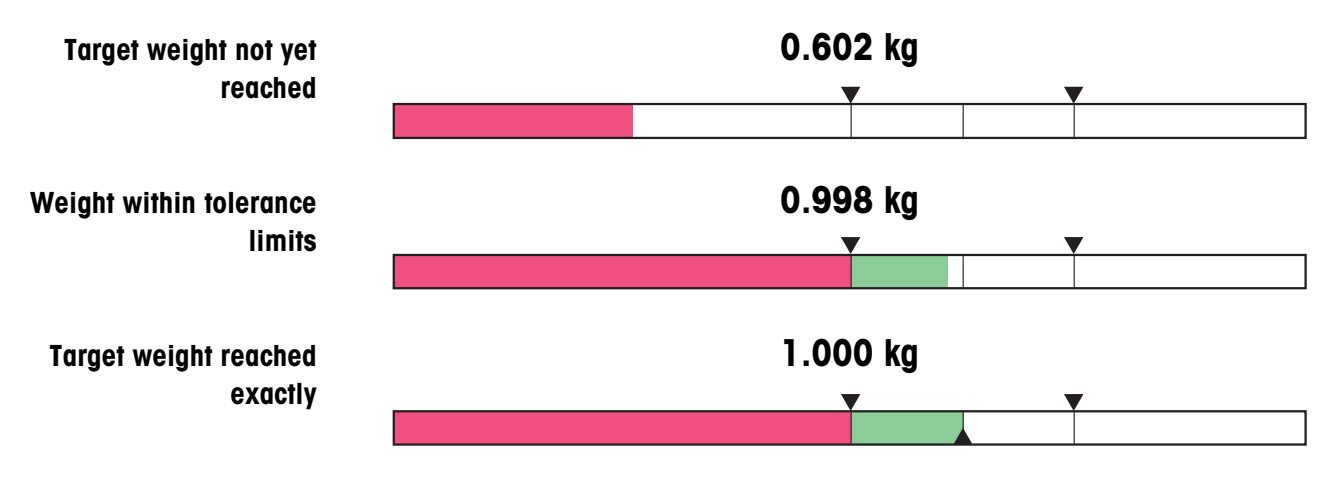

## Classification application

Judgement of samples as GOOD, TOO LIGHT or TOO HEAVY, based on a target value and specified +/- tolerances.

**Example:** target weight 1.000 kg, tolerance 1 %

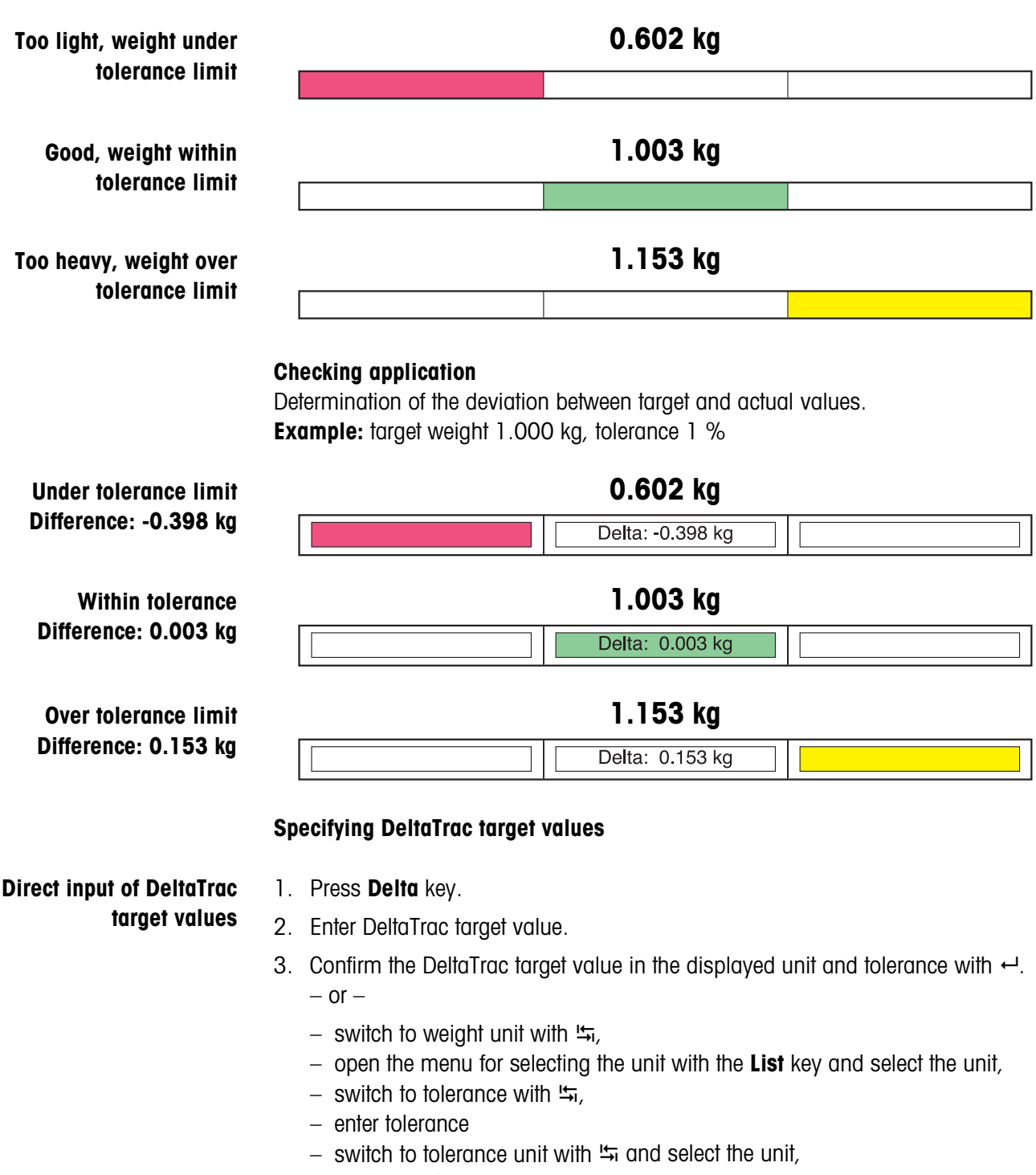

– confirm with ←.

| Calling up fixed delta             | <ul> <li>The ID30 has 999 memory DeltaTrac positions for often-used DeltaTrac target values which can be programmed under "Fix-Memories -&gt; Fixed Delta".</li> <li>1. Enter memory position number: 1 through 999.</li> <li>2. Press Delta key.</li> </ul>                                                                         |
|------------------------------------|----------------------------------------------------------------------------------------------------|
| Limit values                       | Minimum target value40 digitsMaximum target valueconfigured max. loadMinimum tolerance value1 digitMaximum tolerance value0 % for dispensing and checking applications<br>50 % for classification application                                                                                                    |
|                                    | <b>Note</b><br>If the limit values are not heeded, a message appears in the display,<br>e.g. MIN-DEL = for a target value which is too small.                                                                                                    |
| Clearing DeltaTrac<br>target value | → Press the <b>Delta</b> key and then the <b>Esc</b> key.                                                                                                    |
| 3.3.6                              | <ul> <li>Changing weight unit</li> <li>If a second unit is configured under "Settings -&gt; Scale -&gt; Scale 1 (2, 3)", you can switch between the two units.</li> <li>→ Press Unit key.</li> <li>The weight display is presented in red in the second unit. It is also identified with a * in the top left-hand corner.</li> </ul> |
| 3.3.7                              | Working in a higher resolution<br>Depending on the setting under "Terminal -> Control Mode", the weight value can be<br>displayed in higher resolution continuously or upon being called up.<br>Weight values in higher resolution are presented in red and are additionally identified<br>with a * in the top left-hand corner.     |

## For non-verified scales

→ Press the x10 key.

The weight value is displayed in at least a 10x higher resolution. The higher resolution is displayed until the x10 key is pressed again.

## For verified scales

 $\rightarrow$  Press and hold the x10 key.

The weight value is displayed in at least a 10x higher resolution while the x10 key is pressed.

## 3.3.8 IDs

The ID30 has 4 ID memory positions for saving ID data Code A through Code D. The memory positions have a name, e.g. Item No., and contents identified by the current weighing, e.g. 1234567.

The memory positions are named under "Settings -> Terminal". When the Code keys are pressed, the name appears in the display.

ID data Code A through Code D can be entered or called up for each weighing and are printed immediately by the connected GA46 printer.

## Entering ID 1. Press the Code A, Code B, Code C or Code D key.

2. Enter ID alphanumerically and confirm with  $\leftarrow$ .

**Calling up fixed text** The ID30 has 999 memory fixed text positions for often-used IDs which can be programmed under "Fix-Memories -> Fixed Text".

- 1. Enter memory position number: 1 through 999.
- 2. Press the Code A, Code B, Code C or Code D key.

## 3.3.9 Specifying dynamic switching points

## Condition

- Interface module 4 I/O-ID30 connected.
- At least one dynamic switching point configured under "Settings -> Interfaces -> 4 I/O".

## Procedure

- 1. Select "Start Application -> Dyna Setpoint" in the navigation bar.
- 2. Answer the "Edit Dynamic setpoint values?" prompt with OK.
- 3. Enter value for first dynamic switching point and confirm the displayed unit and tolerance with ←.
  - or -
  - switch to weight unit with  $rac{l}{l}$ ,
  - open the menu for selecting the unit with the List key,
  - select unit and confirm with  $\leftarrow$ .
- 4. Enter values for the additional dynamic switching points as well.
- 5. When all dynamic switching points are specified, select "Application" in the navigation bar.

## 3.3.10 Checking calibration

## **Displaying ID code**

Each change of the weighing platform configuration increases the ID code counter by 1. For verified weighing platforms, the displayed ID code must match the ID code on the ID code sticker. Otherwise, the verification is no longer valid.

→ Select "Start Application -> Check Calibration" in the navigation bar. The ID code of the selected weighing platform is displayed.

## Testing weighing platform

→ Press OK key for displayed ID code The connected weighing platform is checked. The display shows CHECKING SCALE and then SCALE IS OK after the test is completed. If the weighing platform is faulty, the display shows SCALE ERROR.

## 3.4 Editing memories

ScaleXPlorer has 999 memory positions for each of the following: often-used tare values (Fixed Tare), DeltaTrac values (Fixed Delta) and IDs (Fixed Text).

## 3.4.1 Editing fixed tare

- Select "Fix-Memories -> Fixed Tare" in the navigation bar and switch to the application window with the F (F1) key. The list of fixed tare values appears on the screen.
- 2. Select the desired fixed tare memory position in the fixed tare list using the cursor keys or **Go to** and confirm with ←.
- 3. Enter tare value.
- 4. Confirm tare value in the displayed unit with  $\leftarrow$ .
  - or –
  - switch to unit with \,
  - open the menu for selecting the unit with the List key,
  - select unit and confirm with  $\leftarrow$ .
- 5. Repeat Steps 2 through 4 for editing additional fixed tare values.

## 3.4.2 Editing fixed delta

- Select "Fix-Memories -> Fixed Delta" in the navigation bar and switch to the application window with the F (F1) key. The list of fixed delta values appears on the screen.
- 2. Select the desired fixed delta memory position in the fixed delta list using the cursor keys or **Go to** and confirm with ←.
- 3. Input DeltaTrac target weight and change to weight unit with 4.
- 4. Open the menu for selecting the unit with the **List** key.
- 5. Select unit and confirm with  $\leftarrow$ .
- 6. Switch to tolerance with 5 and input tolerance.
- 7. Switch to tolerance unit with 45.
- 8. Open the menu for selecting the unit with the **List** key.
- 9. Select unit and confirm with  $\leftarrow$ .
- 10. Repeat Steps 2 through 9 for editing additional fixed delta values.

## 3.4.3 Editing fixed text

- Select "Fix-Memories -> Fixed Text" in the navigation bar and switch to the application window with the F (F1) key. The list of fixed texts appears on the screen.
- 2. Select the desired fixed text memory position in the fixed text list using the cursor keys or **Go to** and confirm with ←.
- 3. Enter text and confirm with  $\leftarrow$ .
- 4. Repeat Steps 2 and 3 for editing additional fixed texts.

## 3.5 Calling up info

- → Select Info in the navigation bar. A list of the installed components is displayed on the screen.
- → Call up detailed information on the connected weighing platforms with + in the information window.
- → Call up the assignment of connections on the back of the Elo-Box with **Next**.

## 3.6 Editing terminal settings

## 3.6.1 Basic procedure

- 1. Select "Settings -> Terminal" in the navigation bar.
- 2. Make the desired settings in the terminal window and save with Save.

## Notes

- If necessary, a selection window can be opened by pressing the List key.
- All settings can be reset to the default values with the **Default** button.
- Pressing the **Cancel** button retains the last saved setting.

## 3.6.2 DeltaTrac

→ Make the DeltaTrac settings for each connected scale.

| Application | Dispensing<br>Classification | Weigh in a target weight within a tolerance range.<br>Use target weight and tolerance to judge the sample as good, too<br>light or too heavy. |
|-------------|------------------------------|----------------------------------------------------------------------------------------------------|
|             | Checking                     | Determine deviation between target and actual weight.                                                                                         |
| View        | Standard<br>Expanded         | Only the DeltaTrac bar is displayed.<br>Target value and tolerance are displayed in addition to the DeltaTrac bar.                            |
| Title       | A<br>A+B                     | Code A is displayed over DeltaTrac.<br>Code A and Code B are displayed over DeltaTrac.                                                        |

## 3.6.3 Format for date and time

→ Select format for date and time.

## Note

The system date is displayed.

## 3.6.4 Personal code

If a personal code is specified, a password prompt appears each time the **Settings** are called up in the future.

## 3.6.5 Control Mode

- → Make settings for working in higher resolution (Control Mode).
- On The weighing terminal always operates with the higher resolution. This setting is only possible for non-verified weighing platforms.
- x10 key Activation of Control Mode via the x10 key.

## 3.6.6 Language

→ Select language.

Possible settings:

English, German, French, Dutch, Italian, Spanish.

## 3.6.7 Display duration

→ Set duration of display of information and error displays.Possible settings: 0 to 9 seconds

## 3.6.8 Code A, Code B, Code C, Code D

→ Enter name and maximum permissible data length of ID Code A through Code D.

### Note

An ID can consist of up to 30 characters.

## 3.7 Editing scale settings

## 3.7.1 Basic procedure

- 1. Select "Settings -> Scale -> Scale 1 (2, 3)" in the navigation bar.
- 2. Make the desired settings in the scale window and save with Save.

## Notes

- If necessary, a selection window can be opened by pressing the List key.
- All settings can be reset to the default values with the **Default** button.
- Pressing the **Cancel** button retains the last saved setting.

## 3.7.2 Weighing Process Adapter

→ Adapt weighing platform to weighing sample.

| Universal Weighing | For solid bodies, coarse filling or checkweighing.      |
|--------------------|---------------------------------------------------------|
| Static Weighing    | For solid bodies and weighing under extreme conditions, |
|                    | e.g. strong vibrations or weighing animals.             |
| Fine Filling       | For liquid or powdered weighing samples.                |

## 3.7.3 Vibration Adapter

→ Adapt weighing platform to the vibration influences of the environment.

| Average Conditions | Factory setting                                                             |
|--------------------|-----------------------------------------------------------------------------|
| Extreme Conditions | The weighing platform operates more slowly, however is                      |
|                    | less sensitive, e.g. suitable with building vibrations and                  |
|                    | vibrations at the weighing location.                                        |
| Ideal Conditions   | The weighing platform operates very quickly, however is                     |
|                    | very sensitive, e.g. suitable with very calm and stabile weighing location. |
#### 3.7.4 Stability Detector

→ Adapt automatic stability detector.

ASD = 0 Stability detector switched off

(only possible with non-certified weighing platforms)

ASD = 1fast displaygood reproducibilityASD = 2 $\blacktriangle$  $\blacktriangledown$ ASD = 3 $\blacktriangle$  $\blacktriangledown$ ASD = 4slow displayvery good reproducibility

### 3.7.5 Auto Zero

The automatic zero-point correction corrects the weight of minor dirt with the weighing platform unloaded.

→ Switch automatic zero-point correction on or off.

#### Note

On certified weighing platforms the zero-point correction is always switched on.

#### 3.7.6 Auto Tare

→ Switch automatic taring on or off.

#### 3.7.7 Restart

When RESTART is set, the zero point and tare value remain stored after the power supply is interrupted. When the weighing platform is switched on again, the terminal shows the current weight.

→ Switch restart function on or off.

#### 3.7.8 Second Unit

→ Select second weight unit.

Possible units: g, kg, lb, oz, ozt, dwt

#### Note

On certified weighing platforms only the units permitted by certification appear.

#### 3.7.9 Update Rate

→ Select number of updates per second (UPS) for the weight display.

Possible settings: 6, 10, 15, 20, 30, 40 UPS

#### Notes

- This block only appears when the Update Rate function is supported by the connected weighing platform.
- The possible settings are dependent on the connected weighing platform.

## 3.8 Editing interface settings

#### 3.8.1 Basic procedure

- 1. Select "Settings -> Interface -> X1 (2, 3, ..., 10)" with the desired assignment in the navigation bar.
- 2. Make the desired settings in the interface window and save with the Save button.

#### Notes

- If necessary, a selection window can be opened by pressing the List key.
- If necessary, the **Next** button can be used to change to an additional screen page, and the **Back** button takes you back to the main screen.
- All settings can be reset to the default values with the **Default** button.
- Buttons can be activated and checkboxes filled in with the **OK** button.
- Pressing the Cancel button retains the last saved setting.

#### 3.8.2 RS232 / RS422 / RS485 / CL20mA

→ Select operating mode: RS232, RS422, RS485, CL20mA, Scale-SICS, GA46 or Barcode

Depending on the selected operating mode a selection of the following paramters can be adjusted:

| GA46 | Automatic Printout<br>Format EAN 128 | On/Off,                                                             | deflection 10 d                                        |  |
|------|--------------------------------------|---------------------------------------------------------------------|--------------------------------------------------------|--|
|      | 01 - EAN                             | Printout<br>possible                                                | of identification data Code A                          |  |
|      |                                      | 01 <n1< th=""><th>4&gt;,01</th></n1<>                               | 4>,01                                                  |  |
|      | 310 - EAN                            | Printout<br>possible                                                | of identification data Code A and net value esettings: |  |
|      |                                      | 019 <n12><c1>310x<n6>, 019<n13>310x<n6>,</n6></n13></n6></c1></n12> |                                                        |  |
|      |                                      | Number                                                              | r of decimal places                                    |  |
|      | 330 - GROSS                          | Printout                                                            | of gross value in the format 330x <n6></n6>            |  |
|      |                                      | possible settings:                                                  |                                                        |  |
|      |                                      | Number                                                              | r of decimal places                                    |  |
|      | Legend                               | Nxx                                                                 | Identication data Code A, xx places                    |  |
|      |                                      | C1                                                                  | Check character, 1 digit, calculated by ID30           |  |
|      |                                      | N6                                                                  | Weight value, 6 places                                 |  |

|                | Service        |                    |                                                                                                    |                  |                |
|----------------|----------------|--------------------|----------------------------------------------------------------------------------------------------|------------------|----------------|
|                | GA40           | 6 On/Off           |                                                                                                    |                  |                |
|                | Rese           | t GA46             | All data still stored in the receiv                                                                                                    | ing buffer are   | deleted.       |
|                | Cont           | rast               | Set contrast value of thermal bar.<br>O = low contrast, 8 = high contrast<br>After replacing the thermal bar or control electronics, the |                  |                |
|                |                |                    |                                                                                                    |                  |                |
|                | Resis          | stance             |                                                                                                    |                  |                |
|                |                |                    | stance value must be reset.                                                                                                    |                  |                |
|                |                |                    | Determine resistance class                                                                                                    |                  |                |
|                |                |                    | Open printer cover and read the re                                                                                                    | sistancevalue    | intheworking   |
|                |                |                    | position of the thermal bar off the                                                                                                    | ne label.        |                |
|                |                |                    | < 650 Class 0                                                                                                    | 750 – 800        | Class 3        |
|                |                |                    | 650 – 700 Class 1                                                                                                    | > 800            | Class 4        |
|                |                |                    | 700 – 750 Class 2                                                                                                    |                  |                |
|                | Char           | acter Set          | Possible character sets:                                                                                                    |                  |                |
|                |                |                    | USA, POLISH, GERMAN, RUSSIA                                                                                                    | ٨N               |                |
|                | Test           | Print              | Trigger a test printout with the a                                                                                                    | bove settings    |                |
| Operating Mode | 1:1 Connec     | ton                | Weighing terminal and peripher                                                                                                    | ral are directly | connected.     |
| (RS485)        | Bus-Slave      |                    | For operating the weighing terminal in a bus system.                                                                                     |                  |                |
|                |                |                    | The PC is the master, the termin                                                                                                    | nals act as slo  | aves and only  |
|                |                |                    | transmit when requested to a                                                                                                    | lo so by the     | master. The    |
|                |                |                    | master must also wait until afte                                                                                                    | er sending ou    | t a command    |
|                |                |                    | until the slave's answer is recei                                                                                                    | ved              |                |
|                |                |                    | Each terminal must be assigned                                                                                                    | d a unique ad    | dress.         |
| Mode           | MMR            |                    | Dialog mode with the MMR of                                                                                                    | command set      | , see section  |
|                |                |                    | 4.1.                                                                                                    |                  |                |
|                | SICS           |                    | Dialog mode with the Standa                                                                                                    | rd Interface C   | command Set    |
|                |                |                    | (SICS), see section 4.2.                                                                                                    |                  |                |
|                | Print Mode     |                    | To print weighing data, e.g. on                                                                                                    | a form printer   |                |
|                | Toledo Con     | tinuous            | For the continuous transmissio                                                                                                    | n of net and     | tare values to |
|                |                |                    | METTLER TOLEDO devices, e.g.                                                                                                    | to a second      | display. For a |
|                |                | _                  | description, see section 4.3.                                                                                                    |                  |                |
|                | Toledo Sho     | rt Continuous      | For the continuous transmission                                                                                                    | n of net value   | s to METTLER   |
|                |                |                    | IOLEDO devices, e.g. to a sec                                                                                                    | ond display. I   | -or a descrip- |
|                |                |                    | tion, see section 4.3.                                                                                                    |                  |                |
| Port Settings  | BaudRate       | <b>300, 600,</b> 1 | 200, 2400, 4800, 9600 oder                                                                                                    | 19200 Baud       |                |
| 5              | Parity         | None, Even,        | Odd, Space, Mark                                                                                                    |                  |                |
|                | ,<br>Data bits | 7, 8               | •                                                                                                    |                  |                |
|                | Stop bits      | 1, 2               |                                                                                                    |                  |                |

| <b>Options</b> Handshake None, CL Handshake, XON-XOFF<br>For additional information on the CL handshake, so |                                          |                                                                                                    |  |  |  |
|----------------------------------------------------------------------------------------------------|------------------------------------------|----------------------------------------------------------------------------------------------------|--|--|--|
|                                                                                                    | Auto Repeat                              | None                                                                                                    |  |  |  |
|                                                                                                    |                                          | Auto-SIR after each measuring cycle a stabilized or dynamic weight is transmitted                                                                    |  |  |  |
|                                                                                                    |                                          | Auto-DIR weight values are transmitted as with AUTO SIR and additionally, the special characters in the display are transmitted for a second display |  |  |  |
|                                                                                                    |                                          | Auto-SR after each weight change which is greater than the set value, a motionless weight value and then a dynamic weight value are sent             |  |  |  |
|                                                                                                    | Transfer String                          | Standard, Option 082/083                                                                                                    |  |  |  |
|                                                                                                    |                                          | User Defined: Press the <b>Next</b> button and select the application blocks for this.                                                               |  |  |  |
|                                                                                                    | String Framing                           | CR, CRLF, Block Check Char, <stx> <etx></etx></stx>                                                                                                  |  |  |  |
|                                                                                                    | Report-Typ                               | Typ A, e.g. for barcode printer                                                                                                    |  |  |  |
|                                                                                                    | . ,.                                     | Typ B, e.g. for A4 printer                                                                                                    |  |  |  |
|                                                                                                    | Auto Printout                            | On/Off, deflection 1 255 Digits                                                                                                    |  |  |  |
|                                                                                                    | Checksum                                 | On/Off, Checksum byte inactive, the transfer format is shortened by 1 character.                                                                     |  |  |  |
|                                                                                                    | <b>CL handshake</b><br>With the CL hands | ake 3 types of interface control are possible.                                                                                                    |  |  |  |

n inienace coniroi are pa Handshake in receiving direction, in transmitting direction and in both directions. After switch-on and after each interruption, the ID30 attempts to establish the handshake in both directions.

CL handshake in This type of CL handshake is suitable for data transmission from the ID30 to the receiving direction computer.

- 1. The ID30 transmits SYN after switch-on.
- 2. The computer transmits the character ACK after switch-on or after receiving SYN.
- 3. ID30 then sends the response to a command or to a key actuation after each ACK.

CL handshake in transmission direction

- This type of CL handshake is suitable for data transmission from the computer to the ID30.
- 1. The ID30 transmits SYN after switch-on.
- 2. The computer transmits the character SYN after switch-on or after receiving SYN.
- 3. ID30 acknowledges the receipt of SYN again with SYN and signals its readiness to receive with ACK.
- 4. Then the computer can transmit a command after each ACK.

| CL handshake in     | 1. The ID30 trans                                                                                                    | smits SYN after switch-on.                                                                                                    |  |  |  |  |  |
|---------------------|----------------------------------------------------------------------------------------------------|----------------------------------------------------------------------------------------------------|--|--|--|--|--|
| both directions     | 2. The computer                                                                                                    | The computer transmits the character SYN after switch-on or after receiving SYN.                                                                                               |  |  |  |  |  |
|                     | <ol> <li>ID30 acknowledges the receipt of SYN again with SYN and signals its re-<br/>to receive with ACK.</li> </ol> |                                                                                                    |  |  |  |  |  |
|                     | 4. The computer                                                                                                    | r signals its readiness to receive with ACK.                                                                                                    |  |  |  |  |  |
|                     | <ol> <li>During operati<br/>receive data a<br/>The computer<br/>again.</li> </ol>                                    | Paration the ID30 receives data and transmits ACK when it is ready to<br>a again.<br>Iter receives data and transmits ACK when it is ready to receive data                     |  |  |  |  |  |
| 3.8.3               | 4 I/O / RS485 wit                                                                                                    | h Relay box 8-ID30                                                                                                    |  |  |  |  |  |
| Configuring inputs  | Internal                                                                                                    | The assignment of the inputs is controlled by the ID30/<br>ScaleXPlorer in accordance with the setting under <b>Input</b><br>configuration.                                    |  |  |  |  |  |
|                     | External                                                                                                    | The inputs are independent of the weighing functions.<br>Read status of the inputs via the command AR707, see page 80,<br>or control via ScaleEngine.                          |  |  |  |  |  |
| Configuring outputs | Internal                                                                                                    | The assignment of the outputs is controlled by the ID30/<br>ScaleXPlorer in accordance with the setting under <b>Output</b><br>configuration.                                  |  |  |  |  |  |
|                     | External                                                                                                    | The outputs are independent of the weighing functions.<br>Set outputs via the command AW707, see page 80, or contr<br>via ScaleEngine.                                         |  |  |  |  |  |
|                     | Setpoint Mode                                                                                                    | If Setpoint Mode is activated when outputs are operated internally, 4 configurable switching points are available.                                                             |  |  |  |  |  |
|                     | Configuring setpo                                                                                                    | ints                                                                                                    |  |  |  |  |  |
|                     | Туре                                                                                                    | Fixed-AscFixed switching point, ascendingFixed-DesFixed switching point, descendingDynamic-AscDynamic switching point, ascendingDynamic-DesDynamic switching point, descending |  |  |  |  |  |
|                     | AB                                                                                                    | Weight value to which the switching point refers. All application blocks with a valid weight unit are possible.                                                                |  |  |  |  |  |
|                     | Scale                                                                                                    | Select scale for which this switching point is to apply.                                                                                                    |  |  |  |  |  |
|                     | Value                                                                                                    | Enter the weight value for the switching point,                                                                                                    |  |  |  |  |  |
|                     |                                                                                                    | but only for fixed switching points. For dynamic switching points,<br>the weight value is entered under "Start Application -> Dyna<br>Setpoint", see page 30.                  |  |  |  |  |  |
| Input configuration | → Select the desi<br>first 8-ID30 re                                                                                 | red assignment for each input of the 4 I/O interface module or the lay box.                                                                                                    |  |  |  |  |  |
|                     | → If several 8-ID<br>with the <b>Next</b>                                                                            | 30 relay boxes are connected, switch to the next 8-ID30 relay box button and configure the other inputs.                                                                       |  |  |  |  |  |

# Output configuration → Select the desired assignment for each output of the 4 I/O interface module or the first 8-ID30 relay box.

→ If several 8-ID30 relay boxes are connected, switch to the next 8-ID30 relay box with the **Next** button and configure the other outputs.

#### I/O test Testing inputs

- → Energise each input. The field for the corresponding input must be marked in red on the screen.
- → If several 8-ID30 relay boxes are connected, switch to the next 8-ID30 relay box with the **Next** button and test the other inputs.

#### **Testing outputs**

- → Click on outputs of the next row or press the relevant number key. The relevant output must switch and the field for this input must be marked in green on the screen.
- → If several 8-ID30 relay boxes are connected, switch to the next 8-ID30 relay box with the **Next** button and test the other outputs.

#### 3.8.4 Adjusting AnalogScale – Service Mode

#### CAUTION

The parameters which can be changed in the service mode are protected by certification. If the scale is set to certified (APPROVE in the program block SCALE), the identcode (identification code) counter will be incremented by one when the altered parameters are stored. In the case of a certified scale, this corresponds to destruction of the certification seal. Recertification of the scale is then necessary.

#### Procedure

- 1. Select "Service" in the navigation bar.
- 2. Enter password: 2481632.
- Select "Scale -> Scale 1 (2, 3)" with AnalogScale in the navigation bar. The prompt "Start Service Mode?" appears in the display.

#### Operating the service mode

Only the two keys for YES and NO are active in the service mode, the numeric keypad is not available.

| CA | 150 kg |
|----|--------|
| NO |        |
|    | 0      |
| NO |        |
|    | 1      |
| NO |        |
|    | •      |
|    | 6      |
|    | YES    |
|    | 60     |
|    | YES    |
|    | 600    |
| NO |        |
|    | 60.    |
|    | SI     |
| CA | 60 kg  |
|    |        |

#### Example1: Entry of the maximum capacity 60 kg

The maximum capacity shown in the display does not correspond to the desired value. Reply with NO.

The digit 0 appears. Use NO to increment the first digit to the desired value.

6 is the desired 1st digit, confirm with YES.

The digit 0 appears at the 2nd place. 60 is the desired value, confirm with YES.

A further place appears, but is not needed. Reply with NO.

60. is the desired value, confirm with YES.

For a check, the value of the maximum capacity just set now reappears. Confirm with YES and proceed to the next program block.

| d  | 0.001 kg |
|----|----------|
| NO |          |
|    | 0        |
|    | YES      |
|    | 00       |
| NO |          |
|    | 0.       |
|    | YES      |
|    | 0.0      |
|    | YES      |
|    | 0.000    |
| NO |          |
|    | 0.001    |
| NO |          |
|    |          |
|    | 0.005    |
|    | YES      |
| d  | 0.005 kg |

#### Example 2: Entry of the resolution 0.005 kg

The resolution shown in the display does not correspond to the desired value. Reply with NO.

The digit 0 appears, confirm with YES.

Another 0 appears before the point, but is not needed. Reply with NO.

The decimal point appears, confirm with YES.

Press YES for additional places until the number of desired decimal places is reached.

Select the desired resolution with NO.

0.005 is the desired value, confirm with YES.

For a check, the value of the resolution just set now reappears.. Confirm with YES and proceed to the next program block.

## Settings in the service mode

| RESET     | Resetting to the factory setting                                       |
|-----------|------------------------------------------------------------------------|
| NO RESET  | Quit the service mode block without resetting the parameters.          |
| RESET ALL | Reset parameters specific to weighing platform to the factory setting. |

| SCALE PARAMETERS       | Selecting the parameters specific to the weighing platform                                                                                                    |  |  |  |
|------------------------|----------------------------------------------------------------------------------------------------|--|--|--|
|                        | 1. Select certification capability                                                                                                    |  |  |  |
| NO W+M APPROVAL        | Noncertified scale                                                                                                    |  |  |  |
| W+M APPROVE            | Certified scale                                                                                                    |  |  |  |
|                        | 2. Selecting multi-range or multi-increment scale                                                                                                    |  |  |  |
| MULTI-RANGE            | Multi-range (fixed ranges)                                                                                                    |  |  |  |
| MULTI-INTERVAL         | Multi-increment (ranges can be shifted with tare function)                                                                                                    |  |  |  |
|                        | 3. Select number of weighing ranges                                                                                                    |  |  |  |
| 1 RANGE / 1 INTERVAL   | <ul> <li>Same resolution over entire weighing range</li> </ul>                                                                                                    |  |  |  |
| 2 RANGES / 2 INTERVALS | Two ranges with different resolution                                                                                                    |  |  |  |
| 3 RANGES / 3 INTERVALS | Three ranges with different resolution                                                                                                    |  |  |  |
|                        | 4. Select unit                                                                                                    |  |  |  |
| UNIT = kg              | • Display in kg                                                                                                    |  |  |  |
| UNIT = Ib              | Display in lb, if allowed by metrological regulations                                                                                                    |  |  |  |
| UNIT = g               | • Display in g                                                                                                    |  |  |  |
|                        | 5. Select maximum capacity                                                                                                    |  |  |  |
| CA XXX kg              | Maximum capacity currently set                                                                                                    |  |  |  |
| 0                      | Enter desired maximum capacity and confirm                                                                                                    |  |  |  |
|                        | 6. Define weighing ranges (with multirange or multi-increment scales only)                                                                                                    |  |  |  |
| CAP1                   | <ul> <li>Display for information: Weighing range 1</li> </ul>                                                                                                    |  |  |  |
| CA XXX kg              | <ul> <li>Value currently set for the first weighing range</li> </ul>                                                                                                    |  |  |  |
| 0                      | Enter desired value for the first weighing range                                                                                                    |  |  |  |
|                        | With the setting 3 RANGES / 3 INTERVALS, the maximum load in the second weighing range is calculated as follows:<br>Number of resolution points of the first area x number step of the 2nd range.                                  |  |  |  |
|                        | 7. Select resolution                                                                                                    |  |  |  |
| D X.XXXX kg            | <ul> <li>Resolution currently set for the first weighing range.</li> <li>With multi-range or multi-increment scales, the resolution of additional weighing ranges is determined automatically by the weighing terminal.</li> </ul> |  |  |  |
| 0                      | Enter desired resolution for the first weighing range.                                                                                                    |  |  |  |

| SCALE PARAMETERS Selecting the parameters specific to the weighing platform |                                                                                                    |  |  |  |
|-----------------------------------------------------------------------------|----------------------------------------------------------------------------------------------------|--|--|--|
| Comment                                                                     | If one of the settings or their combination was inadmissible, the message ERR_Rx appears where x represents the weighing range. In this case, the program jumps back to step 1. |  |  |  |

| LINEARITY Entering linearity |                                                                                                    |  |  |  |
|------------------------------|----------------------------------------------------------------------------------------------------|--|--|--|
|                              | This service mode block can be used to compensate linearity errors.<br>The linearity is usually checked with half the maximum capacity.<br>When half the maximum capacity is loaded on the scale in normal operation, the<br>scale should show exactly this value. If this is not the case, note the displayed<br>value (linearity) so that it can be entered at the appropriate place in the service<br>mode. |  |  |  |
|                              | 1. Select linearization weight                                                                                                    |  |  |  |
| ENTER LINCAP                 | Display for information: Linearization weight.                                                                                                    |  |  |  |
| XX.XXX kg                    | Linearization weight currently set, e.g. half load.                                                                                                    |  |  |  |
| 0                            | Enter desired linearization weight.                                                                                                    |  |  |  |
| RESET LINEARITY              | 2. Reset linearity compensation                                                                                                    |  |  |  |
|                              | 3. Linearization                                                                                                    |  |  |  |
|                              | by entry of the linearity                                                                                                    |  |  |  |
| ENTER DISPL CAP              | Display for information: Enter linearization weight.                                                                                                    |  |  |  |
| XX.XXX kg                    | • Accept displayed weight value if it matches the weight value displayed when the linearization weight was loaded.                                                                                                    |  |  |  |
| 0                            | Enter weight value displayed when the linearization weight was loaded.                                                                                                    |  |  |  |
| CAL LINEARITY                | by loading the linearization weight                                                                                                    |  |  |  |
| SET PRELOAD                  | Unload scale and load preload, if used, confirm with YES.                                                                                                    |  |  |  |
| SET LINCAP                   | <ul> <li>Load linearization weight selected in step 1, confirm with YES.</li> </ul>                                                                                                    |  |  |  |
| UNLOAD                       | Unload scale, confirm with YES.                                                                                                    |  |  |  |

| CALIBRATION          | Calibrating weighing platform – using geo value                                                                                                    |  |  |  |
|----------------------|----------------------------------------------------------------------------------------------------|--|--|--|
|                      | If weighing platform and weighing terminal have already been matched to each<br>other (calibrated) in the factory, the calibration can be corrected by the geo value up<br>to a resolution of 3000 digit.<br>If a higher resolution is required or if the weighing platform and weighing terminal<br>have not been matched to each other, the calibration must be performed with<br>external weights. |  |  |  |
| GEO 00<br><br>GEO 31 | Select appropriate geo value. You will find the value appropriate to your country in the following table.                                                                                                    |  |  |  |

| Country |               | Geo value | Country |               | Geo value |
|---------|---------------|-----------|---------|---------------|-----------|
| А       | Austria       | 19        | MA      | Morocco       | 13        |
| AUS     | Australia     | 12        | MAL     | Malaysia      | 5         |
| В       | Belgium       | 21        | MEX     | Mexiko        | 5         |
| BR      | Brazil        | 8         | Ν       | Norway        | 24        |
| CDN     | Canada        | 18        | NL      | Netherlands   | 21        |
| СН      | Switzerland   | 18        | NZ      | New Zealand   | 16        |
| CO      | Columbia      | 2         | Р       | Portugal      | 15        |
| D       | Germany       | 20        | PE      | Peru          | 6         |
| DK      | Denmark       | 23        | PRC     | China         | 10        |
| E       | Spain         | 15        | RA      | Argentina     | 13        |
| EC      | Ecuador       | 1         | RCH     | Chile         | 12        |
| ET      | Egypt         | 11        | RI      | Indonesia     | 6         |
| F       | France        | 19        | ROC     | Taiwan        | 10        |
| GB      | Great Britain | 21        | ROK     | South Korea   | 15        |
| GR      | Greece        | 15        | S       | Sweden        | 24        |
| HK      | Hong Kong     | 9         | SA      | Saudi Arabia  | 8         |
| I       | Italy         | 17        | SF      | Finland       | 24        |
| IL      | Israel        | 12        | SGP     | Singapore     | 5         |
| IND     | India         | 8         | Т       | Thailand      | 6         |
| IR      | Iran          | 12        | TA      | Turkey        | 16        |
| IRL     | Ireland       | 22        | USA     | United States | 16        |
| IS      | lceland       | 26        | YUG     | Yugoslavia    | 18        |
| J       | Japan         | 14        | YV      | Venezuela     | 5         |
| JOR     | Jordan        | 11        | ZA      | South Afrika  | 12        |
| KWT     | Kuwait        | 11        |         |               |           |

| CALIBRATION  | Calibrating weighing platform – with an external weight                                                                                                    |
|--------------|----------------------------------------------------------------------------------------------------|
| CAL EXTERNAL | If you wish to calibrate with an external weight, confirm with YES.                                                                                                    |
| SET PRELOAD  | <ul> <li>Load preload and confirm with YES.</li> <li>If you do not wish to calibrate the zero point, reply with NO (e.g. for the stepwise calibration of hopper scales).</li> </ul> |
| CALIBRATION  | <ul> <li>The scale calibrates with preload if PRELOAD was confirmed with YES.</li> </ul>                                                                                            |
| SET FULLCAP  | Display for information: Maximum capacity.                                                                                                    |
| CA XXX KG    | <ul> <li>Prompt to load and confirm the displayed maximum capacity.</li> </ul>                                                                                                    |
| - or -       | - or -                                                                                                    |
| 0            | Enter desired maximum capacity.                                                                                                    |
| CALIBRATION  | <ul> <li>The scale calibrates with maximum capacity.</li> </ul>                                                                                                    |
| UNLOAD       | <ul> <li>Unload weighing platform and confirm with YES.</li> <li>This prompt appears only if PRELOAD was answered with YES.</li> </ul>                                              |
|              | • The calibration can be aborted at this point with NO, the program then jumps to the service mode block SAVE PARAMETERS.                                                           |
| CALIBRATION  | The scale calibrates with preload.                                                                                                    |

| ADAPTION               | Entry of application-specific parameters                                                                                                    |
|------------------------|----------------------------------------------------------------------------------------------------|
| PU DELAY               | <b>1. Delay time</b><br>Depending on the environmental conditions and loading of the scale, the system<br>requires additional time for an exact zero-point determination. |
| XX sec                 | <ul> <li>Enter additional delay time when switching on, max. 600 sec.<br/>factory setting: 0 sec.</li> </ul>                                                              |
| PU ZERO RANGE          | 2. Zero-set range                                                                                                    |
| OFF                    | <ul> <li>Switch off zero-set range, only for noncertified scales.</li> <li>With this the zero-set range can be shifted over the entire weighing range.</li> </ul>         |
|                        | <ul> <li>Activate zero-set range (factory setting) and enter limits.</li> </ul>                                                                                           |
| ON<br>- XX %<br>+ XX % | <ul> <li>certified: max. 20 % of weighing range factory setting: -2 % +18 %</li> <li>noncertified over entire weighing range factory setting: -50 % +50 %</li> </ul>      |

| ADAPTION                             | Entry of application-specific parameters                                                                                                    |
|--------------------------------------|----------------------------------------------------------------------------------------------------|
| AUTO ZERO                            | 3. Automatic zero-point correction                                                                                                    |
| OFF                                  | • Switch off automatic zero-point correction, only with noncertified scales.                                                                                                    |
| ON                                   | <ul> <li>Switch on automatic zero-point correction (factory setting)</li> </ul>                                                                                                    |
| GROSS ONLY<br>GROSS+NET<br>AZM x.x d | <ul> <li>Automatic zero-point correction for gross value (factory setting)</li> <li>Automatic zero-point correction for gross and net value</li> <li>Enter range for automatic zero-point correction:</li> <li>0.5 d for certified scales</li> <li>0.5 d (factory setting), 1.0 d, 3.0 d for noncertified scales</li> </ul> |
| ZERO ADJUST                          | 4. Zero-point shift                                                                                                    |
|                                      | via entry of weight value                                                                                                    |
| ENTER ZERO CAP                       | <ul> <li>Zero-point shift with manual entry.</li> </ul>                                                                                                    |
| XX.XXX kg                            | Enter weight value for zero-point shift.                                                                                                    |
|                                      | via measuring in of pre-load                                                                                                    |
| CALIBRATE ZERO                       | Zero-point shift with calibration.                                                                                                    |
| UNLOAD                               | <ul> <li>Apply pre-load to scale and confirm with YES.</li> </ul>                                                                                                    |
| CAL                                  | Scale specifies new zero point.                                                                                                    |
|                                      | <b>Note</b><br>Following a zero-point shift the weighing range must be checked again!                                                                                                    |
| SPAN ADJ                             | 5. Range adjustment                                                                                                    |
| ENTER SPAN CAP                       | Prompt to enter test weight.                                                                                                    |
| XX.XXX kg                            | Enter test weight.                                                                                                    |
| ENTER SPAN DISP                      | Prompt to enter read-off weight value.                                                                                                    |
| XX.XXX kg                            | Enter read-off weight value for test weight.                                                                                                    |

| SAVE PARAMETERS | Storing the selected configuration                                                                                                    |
|-----------------|----------------------------------------------------------------------------------------------------|
|                 | The identcode counter is incremented by one. With certified scales, this corresponds to destruction of a certification seal. Recertification is then necessary. |

#### Identcode counter at maximum

The identcode counter runs to 99. After this, additional certifiable configurations are not possible, the scale can be operated only in the noncertified configuration.

In this case, the following messages appear:

ERROR Acknowledge error message.

IDENT The error message then appears in clear text.

## 4 Interface description

The ID30 weighing terminal can be equipped with up to 5 serial interfaces at interface connections X6 through X10 for the purposes of data exchange with a computer. These interfaces, connected directly to the weighing electronics, work independently of each other. They can be used simultaneously and can be set individually. See section 3.8.2.

One of the following METTLER TOLEDO command sets must be selected in the interface settings for operation of the serial interface in **Dialog mode**:

- MMR command set, see section 4.1.
- METTLER TOLEDO SICS command set, see section 4.2.
- METTLER TOLEDO Continuous mode, see section 4.3.

## 4.1 MMR command set

#### 4.1.1 Syntax and formats of communication

Command format when transmitting weight formats

| Identification                                                                  | - | Weight value                                | _ | Unit                                                      | Framing                                                                           |
|---------------------------------------------------------------------------------|---|---------------------------------------------|---|-----------------------------------------------------------|-----------------------------------------------------------------------------------|
| Character<br>sequence for<br>specification of<br>command<br>(1 4<br>characters) |   | 1 8 digits,<br>number of digits<br>variable |   | 1 3<br>characters,<br>number of<br>characters<br>variable | Definable in<br>master mode,<br>factory setting:<br>C <sub>R</sub> L <sub>F</sub> |

### Response format when transmitting weight formats

| Identification                                                                   | _ | Weight value                                                       | _ | Unit                                                                | Framing                                                                           |
|----------------------------------------------------------------------------------|---|--------------------------------------------------------------------|---|---------------------------------------------------------------------|-----------------------------------------------------------------------------------|
| Character<br>sequence for<br>specification of<br>response<br>(2 3<br>characters) |   | 10 digits, right-<br>justified,<br>filled out with<br>blank spaces |   | 3 characters,<br>left-justified,<br>filled out with<br>blank spaces | definable in<br>master mode,<br>factory setting:<br>C <sub>R</sub> L <sub>F</sub> |

#### Example

Command Tare specification Response Tare specification

```
T 1 3 . . 2 9 5 k g
```

| Data formats                    | <ul> <li>The following symbols are used in the following command description:</li> </ul>                                                                                                    |  |
|---------------------------------|----------------------------------------------------------------------------------------------------|--|
|                                 | Weight value10 characters with sign and decimal point, right-justified<br>(with preceding blank spaces)Unit3 characters, left-justified (with following blank spaces)Text_nmaximum of n characters, left-justified |  |
|                                 | • The string framing is mandatory, however it is <b>not</b> contained in the following command description!                                                                                                    |  |
|                                 | • Enter commands as ASCII characters. The following ASCII characters are available: 20 hex/32 deci 7F hex/127 deci.                                                                                                |  |
| BUS SLAVE operating mode for    | In the BUS SLAVE operating mode each command and each response begins with a code for the terminal address.                                                                                                    |  |
| interface module<br>RS422/485-G | Terminal address 1 9       Code "1" "9"       (31H 39H)         Terminal address 10 31       Code "a" "v"       (61H 76H)                                                                                          |  |
| Example                         | Command to terminal 3: $3S$<br>Response from terminal 3: $3S$                                                                                                    |  |

| Command | Meaning                                                                                                   | Page |
|---------|----------------------------------------------------------------------------------------------------|------|
| Z       | Set weight display to zero after weighing platform stabilization                                          | 50   |
| U       | Change over terminal to a different weight unit                                                           | 50   |
| Т       | Tare                                                                                                    | 51   |
| T       | Specify tare weight                                                                                       | 51   |
| DY      | Specify DeltaTrac target value                                                                            | 52   |
| S       | Transmit in case of weighing platform stabilization                                                       | 52   |
| SI      | Transmit independent of weighing platform stabilization                                                   | 52   |
| SIR     | Transmit repeatedly independent of weighing platform stabilization                                        | 52   |
| SR      | Transmit stabilized weight values repeatedly depending on a weight change                                 | 52   |
| SR      | Transmit repeatedly depending on weighing platform stabilization with specification of an excursion value | 52   |
| SX      | Transmit data record after weighing platform stabilization                                                | 53   |
| SXI     | Transmit data record independent of weighing platform stabilization                                       | 53   |
| SXIR    | Transmit data record repeatedly independent of weighing platform stabilization                            | 53   |
| ARNo.   | Read information of application block                                                                     | 54   |
| AWNo    | Write to application block                                                                                | 54   |
| D       | Write to display                                                                                          | 54   |
| P       | Print alphanumeric characters or barcodes on the GA46                                                     | 55   |
| DS      | Trigger acoustic signal                                                                                   | 55   |
| ID      | Interrogate terminal identification                                                                       | 55   |
| W       | Actuating digital outputs                                                                                 | 56   |

| 4.1.2 | Command | overview |
|-------|---------|----------|
|       |         |          |

## 4.1.3 Command description

#### Set zero

| Command  | Set gross weight display to zero after weighing platform stabilization, effect as when ZERO-SET key is pressed.                                                                                                    |
|----------|----------------------------------------------------------------------------------------------------|
| Response | Z_BWeighing platform set to zeroZCommand cannot be executed: Zero-set range dropped belowZ_++Command cannot be executed: Zero-set range exceeded                                                                                                    |
| Comments | <ul> <li>Setting to zero is not possible when the weighing platform stabilizes in the zero-set range.</li> <li>With some weighing platform types setting to zero deletes a saved tare weight. This is indicated with the message TA, see page 57.</li> </ul> |

#### Changing over to different weight unit

| Command  | UUnitChange over weight display to different weight unitUChange over weight display to first weight unit |
|----------|----------------------------------------------------------------------------------------------------|
| Response | U_BWeight display changed over to different weight unit                                                  |
| Comment  | Possible units: g, kg, lb, ozt, oz, dwt                                                                  |

|          | Tare                                                                                                    |
|----------|----------------------------------------------------------------------------------------------------|
| Command  | <ul> <li>Tare weighing platform:<br/>After the weighing platform stabilizes, the current weight value is saved<br/>as the tare weight and the weight display is set to zero with the weight<br/>placed on the platform.<br/>Effect as when TARE key is pressed.</li> <li>TTare weight (weight value)Unit<br/>Specify tare weight:<br/>The content of the tare memory is overwritten with the specified tare<br/>weight and the net weight is displayed.<br/>Effect as when TARE ENTRY, 0 9, ← sequence is pressed.</li> <li>T Delete tare weight.</li> </ul>                                                                                                    |
| Response | T_BTare weight (weight value)Unit)       Unit)       Weighing platform is fared         T_B_HTare weight (weight value)Unit)       Weighing platform is fared with         specified weight         T       Command cannot be executed: Tare range dropped below         T_++       Command cannot be executed: Tare range exceeded                                                                                                    |
| Comments | <ul> <li>Taring is only possible when the weighing platform stabilizes within the tare range.</li> <li>The tare weight is always transmitted in the first weight unit.</li> <li>Each taring command overwrites the content of the tare memory with the new tare weight.</li> <li>Taring with an unloaded weighing platform deletes the tare memory. On some weighing platform types a zero set is carried out in the unloaded state. This is displayed with the message ZA, see page 57.</li> <li>On not certified weighing systems the tare weight is automatically rounded to the current increment.</li> <li>On certified weighing systems: Tare range for MultiRange only in first increment range.</li> </ul> |
| Example  | Command:       T         Response:       T_B11_26_5_0_kg                                                                                                    |

## Specify DeltaTrac target value

| Command  | D_Y       Target weight (weight value)       Unit       Tolerance       %         Specify DeltaTrac target value         D_Y       Delete DeltaTrac target value |
|----------|----------------------------------------------------------------------------------------------------|
| Response | D_B DeltaTrac target value loaded/deleted                                                                                                    |
| Comments | <ul> <li>Observe limit values, see page 29</li> <li>Also possible: <a href="mailto:A.W.0.2.0">[A.W.0.2.0</a>, see page 75</li> </ul>                             |
| Example  | Command:         D_Y _ 45 _ k_g _ 5 _ %           Response:         D_B                                                                                          |

## Transmit content of display

| Command  | STransmit a stabilized weight when weighing platform is stabilized.S_ITransmit a stabilized or dynamic weight independent of weighing platform stabilization.                                                                                                    |
|----------|----------------------------------------------------------------------------------------------------|
| Response | SWeight_value       Unit       Stabilized weight value transmitted         S_DWeight_value       Unit       Dynamic weight value transmitted         S_I       Invalid weight         S_I       Weighing platform in underload range         S_I+       Weighing platform in overload range |

## Transmit content of display repeatedly

| Command  | S_IIRTransmit stabilized or dynamic weight values after each measuring<br>cycle independent of weighing platform stabilization.S_RTransmit the next stabilized weight value after a weight change (e.g.<br>different item) and one dynamic and the next stabilized weight value<br>after each deflection > 30 d.                                                                                                    |  |
|----------|----------------------------------------------------------------------------------------------------|--|
|          | S_R       Deflection weight (weight value)       Unit         Transmit the next stabilized weight value and, depending on the specified deflection, a dynamic weight value after a weight change greater than the specified deflection value.                                                                                                    |  |
| Response | S       Weight value       Unit       Transmit stabilized weight value repeatedly         S_D       Weight value       Unit       Transmit dynamic weight value repeatedly                                                                                                    |  |
| Comment  | Stop command with $[S]$ , $[S_{\perp}I]$ command or by interrupting the interface                                                                                                    |  |
| Example  | Command: $S_{\perp}R_{\perp}   1_{\perp}4_{\perp}0_{\perp}   k_{\perp}g$ Responses: $S_{\perp}   -   -   -   -   2_{\perp}0_{\perp}0_{\perp}   -   0_{\perp}0_{\perp}   k_{\perp}g$ $S_{\perp}D_{\perp}   -   -   -   -   3_{\perp}4_{\perp}5_{\perp}   k_{\perp}5_{\perp}   k_{\perp}g$ $S_{\perp}D_{\perp}   -   -   -   -   4_{\perp}1_{\perp}0_{\perp}   s_{\perp}5_{\perp}   0_{\perp}   k_{\perp}g$ $S_{\perp} =   -   -   -   -   4_{\perp}1_{\perp}0_{\perp}   s_{\perp}   s_{\perp}0_{\perp}   k_{\perp}g$ |  |

#### Transmit data record

| Command  | S_X       Transmit a data record with stabilized weight values after weighing platform stabilization.         Effect as if ← is pressed.       Effect as if ← is pressed.         S_X_II       Transmit a data record with stabilized or dynamic weight values independent of weighing platform stabilization.         S_X_II_R       Transmit data records with stabilized or dynamic weight values repeatedly independent of weighing platform stabilization.                                                                                            |  |
|----------|----------------------------------------------------------------------------------------------------|--|
| Response | S_X Application block Application block         I         A No Data record         Data record with stabilized weight values transmitted                                                                                                    |  |
|          | S_X_D       Application block       Application block          I       I         A No.       Data record         Data record with dynamic weight values transmitted                                                                                                    |  |
|          | S_X_IInvalid valueS_X_IWeighing platform in underload rangeS_X_IWeighing platform in overload range                                                                                                    |  |
| Comments | <ul> <li>Number of application block: three-digit with leading zeros.</li> <li>The content of the corresponding application block is contained in data record, see chapter 5. Standard data record consists of 3 blocks:         <ul> <li>S_XA_0_1_1_1Gross weight (weight value)Unit</li> <li>A_10_1_1_2Net weight (weight value)Unit</li> <li>A_10_1_1_3Tare weight (weight value)Unit</li> <li>The continuous transmission of data records started with the S_XTR</li> <li>command can be stopped with the S_XS_ or S_X command.</li> </ul> </li> </ul> |  |
| Example  | Command: $S_{\perp}X_{\perp}I$ Response:       Standard data record $S_{\perp}X_{\perp}D_{\perp}$ $A_{\perp}0_{\perp}1_{\perp}1_{\perp}$ $=$ $A_{\perp}0_{\perp}1_{\perp}1_{\perp}2_{\perp}$ $=$ $A_{\perp}0_{\perp}1_{\perp}2_{\perp}2_{\perp}1_{\perp}2_{\perp}1_{\perp}2_{\perp}1_{\perp}2_{\perp}1_{\perp}2_{\perp}1_{\perp}2_{\perp}2_{\perp}2_{\perp}2_{\perp}2_{\perp}2_{\perp}2_{\perp}2$                                                                                                    |  |

## Read application block

| Command  | A <sub>I</sub> R No.                                                                                                    | Read content of application block        |
|----------|----------------------------------------------------------------------------------------------------|------------------------------------------|
| Response | A_B_ Information                                                                                                    | Content of application block transmitted |
| Comments | <ul> <li>Transmitted information is dependent on application block, see chapter 5.</li> <li>Number of application block must be entered as 3 digits with preceding zeros.</li> </ul> |                                          |

## Write to application block

| Command  | A   W       No.       Information         A   W       No.         A   W       No.                                                            | Write to application block<br>Reset application block<br>Delete application block |
|----------|----------------------------------------------------------------------------------------------------|-----------------------------------------------------------------------------------|
| Response | A_B                                                                                                    | Written to application block                                                      |
| Comments | <ul> <li>Information to be entered is dependent on target block, see chapter 5.</li> <li>Deleting and resetting have same effect.</li> </ul> |                                                                                   |

## Write to display

| Command  | D _ Text_20<br>D _<br>D                                                                                              | Write to display<br>Switch display to dark<br>Set display to normal status |
|----------|----------------------------------------------------------------------------------------------------|----------------------------------------------------------------------------|
| Response | D_B                                                                                                    | Written to display                                                         |
| Comments | <ul> <li>Character stock: ASCII characters 20 hex/32 deci 7F hex/127 deci.</li> <li>Watch capitalization.</li> </ul> |                                                                            |

| Command  | P                                                                                                    | Print text as per setting<br>Print text in small type<br>Print text in normal type<br>Print text in large type<br>Print text in small type and bold print<br>Print text in normal type and bold print<br>Print text in large type and bold print<br>Print text in large type and bold print<br>Print blank line |
|----------|----------------------------------------------------------------------------------------------------|----------------------------------------------------------------------------------------------------|
| Response | P_B                                                                                                    | Alphanumeric characters printed                                                                                                    |
| Comments | <ul> <li>Character stock: ASCII characters 20 hex/32 deci 7F hex/127 deci.</li> <li>Text is printed in last selected type size.</li> <li>Watch capitalization.</li> </ul> |                                                                                                    |

## Alphanumeric printout on GA46 printer

#### Barcode printout on GA46 printer

| Command  | P\$ # 1Text_20, barcode-specificP\$ # 2Text_8, barcode-specificP\$ # 3Text_13, barcode-specificP\$ # 4Text_20, barcode-specificP\$ # 5Text_20, barcode-specificP\$ # 6Text_20, barcode-specificP\$ # 8Text_20, barcode-specificP\$ # 7Text_20, barcode-specificP\$ # 8Text_20, barcode-specific | Print Code 39<br>Print EAN 8<br>Print EAN 13<br>Print EAN 128<br>Print Code 2 of 5<br>Print Code 2 of 5 interleaved<br>Print Code 128<br>Print EAN 128<br>Print blank line |  |
|----------|----------------------------------------------------------------------------------------------------|----------------------------------------------------------------------------------------------------|--|
| Response | P_B                                                                                                    | Barcode printed                                                                                                    |  |
| Comments | Character stock: ASCII characters 20 hex/32 deci 7F hex/127 deci.                                                                                                    |                                                                                                    |  |
|          | <ul> <li>With Code 39, 3 barcodes can be printed next to each other.<br/>Separating characters: \$\$ or H<sub>T</sub> (ASCII character 09 hex/9 deci).<br/>Arrangement of barcodes: Barcode 2, Barcode 1, Barcode 3.</li> </ul>                                                                 |                                                                                                    |  |

## Acoustic signal

| Command  | D <sub>_</sub> S | Generate short acoustic signal (beep tone) in terminal |
|----------|------------------|--------------------------------------------------------|
| Response | D <sub>I</sub> B | Acoustic signal generated in terminal                  |

#### Identification

| Command  | Interrogate identification of terminal |
|----------|----------------------------------------|
| Response | [I_D_3_0I_W_S_00_1_0_3]                |

| Command  | W _ Status                                                                                                    | Switch individual digital outputs on or off                                                                                    |  |
|----------|----------------------------------------------------------------------------------------------------|----------------------------------------------------------------------------------------------------|--|
|          | W         Status 1         Time 1         Status 2         Time 2          Status 4         Time 4         Status 5     |                                                                                                    |  |
|          |                                                                                                    | Trigger time sequence of status changes of digital outputs                                                                     |  |
|          | W, W_                                                                                                    | Reset all outputs to logical O                                                                                                 |  |
|          | Status:                                                                                                    | Each output is assigned a value. The total of the values of those outputs which are to be closed is indicated as the "Status". |  |
|          |                                                                                                    | Digital output 1 1                                                                                                    |  |
|          |                                                                                                    | Digital output 2 2                                                                                                    |  |
|          |                                                                                                    | Digital output 3 4                                                                                                    |  |
|          |                                                                                                    | Digital output 4 8                                                                                                    |  |
|          |                                                                                                    | Digital output 5 16                                                                                                    |  |
|          |                                                                                                    | Digital output 6 32                                                                                                    |  |
|          |                                                                                                    | Digital output 7 64                                                                                                    |  |
|          |                                                                                                    | Digital output 8 128                                                                                                    |  |
|          |                                                                                                    | All outputs open 0                                                                                                    |  |
|          | Time                                                                                                    | All outputs closed 255                                                                                                    |  |
|          | Time:                                                                                                    | T 99999 ms                                                                                                    |  |
| Response | WB                                                                                                    | Digital outputs set                                                                                                    |  |
| Comments | • Max. 5 statuse<br>been run, digita                                                                                    | s "Status" and 4 intervals "Time" are possible. After sequence has<br>Il outputs freeze in last status "Status".               |  |
|          | <ul> <li>A break in the port has no effect on the outputs.</li> </ul>                                                   |                                                                                                    |  |
|          | • If terminal receives a new W command before time sequence has been run, ongoing sequence will be aborted immediately. |                                                                                                    |  |
|          | <ul> <li>If limits for "Sta<br/>4 I/O interface of</li> </ul>                                                           | tus" and "Time" are not adhered to, error message EL appears on<br>or 8-ID30 relay box.                                        |  |
| Examples | Command: w                                                                                                    | _ 5<br>al outputs 1 and 3 are closed, all others opened                                                                        |  |
|          | Command: w_<br>trigge                                                                                                   | 1 1 1 0 0 0 3 2 5 0 0 0 3 3 5 0 0 0 0<br>ers following sequence:                                                               |  |
|          |                                                                                                    | 1.5 0.5 5                                                                                                    |  |
|          | Out                                                                                                    | but 1 $5 \text{ s}$                                                                                                    |  |
|          | Out                                                                                                    | put 6                                                                                                    |  |

## Actuating digital outputs

#### 4.1.4 Terminal messages – only with RS232, RS422 or C20mA interface

In the dialog mode the ID30 weighing terminal transmits an acknowledgement to the computer each time a key is pressed.

When this pressing of a key is replaced with an interface command, the acknowledgement only differs in the second character in the response format which is part of the command:

| Function                                                              | Кеу   | Acknowledgement                                                                           |
|-----------------------------------------------------------------------|-------|-------------------------------------------------------------------------------------------|
| Set zero                                                              |       |                                                                                           |
| Tare                                                                  |       | $\mathbb{T}_{\perp}\mathbb{A}$ (see command T)                                            |
| Specify tare weight                                                   |       | $\boxed{\mathbb{T}_{\perp}\mathbb{A}_{\perp}\mathbb{H}} \text{ (see command } T_{\perp})$ |
| Change over unit                                                      |       |                                                                                           |
| Transmit data record in<br>case of weighing platform<br>stabilization |       | $[S_T]_{T}$ (see command SX)                                                              |
| Switch over weighing platform                                         |       | S A = n<br>n = weighing platform 1 3                                                      |
| Dynamic weighing                                                      |       | $A_A_0_1_6$ Weight value Unit                                                             |
| Identification A D                                                    | A D   | $\begin{tabular}{ c c c c c c c c c c c c c c c c c c c$                                  |
| Function keys                                                         | F1 F6 | $ [K_{L}F] [x] x = I, J, K, L, M, N $                                                     |

#### 4.1.5 Fault messages

Fault messages always consist of 2 characters and a string frame. The string frame can be defined under "Options" (page 37).

#### **Transmission error**

The terminal transmits a transmission error for errors in the received bit sequence, e.g. parity errors, missing stop bit.

#### E\_S Syntax error

The terminal transmits a syntax error when the received characters cannot be processed, e.g. command does not exist.

#### E L LOgic error

The terminal transmits a logic error when a command cannot be executed, e.g. when an attempt is made to write to a write-protected application block.

## 4.2 METTLER TOLEDO SICS command set

## 4.2.1 Communication syntax and formats

| Command format when                         |                                                                                                    |              | 1           |            |                                               |                             |                                         |                                                           | 1                |                               |
|---------------------------------------------|----------------------------------------------------------------------------------------------------|--------------|-------------|------------|-----------------------------------------------|-----------------------------|-----------------------------------------|-----------------------------------------------------------|------------------|-------------------------------|
| transmitting weight                         | Identification                                                                                                    | _            | Weigh       | nt vo      | alue                                          | _                           | Unit                                    |                                                           | Fra              | ming                          |
| values                                      | String of<br>characters for<br>specification of<br>command<br>(1 4<br>characters)                                                                                                    |              | 1<br>chara  | 10<br>cter | S                                             |                             | 1 (<br>chara<br>numb<br>chara<br>variat | }<br>cters,<br>er of<br>cters<br>ble                      | C <sub>R</sub> L | F                             |
| Response format when<br>transmitting weight | Identification _                                                                                                    | Sta          | tus         | _          | Weight                                        | valu                        | ie _                                    | Unit                                                      |                  | Framing                       |
| values                                      | String of<br>characters for<br>specification<br>of response<br>(1 2 char.)                                                                                                    | 1 0          | har.        |            | 10 char<br>right-jus<br>filled in<br>blank ch | .,<br>tifie<br>with<br>nar. | id,<br>า                                | 3 char., lei<br>justified,<br>filled in wit<br>blank char | ft-<br>th        | C <sub>R</sub> L <sub>F</sub> |
| Example                                     | Tare specification c<br>Tare specification re                                                                                                    | omr<br>espoi | nand<br>nse | T _        | A _ 1 3<br>A _ A _                            | •                           | <u>2</u> 9                              | 5 <u> </u>                                                | 2 9              | 5 <u> </u>                    |
| Data formats                                | The following system                                                                                                    | nbol         | s are u     | sed        | in the co                                     | mm                          | nand de                                 | escription:                                               |                  |                               |
|                                             | Weight value       10 numbers with sign and decimal point, right-justified (with preceding blank spaces)         Unit       3 characters, left-justified (with following blank spaces)         "Text_n"       maximum of n characters, left-justified         The string framing is mandatory, however it is not listed in the following command description! |              |             |            |                                               |                             |                                         |                                                           |                  |                               |
|                                             | Enter commands as upper-case letters.                                                                                                    |              |             |            |                                               |                             |                                         |                                                           |                  |                               |
|                                             | Text to be entered                                                                                                    | d mu         | st alwa     | iys I      | be placed                                     | in                          | inverte                                 | d commas.                                                 |                  |                               |

| Command       | Meaning                                                                | Page |
|---------------|------------------------------------------------------------------------|------|
| Level O       |                                                                        | J    |
| 10            | Transmit list of all available SICS commands                           | 60   |
| 11            | Transmit SICS level and SICS versions                                  | 60   |
| 12            | Transmit scale data (terminal, platform)                               | 60   |
| 13            | Transmit scale software version (program number)                       | 61   |
| 14            | Transmit serial number                                                 | 61   |
| S, SI, SIR    | Transmit display contents                                              | 61   |
| Z             | Set to zero                                                            | 62   |
| @             | Reset                                                                  | 62   |
| Level 1       |                                                                        |      |
| D             | Write display                                                          | 62   |
| DW            | Weight display                                                         | 62   |
| SR            | Transmit stabile weight values repeatedly depending on a weight change | 63   |
| Т             | Taring                                                                 | 63   |
| TI            | Tare immediately                                                       | 64   |
| ТА            | Specify tare weight                                                    | 64   |
| TAC           | Delete tare weight                                                     | 65   |
| Level 2       |                                                                        |      |
| SX, SXI, SXIR | Transmit data record                                                   | 65   |
| U             | Change over to different weight unit                                   | 66   |
| DS            | Acoustic signal                                                        | 66   |
| Level 3       |                                                                        |      |
| AR            | Read application block                                                 | 66   |
| AW            | Write application block                                                | 66   |
| DY            | Specify DeltaTrack target value                                        | 67   |
| Р             | Print text or barcode                                                  | 67   |
| W             | Actuating digital outputs                                              | 68   |

## 4.2.3 Command description

#### **Transmit SICS commands**

| Command  | Image: Image: |
|----------|----------------------------------------------------------------------------------------------------|
| Response | I_0_B         I_0_0_0_"I0"         I_0_0_0_"I1"                                                                                                    |
|          | I     I     I     I     I       I     I     I     I     I                                                                                                    |
|          | I     I                                                                                                    |
|          |                                                                                                    |

#### **Transmit SICS levels and SICS versions**

| Command  | Image: Image: |
|----------|----------------------------------------------------------------------------------------------------|
| Response | I I A I X1"       "x2"       "x3"       "x4"       "x5"         x1 = 0123       Scale with SICS levels 0, 1, 2 and 3         x2       Version or implemented SICS0 commands         x3       Version or implemented SICS1 commands         x4       Version or implemented SICS2 commands         x5       Version or implemented SICS3 commands         IIIIII       ICommand understood, cannot be executed at this time                                                                                                    |
| Comments | <ul><li>On the SICS level only fully implemented levels are executed.</li><li>With the SICS version all levels are specified.</li></ul>                                                                                                    |

#### Transmit scale data

| Command  | Transmit data from weighing terminal and weighing platform(s) |
|----------|---------------------------------------------------------------|
| Response | [I_2]_A_ "text"                                               |
| Example  | I_2_AID30/Base IZ18 32.000 kg"                                |

#### Transmit scale software version

| Command  | Image: Image: |
|----------|----------------------------------------------------------------------------------------------------|
| Response | [I_3]_A]_ "text"                                                                                                    |
| Example  | I_3_A_ WS-0-0102_IZ05-0-0301 IZ10-0-0221"                                                                                                    |

#### Transmit serial number

| Command  | Image: Image: |
|----------|----------------------------------------------------------------------------------------------------|
| Response | I_4_A_ <b>Text</b>                                                                                                    |
| Example  | I_4_A_1234567"                                                                                                    |
| Comment  | The response to I4 appears automatically following switch-on and after the Reset command (@).                                                                                                    |

## Transmit display contents

| Command  | <ul> <li>Transmit a stabile weight value when the weighing platform is at a standstill.</li> <li>Transmit a stabile or a dynamic weight value, regardless of whether the weighing platform is at a standstill.</li> <li>Transmit a stabile or a dynamic weight value after each measuring cycle, regardless of whether the weighing platform is at a standstill.</li> </ul>                                                                                                    |
|----------|----------------------------------------------------------------------------------------------------|
| Response | S       S       Weight value       Unit       Stabile weight value transmitted         S       D       Weight value       Unit       Dynamic weight value transmitted         S       I       Invalid value       Unit       Dynamic weight value transmitted         S       I       Invalid value       Unit       Dynamic weight value transmitted         S       I       Invalid value       Unit       Dynamic weight value transmitted         S       I       Weighing platform in underload range       Weighing platform in overload range |
| Comment  | Stop $S_{\perp}I_{\perp}R$ command with $S_{\perp}$ , $S_{\perp}I_{\perp}$ , $S_{\perp}R$ , @ command or disconnect port.                                                                                                    |

#### Set to zero

| Command  | Z            | Set gross weight display to zero after weighing platform comes to a standstill, effect as when ZERO-SET key is pressed |
|----------|--------------|----------------------------------------------------------------------------------------------------|
| Response | Z _ A        | Weighing platform set to zero                                                                                          |
|          | Z_I          | Command cannot be executed: e.g. standstill not achieved or another                                                    |
|          |              | command is currently being executed                                                                                    |
|          | Z            | Command cannot be executed: Zero-set range dropped below                                                               |
|          | Z _ +        | Command cannot be executed: Zero-set range exceeded                                                                    |
| Comment  | Can only b   | e set to zero when the weighing platform comes to a standstill in the                                                  |
|          | zero-set ran | ge.                                                                                                    |

#### Reset

| Command  | Image: Reset weighing terminal to the state maintained after Power On                                                 |
|----------|----------------------------------------------------------------------------------------------------|
| Response | I_4_A_       A_       "text"       Serial number         @I       Command cannot be executed, e.g. an input is active |
| Comments | <ul><li>All running applications and functions are cancelled.</li><li>The tare memory is reset to zero.</li></ul>     |

## Write display

| Command  | D _ "Text_20"<br>D _ ""                                                               | Write display<br>Darken display                                                                                                    |  |
|----------|---------------------------------------------------------------------------------------|----------------------------------------------------------------------------------------------------|--|
| Response | DA                                                                                    | Display written; the complete text appears left-justified in the display marked with a symbol e.g. with *                                |  |
|          |                                                                                       | Display written; the end of the text appears left-justified in the display with the beginning cut off, marked with a symbol, e.g. with * |  |
|          |                                                                                       | Command cannot be executed<br>Command understood, parameters defective                                                                   |  |
| Comment  | A symbol in the display, e.g. *, indicates that an invalid weight value is displayed. |                                                                                                    |  |

## Weight display

| Command  | D <sub>I</sub> W       | Switch over main display into the weight mode                                              |
|----------|------------------------|--------------------------------------------------------------------------------------------|
| Response | D   W _ A<br>D   W _ I | The main display shows the current weight value Command understood, but cannot be executed |

## Transmit stabile weight values repeatedly depending on a weight change

| Command  | S_R       Excursion weight (weight value)       Unit         After a weight change greater than the specified excursion weight, transmit alternately the next stabile weight value and a dynamic weight value depending on the specified excursion.         S_R       If no excursion weight is entered, the weight change must be at least 12.5 % of the last stabile weight value, however at least 30 d.                                                                                                    |  |
|----------|----------------------------------------------------------------------------------------------------|--|
| Response | S       S       Weight value       Unit       Current stabile weight value transmitted         Weight change       S       D       Weight value       Unit       Dynamic weight value transmitted         S       D       Weight value       Unit       Dynamic weight value transmitted         S       T       Command cannot be executed         S       L       Command understood, parameters defective         S       -       Weighing platform in underload range         S       +       Weighing platform in overload range |  |
| Comment  | Stop command with command $[S]$ , $[S_{\perp}I]$ , $[S_{\perp}I_{\perp}R]$ , @ or disconnect the port.                                                                                                    |  |
| Example  | Command: $S_R = 1, 4, 0 = k, g$ Responses: $S_S = 1, 4, 0 = k, g$ S = 0 = 1, 4, 0 = 1, 4, 5, 0, 0, 0, 0, 0, 0, 0, 0, 0, 0, 0, 0, 0,                                                                                                    |  |

## Taring

| Command  | T Tare weighing platform:<br>After the weighing platform comes to a standstill, the current weight value is saved as a tare weight and the weight display set to zero with the weight on the platform.<br>Effect as when TARE key is pressed. |  |  |
|----------|----------------------------------------------------------------------------------------------------|--|--|
| Response | T       S       Tare weight (weight value)       Unit       Weighing platform tared, stabile tare value                                                                                                    |  |  |
|          | TI Taring not carried out                                                                                                    |  |  |
|          | T Command cannot be executed: Tare range dropped below                                                                                                    |  |  |
|          | T       +         Command cannot be executed: Tare range exceeded                                                                                                    |  |  |
| Comments | • Each taring command overwrites the contents of the tare memory with the new tare weight.                                                                                                    |  |  |
|          | • Taring with unloaded weighing platform clears the tare memory. On some weighing platform models, setting to zero is carried out in the unloaded state.                                                                                      |  |  |
|          | • On non-certified weighing systems the tare weight is automatically rounded off to the current increment.                                                                                                    |  |  |
|          | <ul> <li>On certified weighing systems: Tare range with MultiRange only in first increment<br/>range.</li> </ul>                                                                                                    |  |  |

## Tare immediately

| Command  | Tare weighing platform immediately.                                                                                                    |  |
|----------|----------------------------------------------------------------------------------------------------|--|
| Response | T_I_STare weight (weight value)Unit         Weighing platform tared, stabile tare value         T_I_DTare weight (weight value)Unit         Weighing platform tared, dynamic tare value         T_I_I_I         Tare command cannot be executed         T_I_I_+         Command cannot be executed: Tare range dropped below         T_I_+         Command cannot be executed: Tare range exceeded |  |
| Comments | <ul> <li>Each taring command overwrites the contents of the tare memory with the new tare weight.</li> <li>Following a dynamic tare value, a stabile weight value can be specified. However, this value is not exact.</li> </ul>                                                                                                    |  |

## Specify tare weight

| Command  | T_A _ Tare weight (weight value) _ Unit         Specify fare weight:         The contents of the fare memory are overwritten with the specified fare         weight and the net weight is displayed.         Effect as when the key sequence TARE ENTRY, 0 9, ← is pressed.                                                                     |  |
|----------|----------------------------------------------------------------------------------------------------|--|
| Response | T_A_A_Tare weight (weight value) Unit         Weighing platform tared with the specified value         T_A_I       Command not carried out         T_A_L       Command understood, parameters defective         T       Command cannot be executed: Tare range dropped below         T_++       Command cannot be executed: Tare range exceeded |  |
| Comments | <ul> <li>The contents of the tare memory are overwritten with the specified tare value.</li> <li>On non-certified weighing systems the tare weight is automatically rounded off to the current increment.</li> <li>On certified weighing systems: Tare range with MultiRange only in first increment range.</li> </ul>                          |  |
| Example  | Command: $T_A = 1_2 + 1_6 + 5_0 = k_g$ Response: $T_A = A_{-+-+} + 1_2 + 1_2 + 1_6 + 5_0 = k_g$                                                                                                    |  |

## Delete tare weight

| Command  | T <sub>I</sub> A <sub>I</sub> C | Delete tare weight.                                                          |
|----------|---------------------------------|------------------------------------------------------------------------------|
| Response | T_A_C _ A<br>T_A_C _ I          | Weighing platform tared with the specified weight<br>Command not carried out |

## Transmit data record

| Command  | <ul> <li>S_X</li> <li>After the weighing platform comes to a standstill, transmit a data record with stabile weight values.<br/>Effect as when ENTER key is pressed.</li> <li>S_X_II</li> <li>Transmit a data record with stabile or dynamic weight values, regardless of whether the weighing platform is at a standstill.</li> <li>S_X_I_R</li> <li>Repeatedly transmit a data record with stabile or dynamic weight values, regardless of whether the weighing platform is at a standstill.</li> </ul>                                                                                    |  |  |
|----------|----------------------------------------------------------------------------------------------------|--|--|
| Response | S_X_S_       S_Application block        Application block          I       I       I       I         A       No.        Data record         Data record       With stabile weight values transmitted                                                                                                    |  |  |
|          | S_X       D       Application block       Application block          I       I       I         A       No.       Data record         Data       record       I         Data       record       I                                                                                                    |  |  |
|          | S_X_I       I       Command cannot be executed         S_X_I       -       Weighing platform in underload range         S_X_I       +       Weighing platform in overload range                                                                                                    |  |  |
| Comments | <ul> <li>Number of application blocks: three-place with preceding zeros.</li> <li>The contents of the corresponding application block is contained in the data record, see chapter 5. The standard data record consists of 3 blocks:         <ul> <li>S_X_S_A_0_1_1_1_Gross weight (weight value)_Unit</li> <li>A_10_1_2_Net weight (weight value)_Unit</li> <li>A_10_1_3_Tare weight (weight value)_Unit</li> <li>Unit</li> <li>The continuous transmission of data records started with the S_X_I_R</li> <li>command can be stopped with the commands S_X or S_X_I.</li> </ul> </li> </ul> |  |  |
| Example  | Command: $S_X_I I$ Response:       Default data record $S_X_I D = A_0 I_1 I_1 = I_1 I_2 I_3 I_1 I_2 I_2 I_3 I_1 I_2 I_2 I_3 I_1 I_2 I_2 I_3 I_1 I_2 I_2 I_3 I_1 I_2 I_2 I_3 I_1 I_2 I_2 I_3 I_1 I_2 I_3 I_1 I_2 I_2 I_3 I_1 I_2 I_3 I_1 I_2 I_3 I_1 I_3 I_3 I_1 I_3 I_3 I_3 I_3 I_3 I_3 I_3 I_3 I_3 I_3$                                                                                                    |  |  |

## Changing over to different weight unit

| Command  | U _ Unit                                                                           | Change over weight display to different weight unit<br>Change over weight display to the first weight unit |
|----------|------------------------------------------------------------------------------------|----------------------------------------------------------------------------------------------------|
| Response | U_AWeight display switched over to another weight unitU_IImpermissible weight unit |                                                                                                    |
| Comment  | Possible units: g, kg, lb, ozt, oz, dwt                                            |                                                                                                    |

### Acoustic signal

| Command  | D_S         Generate short acoustic signal (beep) in the terminal |  |
|----------|-------------------------------------------------------------------|--|
| Response | D_S_A Acoustic signal generated in the terminal                   |  |

## Read application block

| Command  | A   R _ No.                                                                                                    | Read contents of the application block        |
|----------|----------------------------------------------------------------------------------------------------|-----------------------------------------------|
| Response | A R A I Information                                                                                                    | Contents of the application block transmitted |
| Comments | <ul> <li>The transmitted information is dependent on the application block, see chapter 5.</li> <li>The number of the application block must be entered as a three-place number with preceding zeros.</li> </ul> |                                               |

## Write application block

| Command  | A   W No Information         A   W No.         A   W No                                                                                                  | Write application block<br>Reset application block<br>Delete application block                    |
|----------|----------------------------------------------------------------------------------------------------|---------------------------------------------------------------------------------------------------|
| Response | A W A<br>A W I<br>A W L                                                                                                    | Application block written<br>Application block not present<br>Application block cannot be written |
| Comments | <ul> <li>The information to be entered is dependent on the target block, see chapter 5.</li> <li>Deleting and resetting have the same effect.</li> </ul> |                                                                                                   |

## Specify DeltaTrac target value

| Command  | D_Y       Target weight (weight value)       Unit       Tolerance       %         Specify DeltaTrac target value         D_Y       Delete DeltaTrac target value |  |  |
|----------|----------------------------------------------------------------------------------------------------|--|--|
| Response | D_Y_A DeltaTrac target value loaded/deleted                                                                                                    |  |  |
| Comments | <ul> <li>Observe limit values, see page 29</li> <li>Also possible: <u>A_W_0_0_2_0</u>, see page 76</li> </ul>                                                    |  |  |
| Example  | Command: $D_{\perp}Y \_ 4_{\perp} \cdot 5 \_ k_{\perp}g \_ 5 \_ \%$ Response: $D_{\perp}Y \_ A$                                                                  |  |  |

## Print text or barcode with GA46 printer

| Command  | $\mathbb{P}$ Text_48Print text as per setting $\mathbb{P}$ \$ ! 1 Text_48Print text in small print $\mathbb{P}$ \$ ! 2 Text_48Print text in normal print $\mathbb{P}$ \$ ! 2 Text_48Print text in large print $\mathbb{P}$ \$ ! 3 Text_48Print text in small type and bold print $\mathbb{P}$ \$ ! B Text_48Print text in normal type and bold print $\mathbb{P}$ \$ ! B Text_48Print text in normal type and bold print $\mathbb{P}$ \$ ! D Text_48Print text in large type and bold print $\mathbb{P}$ \$ ! C Text_48Print text in large type and bold print $\mathbb{P}$ \$ ! I Text_20, barcode-specificPrint code 39 $\mathbb{P}$ \$ # 1 Text_20, barcode-specificPrint EAN 8 $\mathbb{P}$ \$ # 2 Text_8, barcode-specificPrint EAN 8 $\mathbb{P}$ \$ # 4 Text_20, barcode-specificPrint code 128 $\mathbb{P}$ \$ # 5 Text_20, barcode-specificPrint code 2 of 5 $\mathbb{P}$ \$ # 6 Text_20, barcode-specificPrint code 2 of 5 $\mathbb{P}$ \$ # 7 Text_20, barcode-specificPrint code 128 $\mathbb{P}$ \$ # 8 Text_20, barcode-specificPrint code 128 $\mathbb{P}$ \$ # 8 Text_20, barcode-specificPrint code 128 $\mathbb{P}$ \$ # 8 Text_20, barcode-specificPrint code 128 $\mathbb{P}$ \$ # 8 Text_20, barcode-specificPrint code 128 $\mathbb{P}$ \$ # 8 Text_20, barcode-specificPrint code 128 $\mathbb{P}$ \$ # 8 Text_20, barcode-specificPrint blank line |
|----------|----------------------------------------------------------------------------------------------------|
| Response | P_A     Alphanumeric characters printed       D_J     D_A                                                                                                    |
|          |                                                                                                    |
| Comments | <ul> <li>Character stock: ASCII character 20 hex/32 dec 7F hex/127 dec.</li> <li>Printing is carried out in the font size last selected.</li> <li>Watch uppercase and lowercase letters.</li> </ul>                                                                                                    |

| W _ Status     Switch individual digital outputs on or off                                                                                                    |                                                                                                    |  |  |  |
|----------------------------------------------------------------------------------------------------|----------------------------------------------------------------------------------------------------|--|--|--|
| W _ Status 1 _                                                                                                    | Time 1 _ Status 2 _ Time 2 Status 4 _ Time 4 _ Status 5                                                                                                    |  |  |  |
|                                                                                                    | Trigger time sequence of status changes of digital outputs                                                                                                    |  |  |  |
| W, W_                                                                                                    | Reset all outputs to logical O                                                                                                    |  |  |  |
| Status:<br>Time:                                                                                                    | Each output is assigned a value. The total of the values of those<br>outputs which are to be closed is indicated as the "Status".<br>Digital output 1 1<br>Digital output 2 2<br>Digital output 3 4<br>Digital output 4 8<br>Digital output 5 16<br>Digital output 6 32<br>Digital output 7 64<br>Digital output 8 128<br>All outputs open 0<br>All outputs closed 255<br>1 99999 ms                                                                                                    |  |  |  |
| W_A                                                                                                    | Digital outputs set                                                                                                    |  |  |  |
| <ul> <li>Max. 5 statuses been run, digita</li> <li>A break in the p</li> <li>If terminal rece ongoing sequer</li> <li>If the limits for interface types 4</li> </ul> | es "Status" and 4 intervals "Time" are possible. After sequence has<br>al outputs freeze in last status "Status".<br>port has no effect on the outputs.<br>eives a new W command before time sequence has been run,<br>nce will be aborted immediately.<br>or "Status" and "Time" are not adhered to when operating the<br>4 I/O or relay box 8-ID30, the fault message EL appears.                                                                                                    |  |  |  |
| Command: W_<br>Digita<br>Command: W_<br>trigge<br>Outp                                                                                                    | tal outputs 1 and 3 are closed, all others opened<br>1 - 1 + 0 + 0 + 0 - 3 + 2 - 5 + 0 + 0 + 0 - 3 + 3 - 5 + 0 + 0 = 0<br>ers following sequence:<br>1 - 1 + 0 + 0 + 0 - 3 + 2 - 5 + 0 + 0 + 0 - 3 + 3 - 5 + 0 + 0 = 0<br>ers following sequence:<br>1 - 1 + 0 + 0 + 0 - 3 + 2 - 5 + 0 + 0 + 0 - 3 + 3 - 5 + 0 + 0 = 0<br>ers following sequence:<br>1 - 1 + 0 + 0 + 0 - 3 + 2 - 5 + 0 + 0 + 0 - 3 + 3 - 5 + 0 + 0 = 0<br>ers following sequence:<br>1 - 1 + 0 + 0 + 0 - 3 + 2 - 5 + 0 + 0 + 0 - 3 + 3 - 5 + 0 + 0 = 0<br>ers following sequence:<br>eru 1 - 5 - 5 - 5 - 5 - 5 - 5 - 5 - 5 - 5 -                                                                                                    |  |  |  |
|                                                                                                    | W       Status         W       Status 1         W       W         Status:       Status:         Time:       Image: Command: Command: Figge         Nax. 5 statuse       Digit         • Max. 5 statuse       Digit         • Max. 5 statuse       Digit         Command:       W         • Max. 5 statuse       Digit         Command:       W         • Max. 5 statuse       Digit         Command:       W         • Max. 5 statuse       Digit         • Max. 5 statuse       Digit         • Max. 5 statuse       Digit         • M |  |  |  |

## Actuating digital outputs

#### 4.2.4 Error messages

Error messages always consist of 2 characters and a string limit. The string limit can be defined under "Options" (page 38).

#### **E**T **Transmission error**

The terminal transmits a transmission error for errors in the received bit sequence, e.g. parity error, missing stop bit.

#### E\_S Syntax error

The terminal transmits a syntax error when it cannot process the received characters, e.g. command not present.

#### E\_L Logic error

The terminal transmits a logic error, when a command cannot be executed, e.g. when an attempt is made to write an non-writeable application block.

## 4.3 METTLER TOLEDO continuous mode

These operating modes are suitable for continuous data transmission in real time from the ID30 to METTLER TOLEDO devices, e.g. to a second display.

The data are even transmitted when the weighing platform is moving or the gross weight = 0.

Commands can also be sent to the ID30 weighing terminal, permitting remote control of certain keys on the terminal.

There are 2 different continuous modes:

- Continuous mode net and tare values are continuously transmitted.
- Short continuous mode only net values are continuously transmitted.

#### 4.3.1 Data output from ID30

| Output format | Weight values | are always | transmitted | in the | following | format: |
|---------------|---------------|------------|-------------|--------|-----------|---------|
|---------------|---------------|------------|-------------|--------|-----------|---------|

| STX                                                                                               | SB1         | SB2                     | SB3                      | DF1                    | DF2                     | CR                                | CHK                 |                         |
|---------------------------------------------------------------------------------------------------|-------------|-------------------------|--------------------------|------------------------|-------------------------|-----------------------------------|---------------------|-------------------------|
| STX ASCII characters 02 hex/2 deci, character for "start of text"<br>is required by some printers |             |                         |                          |                        |                         |                                   |                     |                         |
| SB                                                                                                | For         | status by               | /tes, see                | below                  |                         |                                   |                     |                         |
| DF1                                                                                               | Dat<br>dec  | a field v<br>imal poir  | vith 6 d<br>nt and ur    | igits for<br>nit       | the we                  | ight val                          | ue trans            | mitted without a        |
| DF2                                                                                               | Dat<br>is n | a field wi<br>ot transn | th 6 digi<br>hitted in t | ts for the<br>he short | e tare wei<br>continue  | ight;<br>ous mod                  | е                   |                         |
| CR                                                                                                | Car         | riage retu              | ırn (ASCI                | l charac               | ter OD he               | ex/13 de                          | ci)                 |                         |
| СНК                                                                                               | Che         | cksum(<br>viously tr    | (2-part c<br>ansmitte    | omplem<br>d charac     | ient of b<br>cters, inc | inary su<br>luding S <sup>-</sup> | im of 7<br>TX and C | lower bits of all<br>R) |

#### Status byte SB1

| Bit 6 | Bit 5 | Bit 4                | Bit 3 | Bit 2 | Bit 1         | Bit O |
|-------|-------|----------------------|-------|-------|---------------|-------|
| 0     | 1     | Rounding / Increment |       | De    | ecimal positi | on    |

| Bit 4 | Bit 3 | Rounding/<br>Increment |
|-------|-------|------------------------|
| 0     | 1     | 1                      |
| 1     | 0     | 2                      |
| 1     | 1     | 5                      |

| Bit 2 | Bit 1 | Bit O | Decimal position |
|-------|-------|-------|------------------|
| 0     | 0     | 0     | XXXX00           |
| 0     | 0     | 1     | XXXXXO           |
| 0     | 1     | 0     | XXXXXX           |
| 0     | 1     | 1     | XXXXX.X          |
| 1     | 0     | 0     | XXXX.XX          |
| 1     | 0     | 1     | XXX.XXX          |
| 1     | 1     | 0     | XX.XXX           |
| 1     | 1     | 1     | X.XXXXX          |
#### Status byte SB2

| Bit 6 | Bit 5 | Bit 4 | Bit 3                | Bit 2                    | Bit 1              | Bit O            |
|-------|-------|-------|----------------------|--------------------------|--------------------|------------------|
| 0     | 1     | 0 lb  | 0 Stabiliza-<br>tion | 0 Normal<br>status       | 0 Positive<br>sign | 0 Gross<br>value |
|       |       | 1 kg  | 1 Movement           | 1 Underload/<br>overload | 1 Negative<br>sign | 1 Net<br>value   |

# Status byte SB3

| Bit 6 | Bit 5 | Bit 4 | Bit 3                                                   | Bit 2        | Bit 1 | Bit O |
|-------|-------|-------|---------------------------------------------------------|--------------|-------|-------|
| 0     | 1     | 0     | <ul><li>0 Basic state</li><li>1 Print request</li></ul> | Weight value |       | Ie    |

| Bit 2 | Bit 1 | Bit O | Weight value        |
|-------|-------|-------|---------------------|
| 0     | 0     | 0     | kg / lb (SB2 Bit 4) |
| 0     | 0     | 1     | g                   |
| 0     | 1     | 0     | t                   |
| 0     | 1     | 1     | OZ                  |
| 1     | 0     | 0     | ozt                 |
| 1     | 0     | 1     | dwt                 |
| 1     | 1     | 0     | ton                 |
| 1     | 1     | 1     | free unit           |

# 4.3.2 Commands to ID30

Individual command characters can be transmitted to the ID30 in the text format. One function each on the terminal is assigned to these command characters. After a command character is received, the following functions are executed:

| Command | Function                          |
|---------|-----------------------------------|
| С       | Clear tare                        |
| Р       | Print or transmit transfer string |
| Т       | Tare                              |
| Z       | Set zero                          |

# 5 Application blocks

Application blocks are internal information memories in which weighing data, calculated quantities, configuration data or character sequences entered with the keypad are stored. The content of the application blocks can be read out or written to with a computer.

When the GA46 printer is connected, the assignment of the application blocks can be printed out, see operating instructions for the GA46 printer.

# 5.1 Syntax and formats

The syntax and formats are dependent on the command set selected, see page 37.

# 5.1.1 Read application block

| Read     | A R NO.                                   | MMR command set<br>SICS command set<br>The weighing terminal receives the command from the<br>computer to read out the content of the "No." application<br>block. Possible formats for "No." are:<br>xxx Entire application block<br>xxx.zz Sub-block of an application block<br>xxx_yyy Memory<br>xxx_yyy.zz Sub-block of a memory<br>This read command is <b>not</b> contained in the following<br>description of the application blocks.                                                                                                    |
|----------|-------------------------------------------|----------------------------------------------------------------------------------------------------|
| Response | A B Information         A R A Information | MMR command set<br>SICS command set<br>As a response the weighing terminal transmits the content<br>of the "No." application block to the computer.<br>This response is contained in the following description of<br>the application blocks in the MMR version.                                                                                                    |
| Example  | Command MMR<br>Command SICS               | $\begin{bmatrix} A_{+}R & 0_{+}2_{+}1_{+} & 0_{+}0_{+}1 \end{bmatrix}$<br>$\begin{bmatrix} A_{+}R & 0_{+}2_{+}1_{+} & 0_{+}0_{+}1 \end{bmatrix}$<br>Read out tare memory 1.                                                                                                    |
|          | Response SICS                             | $\begin{bmatrix} A & B & - & - & - & - & - & - & - & - & 1 \\ A & B & - & - & - & - & - & - & 1 \\ A & B & - & A & - & - & - & - & - & 1 \\ A & B & - & - & - & - & - & - & 1 \\ A & B & - & - & - & - & - & - & 1 \\ A & B & - & - & - & - & - & - & - \\ A & B & - & - & - & - & - & - & - & - \\ A & B & - & - & - & - & - & - & - & - \\ A & B & - & - & - & - & - & - & - & - & -$ |

#### Note

If an application block is not in use, the weighing terminal transmits the corresponding number of blank spaces in place of the data.

For example, when Tare Memory 1 is not in use, the weighing terminal transmits the following response:

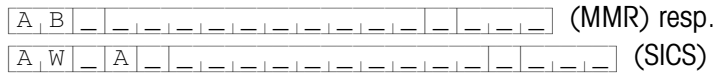

### 5.1.2 Write to application block

| Write    | A W       No.       Information         A W       No.       Information | MMR command set<br>SICS command set<br>The weighing terminal receives the command from the<br>computer to write to the "No." application block.<br>This command is contained in the following description<br>of the application blocks in the MMR version. |
|----------|-------------------------------------------------------------------------|----------------------------------------------------------------------------------------------------|
| Response |                                                                         | MMR command set<br>SICS command set<br>The weighing terminal transmits a confirmation to the<br>computer.                                                                                                    |
|          |                                                                         | This response is <b>not</b> contained in the following description of the application blocks.                                                                                                    |
| Example  | Command MMR<br>Command SICS                                             | A W 0 2 1 _ 0 0 1 _ 1 _ 1 2 . 0 _ k g _         A W 0 2 1 _ 0 0 1 _ 1 _ 1 2 . 0 _ k g _         Y 0 2 1 _ 0 0 1 _ 1 _ 1 2 . 0 _ k g _         Write to tare memory 1                                                                                       |
|          | Response MMR<br>Response SICS                                           |                                                                                                    |
|          | Notes                                                                   |                                                                                                    |
|          | Only those application bl<br>command is listed in the                   | ocks can be written to for which the corresponding AW following description.                                                                                                    |
|          | An application block can the sub-blocks begins with                     | consist of one or more sub-blocks, and the numbering of the 1.                                                                                                    |
|          | <ul> <li>The sub-blocks of an<br/>20 characters.</li> </ul>             | application block can each contain a maximum of                                                                                                    |
|          | • The sub-blocks are sepa                                               | arated with \$\$ or $H_T$ (ASCII character 09 hex/9 deci):                                                                                                    |
|          | A W No .  Sub-block 1<br>A W No .  Sub-block 1                          | $ $ $ $ Sub-block 2 $ $ $ $ $ $ $ $ $ $ Sub-block n (MMR) resp.<br>k 1 $ $ $ $ $ $ $ $ Sub-block 2 $ $ $ $ $ $ $ $ $ $ Sub-block n (SICS)                                                                                                    |
|          | Extensive application bloc                                              | cks are displayed so that each sub-block begins in a new                                                                                                    |

- Extensive application blocks are displayed so that each sub-block begins in a new line.

#### 5.1.3 Data formats

 In the following description of the application blocks the following data formats are used:

| Weight value | 10 digits with sign and decimal point, right-justified          |
|--------------|-----------------------------------------------------------------|
|              | (with preceding blank space)                                    |
| Unit         | 3 characters, left-justified (with following blank spaces)      |
| Number_n     | Number, n digits, right-justified (with preceding blank spaces) |
| Text_n       | maximum of n characters                                         |
|              | If the SICS command set is used, "Text" must always be placed   |
|              | in inverted commas.                                             |

• Conclude commands and responses with the string frame  $C_RL_F$ (ASCII characters  $C_R = 0D$  hex/13 deci,  $L_F = 0A$  hex/10 deci). The string frame is **not** contained in the following description.

### 5.1.4 Read and write application blocks with the SICS command set

In the following description, the application blocks are shown in the syntax for the MMR command set. When used with the SICS command set, please observe the following SICS conventions, also see sections 5.1.1 to 5.1.3:

- A blank space must be entered between AR or AW and the application block number: e.g. <u>A\_R</u> <u>No.</u>
- The command identification is repeated in the response and a blank space and the character A added:

 A A Information
 Application
 Block transmitted and

A W A application block written.

• Texts entered or transmitted are always in inverted commas.

# Example Read application block for CODE A

| Command:  | AR_ | 0 9 | 4         |
|-----------|-----|-----|-----------|
| Response: | AR_ | A _ | "Article" |

#### Write application block for CODE A

| Command:  | A_W_0_9_4 _ "Artic | :le" |
|-----------|--------------------|------|
| Response: | A W A              |      |

| No. | Content                                | Format                          |                                                                                                    |
|-----|----------------------------------------|---------------------------------|----------------------------------------------------------------------------------------------------|
| 001 | Terminal type                          | Response:                       | $ \begin{array}{                                    $                                                                                                    |
| 002 | Program number                         | Response:                       | A_B_I_I_W_S_000_1_0_2                                                                                                    |
| 004 | Serial number                          | Response:                       | A B B       Device name (Text_20)         SN terminal (Number_20)         SN scale 1 (Number_14)         SN scale 2 (Number_14)         SN scale 3 (Number_14)         SN baseboard (Number_23) |
| 006 | Transfer key                           | Response:<br>Write:             | A B K G Y S A G         A W 0 6 S S S A G                                                                                                    |
| 007 | Current gross weight (2nd weight unit) | Response:                       | A B Weight value Unit                                                                                                    |
| 008 | Current net weight (2nd weight unit)   | Response:                       | A B Weight value Unit                                                                                                    |
| 009 | Current tare weight (2nd weight unit)  | Response:<br>Write:             | $A \mid B \mid$ Weight valueUnit $A \mid W \mid 0 \mid 0 \mid 9 \mid$ Weight valueUnit                                                                                                    |
| 010 | Current weighing platform              | Response:<br>Write:             | $\begin{tabular}{ c c c c c c c c c c c c c c c c c c c$                                                                                                    |
| 011 | Current gross weight (1st weight unit) | Response:                       | A B Weight value Unit                                                                                                    |
| 012 | Current net weight (1st weight unit)   | Response:                       | A B Weight value Unit                                                                                                    |
| 013 | Current tare weight (1st weight unit)  | Response:<br>Write:             | A B Weight value       Unit         A W 0 J H Meight value       Unit                                                                                                    |
| 014 | Content of display                     | Response:                       | A_BDisplay Display = Text_20 or weight value                                                                                                    |
| 015 | Date                                   | Response:<br>Write:             | $\begin{bmatrix} A & B & \\ & Date \end{bmatrix}$ $\begin{bmatrix} A & W & 0 & 1 & 5 \\ & Date \end{bmatrix}$ Date Dote = DD/MM/YY or DD.MM.YY                                                  |
| 016 | Dynamic weighing                       | Response:<br>Write:<br>Comment: | $\begin{tabular}{ c c c c c c c c c c c c c c c c c c c$                                                                                                    |
| 018 | Difference target/<br>actual weight    | Response:                       | A B Weight value Unit                                                                                                    |

# 5.2 TERMINAL, SCALE application blocks

п

| No.                    | Content                   | Format                          |                                                                                                    |
|------------------------|---------------------------|---------------------------------|----------------------------------------------------------------------------------------------------|
| 019                    | Date and time             | Response:<br>Write:             | $ \begin{array}{c c} A_{+}B_{-} & \{-+-+-+}D_{+}D_{+}/, M_{+}M_{+}/, Y_{+}Y_{+}Y_{-+-} \\ \hline \\ & \{-+-+-}D_{+}D_{+}/, M_{+}M_{+}/, D_{+}D_{+}/, Y_{+}Y_{+}Y_{-} \\ \hline \\ & \{-+-+}A/P_{+}M_{+-}D_{+}D_{+}/, Y_{+}Y_{+}Y_{+}Y_{+}Y_{+} \\ \hline \\ & \{-+-+}A/P_{+}M_{+-}D_{+}D_{+}/, Y_{+}Y_{+}Y_{+}Y_{+}Y_{+}Y_{+}Y_{+}Y_{+}$                                                          |
| 020                    | Current DeltaTrac         | Response:<br>Write:             | A B Target weight (weight value)       Unit         Tolerance value (number_2)       %         A W 0 2 0       Target weight (weight value)         Tolerance value (number_2)       %         Tolerance value (number_2)       %                                                                                                    |
| 021_001<br><br>021_999 | Tare memory<br>1 999      | Response:<br>Write:<br>Comment: | $ \begin{array}{c c c c c c c c c c c c c c c c c c c $                                                                                                    |
| 021<br><br>045         | Tare memory 1 25          | Response:<br>Write:<br>Comment: | $\begin{array}{c c} A_{\perp}B & \_ & \mbox{Weight value} & \_ & \mbox{Unit} \\ \hline A_{\perp}W & 0_{\perp}\times_{\perp}\times & \_ & \mbox{Weight value} & \_ & \mbox{Unit} \\ xx = 21 \ \dots \ 45 \\ \hline \ The \ contents \ of \ the \ tare \ memories \ 1 \ \dots \ 25 \ are \ identical \ to \ the \ contents \ of \ the \ tare \ memories \ 021\_001 \ \dots \ 021\_025. \end{array}$ |
| 046_001<br><br>046_999 | DeltaTrac memory<br>1 999 | Response:<br>Write:<br>Comment: | $ \begin{array}{c c c c c c c c c c c c c c c c c c c $                                                                                                    |
| 046<br><br>070         | DeltaTrac memory<br>1 25  | Response:<br>Write:<br>Comment: | $\begin{array}{c c c c c c c c c c c c c c c c c c c $                                                                                                    |
| 071_001<br><br>071_999 | Text memory<br>1 999      | Response:<br>Write:<br>Comment: | $ \begin{array}{c c} A_{+}B & \_ & Text_20 \\ \hline A_{+}W & 0_{+}x_{+}x_{+}x_{+}x_{+}x_{-} & \_ & Text_20 \\ \hline xx = 71\_001 \dots & 71\_999 \\ \end{array} $                                                                                                    |
| 071<br><br>090         | Text memory 1 20          | Response:<br>Write:<br>Comment: | $\begin{array}{c c} \hline A_{\perp}B & \_ & \text{Text}\_20 \\ \hline A_{\perp}W & 0_{\perp}\times_{\perp}\times & \_ & \text{Text}\_20 \\ \hline xx = 71 \ \dots \ 90 \\ \hline \text{The contents of the text memories } 1 \ \dots \ 20 \ \text{are identical to the contents of the text memories } 071\_001 \ \dots \ 071\_020. \end{array}$                                                 |

| No. | Content                    | Format                                                                                                    |                        |
|-----|----------------------------|----------------------------------------------------------------------------------------------------|------------------------|
| 091 | Barcode EAN 28,<br>EAN 128 | Response:         A_B         EAN 28         EAN 128 01                                                                                                    | EAN 128 310            |
|     |                            | FAN 28: 2.8. Article, Check digit, Weight                                                                                                    |                        |
|     |                            | Article: 4-diait Article No. from me                                                                                                    | morv Code A            |
|     |                            | Check digit: 1-digit, calculated by ID30                                                                                                    | ) for the weight       |
|     |                            | Weight: 5-digit positive weight valu                                                                                                    | ue with 3 decimal      |
|     |                            | places between 00.000 kg                                                                                                    | j - 99.999 kg          |
|     |                            | EAN 128 01: 0 1 Article Or                                                                                                    |                        |
|     |                            | 0 1 Article Check digit Or                                                                                                    |                        |
|     |                            | 0 $1$ $0$ Article Check digit Or                                                                                                    |                        |
|     |                            |                                                                                                    | l- A                   |
|     |                            | Arricle: Arricle No. from memory C                                                                                                    | ode A,                 |
|     |                            | Check digit: 1 digit esteulated by ID30                                                                                                    | )                      |
|     |                            | Length: total of may 16 digits                                                                                                    | 1                      |
|     |                            | EAN 128 310: $0.1.9$ Article Check digit 3.1.0 x M                                                                                                    | leight Or              |
|     |                            | $\frac{1}{10} + \frac{1}{10} + \frac{1}{10} $ |                        |
|     |                            | Article: Article No. from memory C                                                                                                    | ode A                  |
|     |                            | max. 12 or 13 digits                                                                                                    |                        |
|     |                            | Check digit: 1-digit calculated by ID30                                                                                                    |                        |
|     |                            | x: 0 6, decimal places of t                                                                                                    | weight value           |
|     |                            | Weight: 6-digit net weight value                                                                                                    |                        |
|     |                            | EAN 128 330: 3 3 0 x Weight                                                                                                    |                        |
|     |                            | x: 0 6, decimal places of                                                                                                    | weight value           |
|     |                            | Weight: 6-digit gross weight value                                                                                                    |                        |
| 092 | Barcode EAN 29             | <b>Response:</b> $ [A_B]_2_9_Article_Check_digit_Weight ] $                                                                                                    |                        |
|     |                            | Comment: Article: 4-digit article no. from mem                                                                                                    | ory Code A             |
|     |                            | Check digit: 1-digit no., calculated from                                                                                                    | ID30 for the weight    |
|     |                            | Weight: 5-digit positive weight value                                                                                                    | with 3 places to       |
|     |                            | right of point between 00.00                                                                                                    | )0 kg 99.999 kg        |
| 093 | Barcode EAN 29 A           | Response: A B 2 9 Article Weight                                                                                                    |                        |
|     |                            | Comment: Article: 5-digit article no. from mem                                                                                                    | ory Code A             |
|     |                            | Weight: 5-digit positive weight value                                                                                                    | with 3 places to       |
|     |                            | right of point between 00.00                                                                                                    | 00 kg 99.999 kg        |
| 094 | Identification data        | Response: [A_B] Name (text_20)     Identificatio                                                                                                    | n (text_30)            |
| 097 | Code A Code D              | Write: $A \mid W \mid 0 \mid x \mid x \mid \_$   Name (text_20)   \$   \$   Id.                                                                                                    | entification (text_30) |
|     |                            | Comment: xx = 94 97                                                                                                    |                        |

| No. | Content                | Format             |                                                                                                    |
|-----|------------------------|--------------------|----------------------------------------------------------------------------------------------------|
| 601 | Parameters for Scale 1 | Response:<br>Note: | A_B       Parameters for Scale 1         For service information purposes the internal scale parameters can be read out/printed;         the structure and content are scale-dependent  |
| 602 | Parameters for Scale 2 | Response:<br>Note: | A_B_       Parameters for Scale 2         For service information purposes the internal scale parameters can be read out/printed;         the structure and content are scale-dependent |
| 603 | Parameters for Scale 3 | Response:<br>Note: | A B Parameters for Scale 3<br>For service information purposes the internal scale<br>parameters can be read out/printed;<br>the structure and content are scale-dependent               |

# 5.3 INTERFACE application blocks

Application blocks are reserved for the possible interface connections. These application blocks can only be read and written to when an interface module is actually installed on the interface connection concerned.

# 5.3.1 Serial interfaces

| No. | Content                    | Format               |                                                                             |
|-----|----------------------------|----------------------|-----------------------------------------------------------------------------|
| 101 | Description of application | Response:            | A_B_ ID30 Interfaces                                                        |
| 102 | Program designation        | Response:            | A <sub>1</sub> B <sub>1</sub> IK30-0-0100                                   |
| 104 | Transmit buffer X6         | Response:<br>Write*: | A B  Transmit buffer X6<br>A W 1 0 4 I Information                          |
| 201 | Description of application | Response:            | A_B_ ID30 Interfaces                                                        |
| 202 | Program designation        | Response:            | A_B_IK30-0-0100                                                             |
| 203 | Transmit buffer X7         | Response:<br>Write*: | $A_B $ Transmit buffer X7<br>$A_W 2_0 $ Information                         |
| 204 | Transmit buffer X8         | Response:<br>Write*: | A B Transmit buffer X8         A W 2 O A I Information                      |
| 701 | Description of application | Response:            | A <sub>1</sub> B <sub>1</sub> ID30 Interfaces                               |
| 702 | Program designation        | Response:            | A <sub>1</sub> B <sub>1</sub> IK30-0-0100                                   |
| 703 | Transmit buffer X9         | Response:<br>Write*: | A B Transmit buffer X9         A W 7 0 3 Information                        |
| 704 | Transmit buffer X10        | Response:<br>Write*: | $A_{+}B_{-}$ Transmit buffer X10<br>$A_{+}W_{-}7_{+}0_{+}4_{-}$ Information |

### \* Comments on the transmit buffers

- The entered information is transmitted directly via the selected interface.
- A transmit buffer contains a maximum of 246 characters.

# 5.3.2 Digital inputs/outputs

The following application blocks are only available when interface module 4 I/O is installed on X9/X10 or interface module RS422/RS485-G with relay box 8-ID30 is installed.

When the weighing terminal checks the outputs, the blocks concerned cannot be written to, and the [E,L] error message appears.

| No. | Content           | Format                                                                                                    | Format              |  |
|-----|-------------------|----------------------------------------------------------------------------------------------------|---------------------|--|
| 706 | Digital outputs 1 | Response: $A_B = 8$ -place binary value*Write: $A_W 7_0 6 = 8$ -place binary value*                                                      | Response:<br>Write: |  |
| 707 | Digital inputs 1  | Response: A_B_ 8-place binary value *                                                                                                    | Response:           |  |
| 708 | Digital outputs 2 | Response:         A B B         8-place binary value         *           Write:         A W 7 0 8         8-place binary value         * | Response:<br>Write: |  |
| 709 | Digital inputs 2  | Response: A_B_ 8-place binary value *                                                                                                    | Response:           |  |
| 710 | Digital outputs 3 | Response: $A_B = 8$ -place binary value*Write: $A_W 7_1 1_0 = 8$ -place binary value*                                                    | Response:<br>Write: |  |
| 711 | Digital inputs 3  | Response: A_B_ 8-place binary value *                                                                                                    | Response:           |  |
| 712 | Digital outputs 4 | Response: $A_B = 8$ -place binary value*Write: $A_W 7_1 1_2 = 8$ -place binary value*                                                    | Response:<br>Write: |  |
| 713 | Digital inputs 4  | Response: A_B_ 8-place binary value *                                                                                                    | Response:           |  |
| 714 | Digital outputs 5 | Response: $A_B = 8$ -place binary value*Write: $A_W 7_1 1_4 = 8$ -place binary value*                                                    | Response:<br>Write: |  |
| 715 | Digital inputs 5  | Response: A_B_ 8-place binary value *                                                                                                    | Response:           |  |
| 716 | Digital outputs 6 | Response: $A \mid B \mid = 8$ -place binary value*Write: $A \mid W \mid 7 \mid 1 \mid 6 \mid = 8$ -place binary value*                   | Response:<br>Write: |  |
| 717 | Digital inputs 6  | Response: A_B_ 8-place binary value *                                                                                                    | Response:           |  |
| 718 | Digital outputs 7 | Response:         A B 8 8-place binary value         *           Write:         A W 7 1 8 8 8-place binary value         *               | Response:<br>Write: |  |
| 719 | Digital inputs 7  | Response: A_B_ 8-place binary value *                                                                                                    | Response:           |  |
| 720 | Digital outputs 8 | Response: $A_B = 8$ -place binary value*Write: $A_W 7_2 = 0 = 8$ -place binary value*                                                    | Response:<br>Write: |  |
| 721 | Digital inputs 8  | Response: A B A Place binary value *                                                                                                    | Response:           |  |

\* 8-place binary value: Bit8, Bit7 ... Bit1 Bit8 = output/input 8 ... Bit1 = output/input 1

| No. | Content     | Format                                   |                                                        |
|-----|-------------|------------------------------------------|--------------------------------------------------------|
| 724 | Set point 1 | Response:<br>Write:<br>Note:<br>Example: | $\begin{array}{c c c c c c c c c c c c c c c c c c c $ |
| 725 | Set point 2 | Response:<br>Write:                      | equal to 724<br>equal to 724, $x = 5$                  |
| 726 | Set point 3 | Response:<br>Write:                      | equal to 724<br>equal to 724, $x = 6$                  |
| 727 | Set point 4 | Response:<br>Write:                      | equal to 724<br>equal to 724, $x = 7$                  |

# 6 Technical data

# 6.1 Technical data of ID30 / ID30 TouchScreen HMI-Box

| Housing                            | Completely chrome nickel steel DIN X5 CrNi 1810                                                                                               |                                                                                                    |  |
|------------------------------------|----------------------------------------------------------------------------------------------------|----------------------------------------------------------------------------------------------------|--|
| Keypad                             | Tactile-touch membrane keypad                                                                                                    |                                                                                                    |  |
| Protection type<br>(EN40050)       | Dust- and splash-protected and suitable for high-pressure and stream-jet cleaning pursuant to IP69K                                           |                                                                                                    |  |
| Ambient temperature                | During operation:-10 to +40 °Cfor scales of the verification class III0 to +40 °Cfor scales of the verification class IIStorage:-25 to +60 °C |                                                                                                    |  |
| Maximum relative<br>humidity       | 80 % for temperatures up to 31 °C, linearly decreasing to 50 % at 40 °C                                                                       |                                                                                                    |  |
| Ambient conditions as per EN 61010 | <ul> <li>Pollution degree 2</li> <li>Overvoltage category II</li> <li>Maximum operating elevation in m above sea level: 2000</li> </ul>       |                                                                                                    |  |
| Graphics display                   | Active colour TFT display, Error Class II (ISO 13406-2)                                                                                       |                                                                                                    |  |
| Interfaces                         | 2 USB connections<br>1 connection for Elo-Box or PC (only for HMI 17")                                                                        |                                                                                                    |  |
| Weight                             | ID30 (12.1")<br>ID30 TouchScreen (12.1")<br>ID30 TouchScreen (17")                                                                            | 6.7 kg<br>6.8 kg<br>11.5 kg                                                                                                    |  |
| Mains connection                   | ID30 (12.1")<br>ID30 TouchScreen (12.1")<br>ID30 TouchScreen (17")                                                                            | Power supply via Elo-Box<br>Power supply via Elo-Box<br>100 VAC – 240 VAC, +/–10 %; 50/60 Hz<br>Current consumption 500 mA – 250 mA |  |

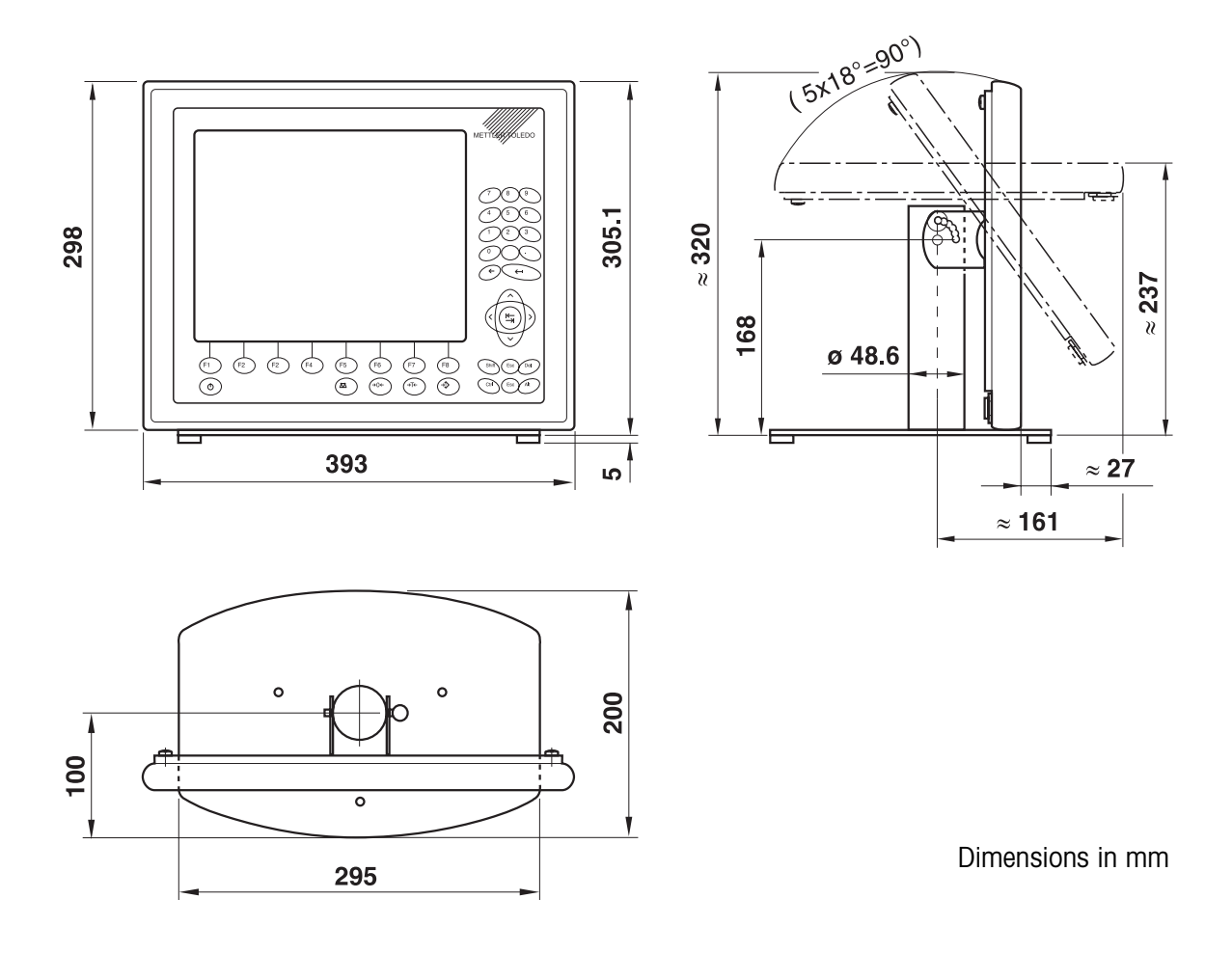

## Dimensional drawing – table stand 12.1"

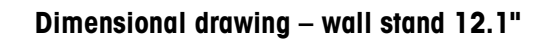

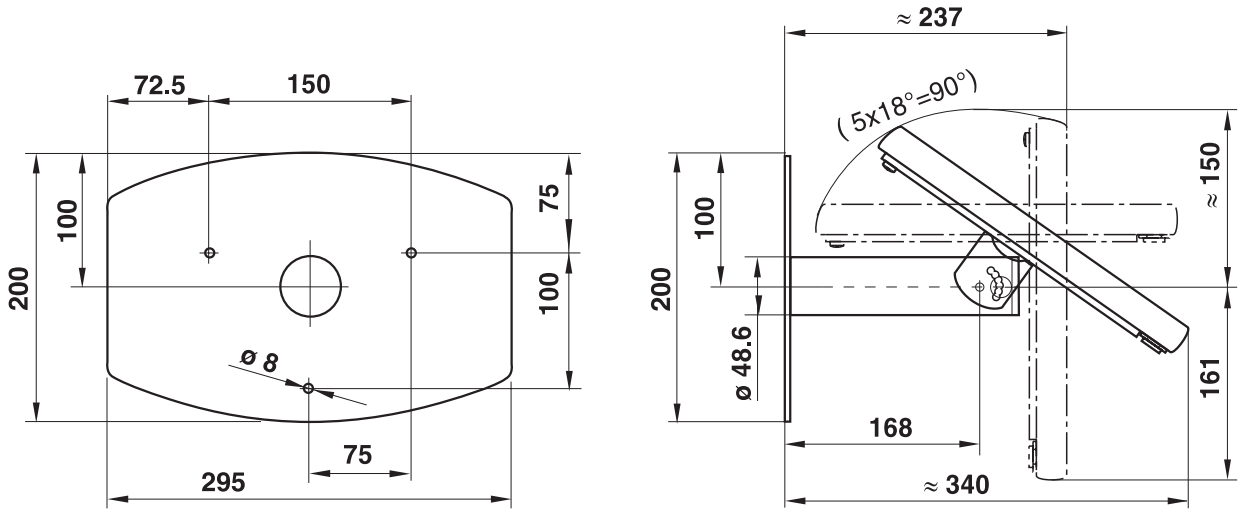

Dimensions in mm

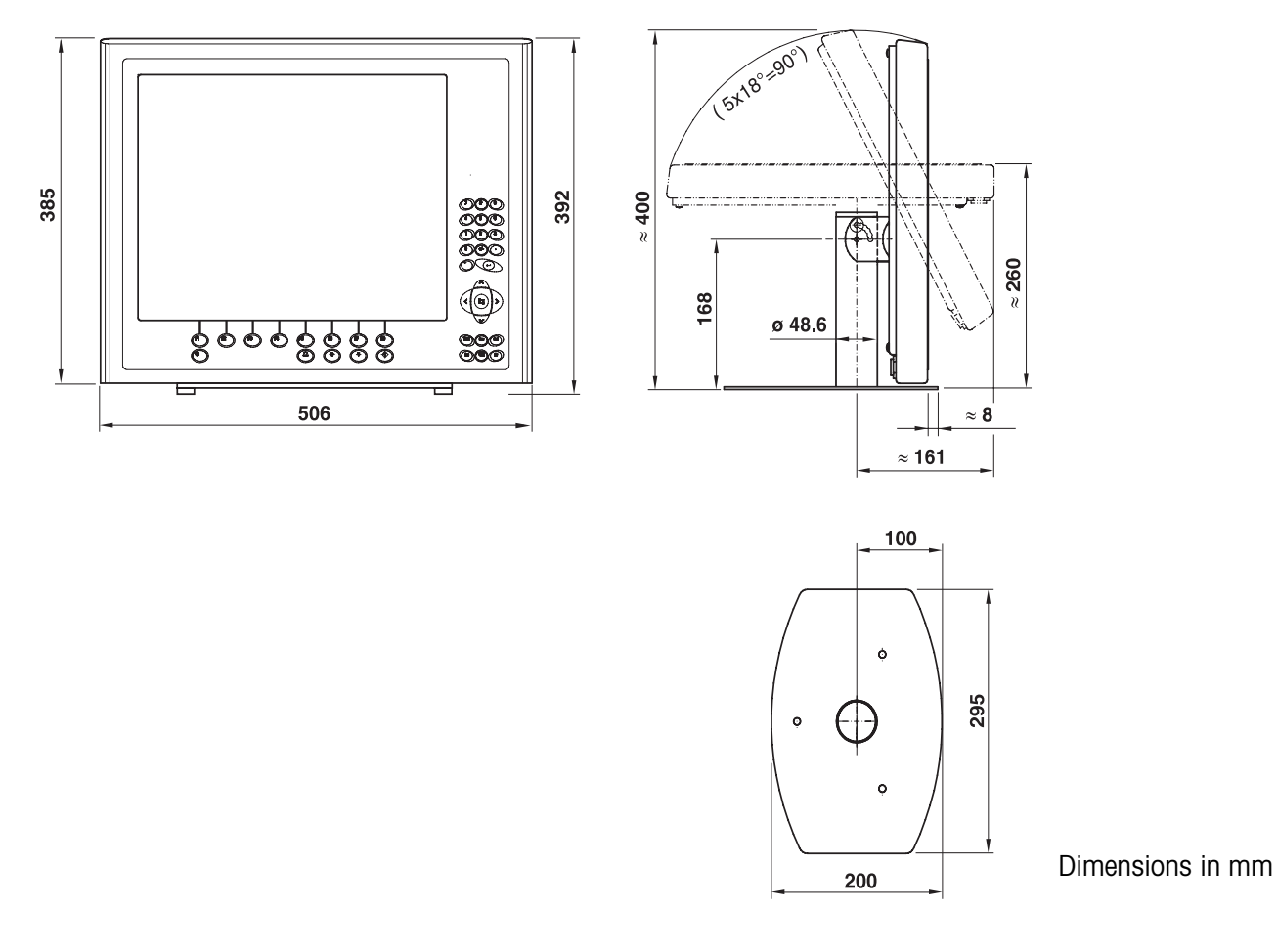

# Dimensional drawing – table stand 17"

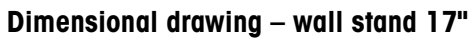

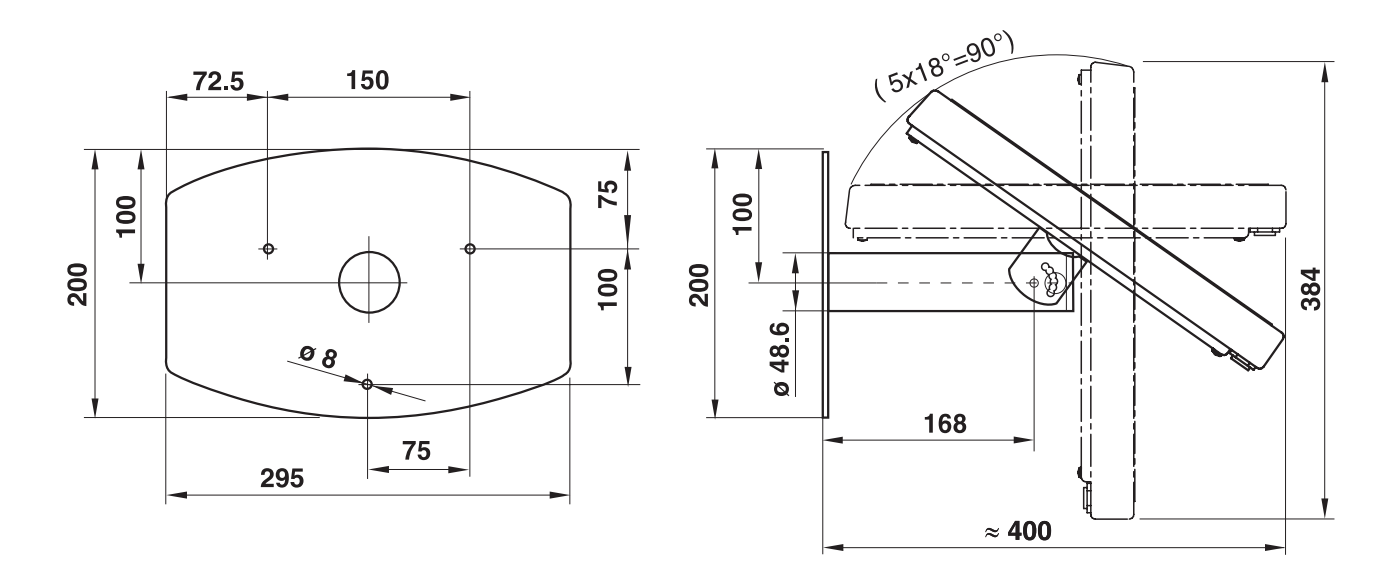

Dimensions in mm

# 6.2 Technical data of Elo-Box

| Processor                    | Intel Pentium M 600 MHz<br>Alternatively: Intel Pentium M 800 MHz or Intel Pentium M 1.4 GHz                                                  |
|------------------------------|----------------------------------------------------------------------------------------------------|
| Main memory                  | 256 Mbytes DRAM on board<br>Alternatively: 512 Mbytes RAM or 1024 MBytes RAM                                                                  |
| Hard disk                    | Min. 60 Gbytes                                                                                                    |
| Operating system             | Windows XP Professional, multilingual<br>Alternatively: Windows 2000 Professional, multilingual                                               |
| Interfaces                   | 10 slots, of which a max. of 3 weighing interfaces                                                                                            |
| Housing                      | Completely chrome nickel steel DIN X5 CrNi 1810                                                                                               |
| Protection type<br>(EN40050) | Dust- and splash-protected and suitable for high-pressure and stream-jet cleaning pursuant to IP69K                                           |
| Ambient temperature          | During operation:-10 to +40 °Cfor scales of the verification class III0 to +40 °Cfor scales of the verification class IIStorage:-25 to +60 °C |
| Maximum relative<br>humidity | 80 % for temperatures up to 31 °C, linearly decreasing to 50 % at 40 °C                                                                       |
| Ambient conditions as        | Pollution degree 2                                                                                                    |
| per EN 61010                 | Overvoltage category II                                                                                                    |
|                              | Maximum operating elevation in m above sea level: 2000                                                                                        |
| Mains connection             | 100 V to 240 V AC, +10/-15 %; 50/60 Hz                                                                                                    |
| Drawing of current           | 550 mA – 250 mA                                                                                                    |
| Weight                       | 5.3 kg                                                                                                    |

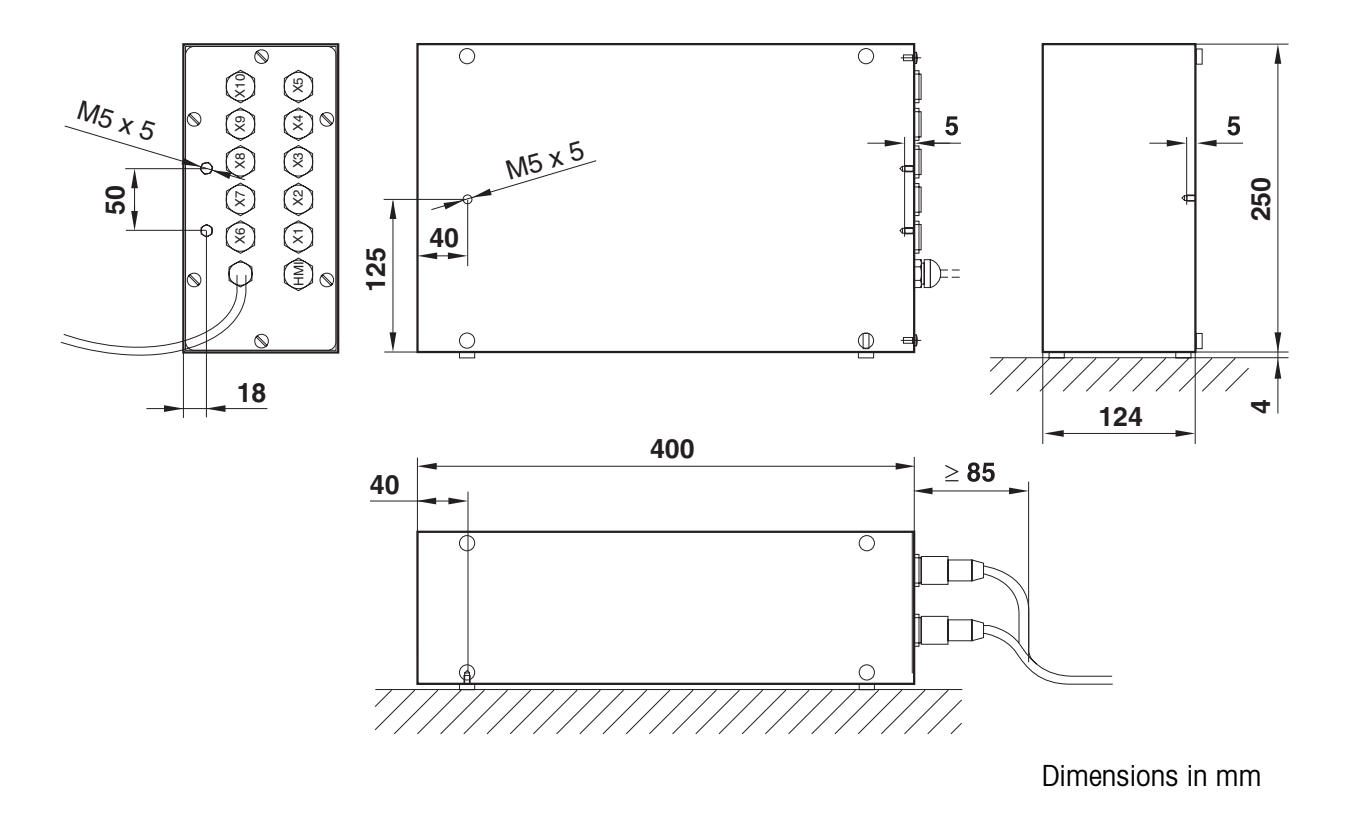

# **Dimensional drawing**

# 6.3 Dimensional drawings mechanical accessories

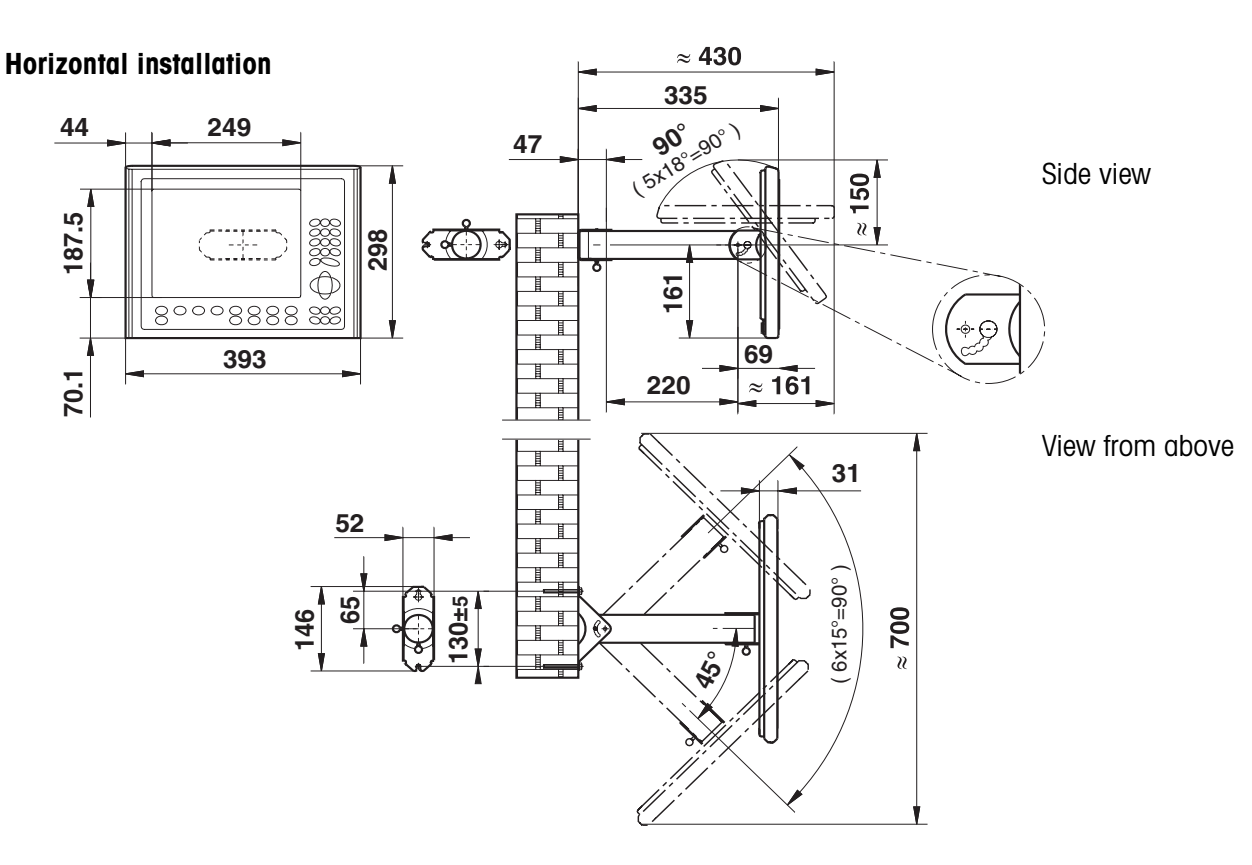

# 6.3.1 Wall swivel head for HMI 12.1"

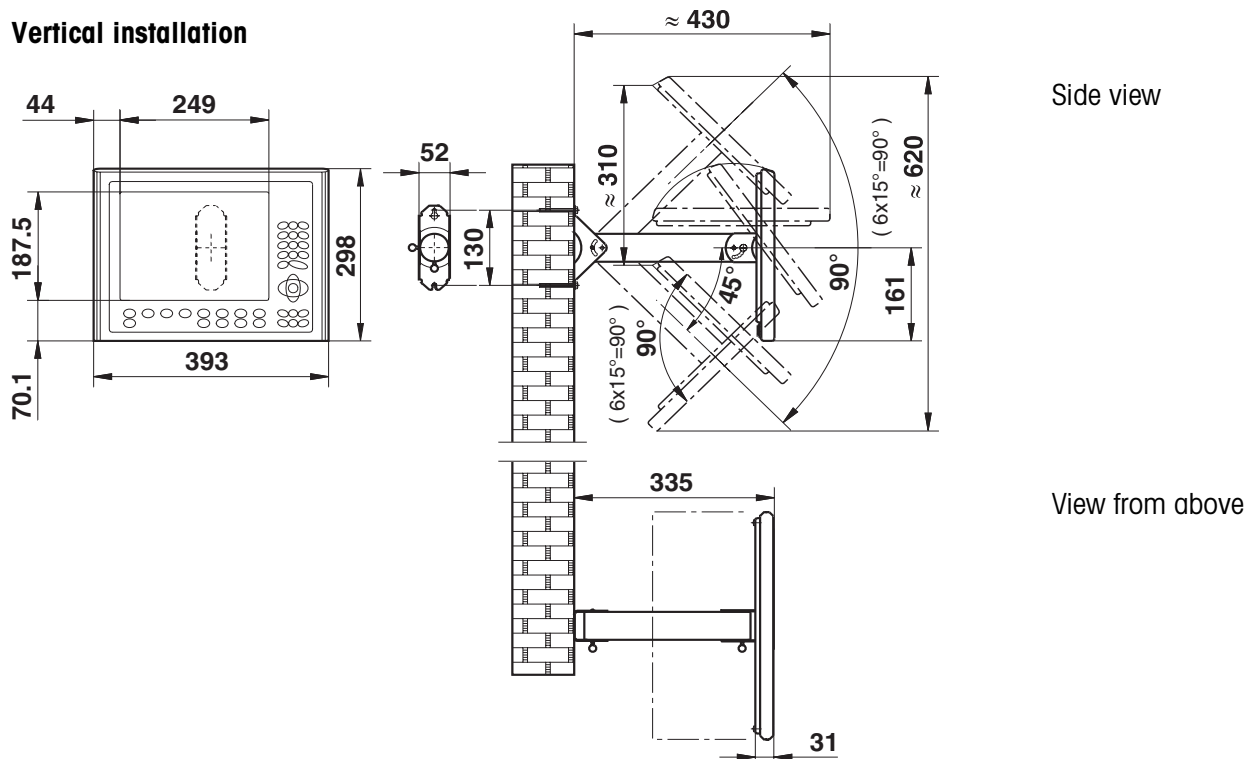

Dimensions in mm

6.3.2 Wall swivel head for HMI 17"

# Vertical swivel range, variable operating height

# Deep mounting

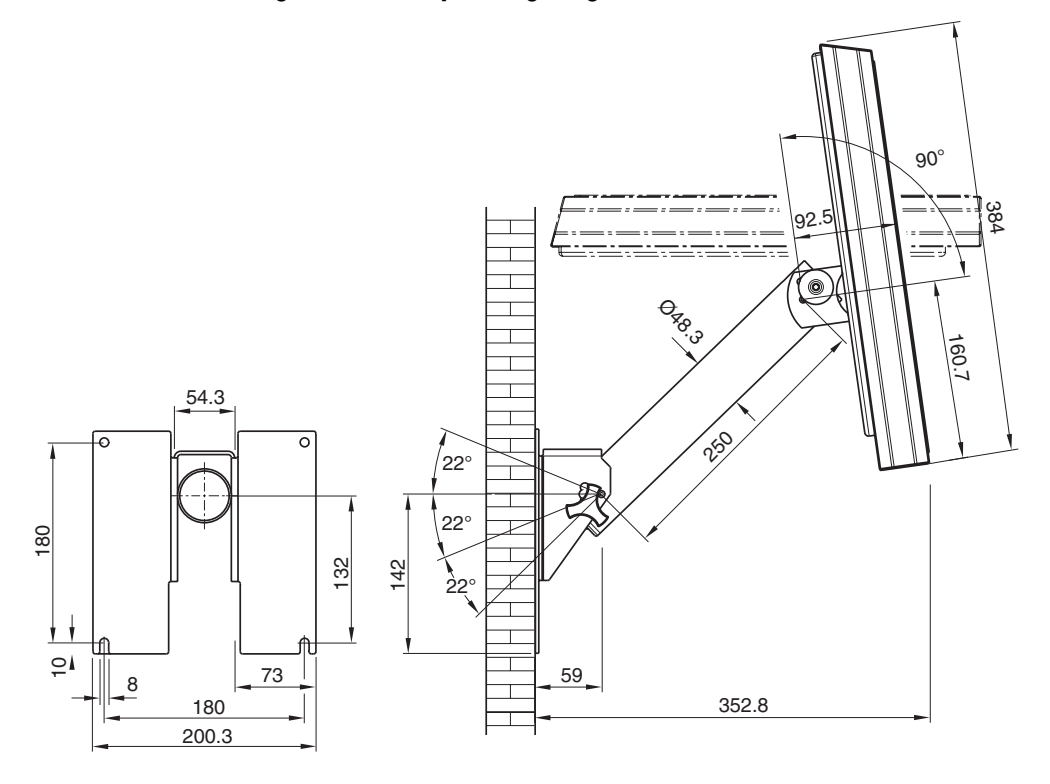

# High mounting cover rotated by 180°

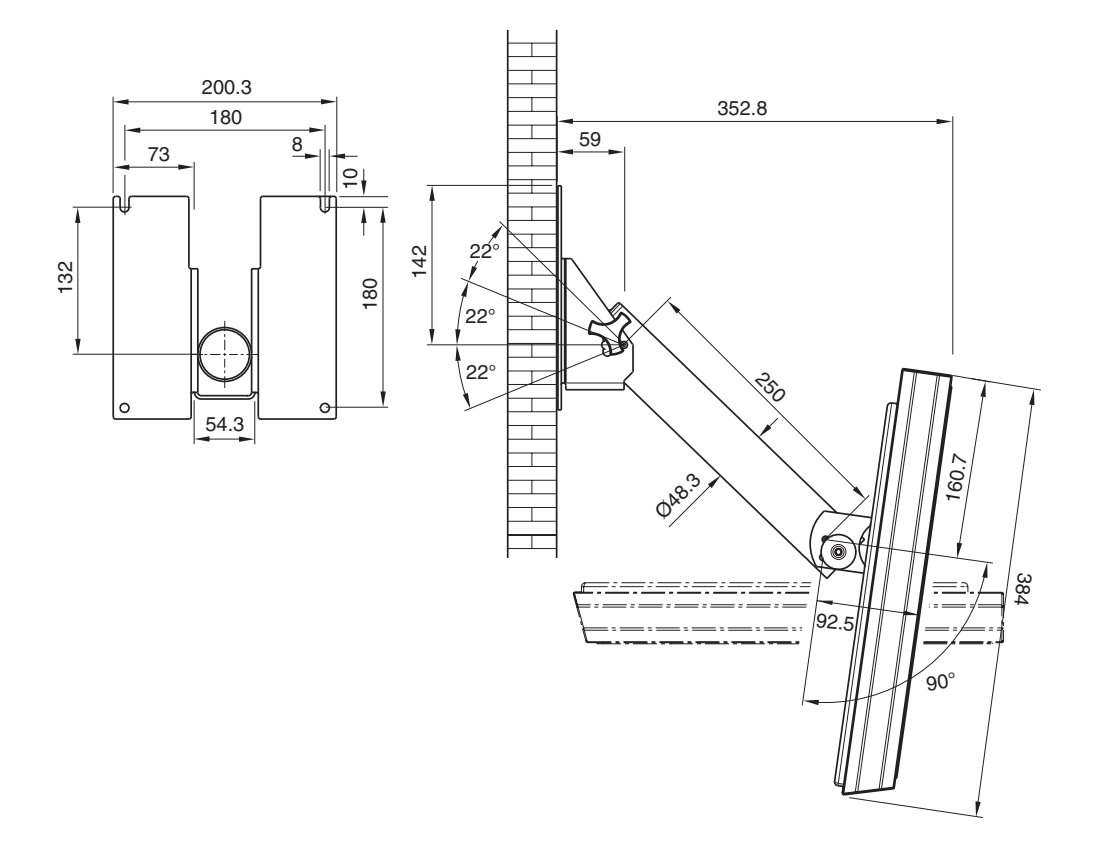

# Horizontal swivel range, fixed operating height

Main swivel direction to the right, cover rotated by  $180^\circ$ 

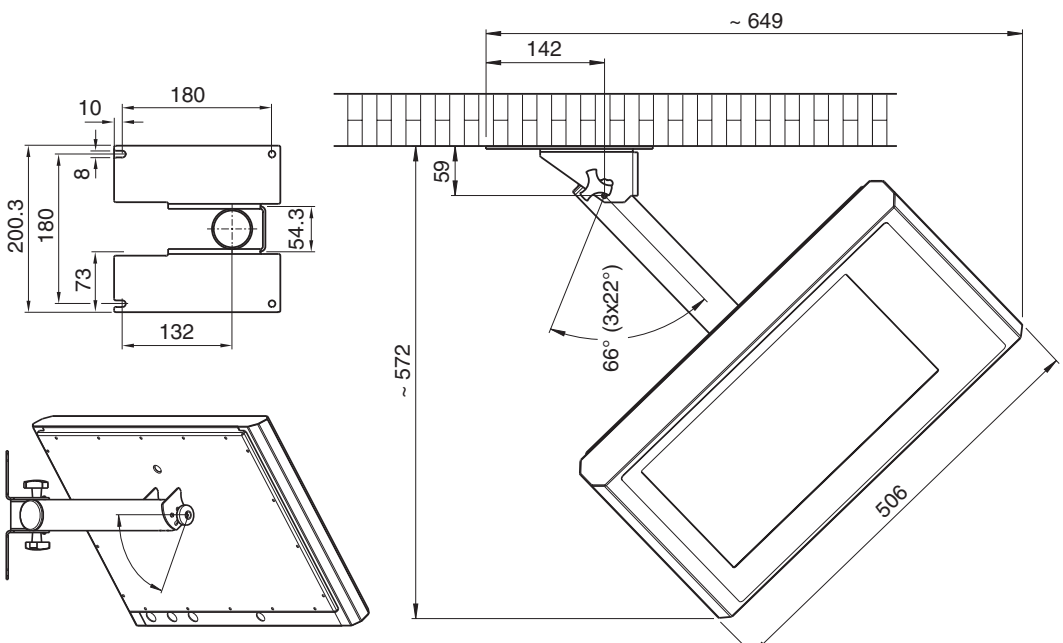

Main swivel direction to the left, cover rotated by  $180^{\circ}$ 

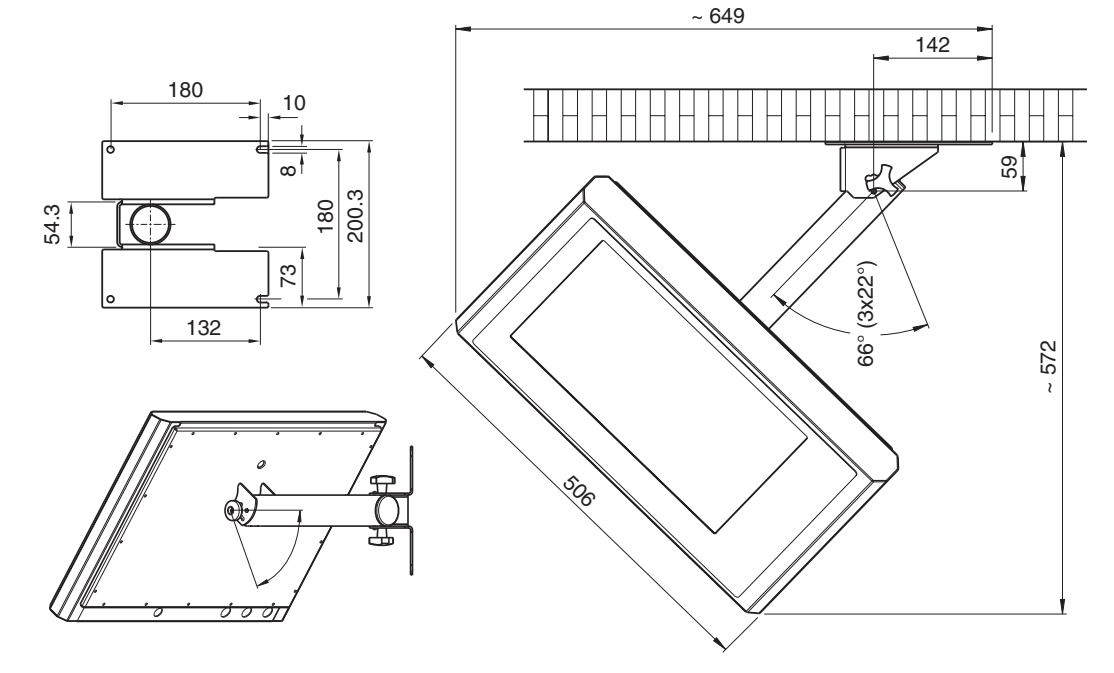

Dimensions in mm

**Cut-out dimensions** 

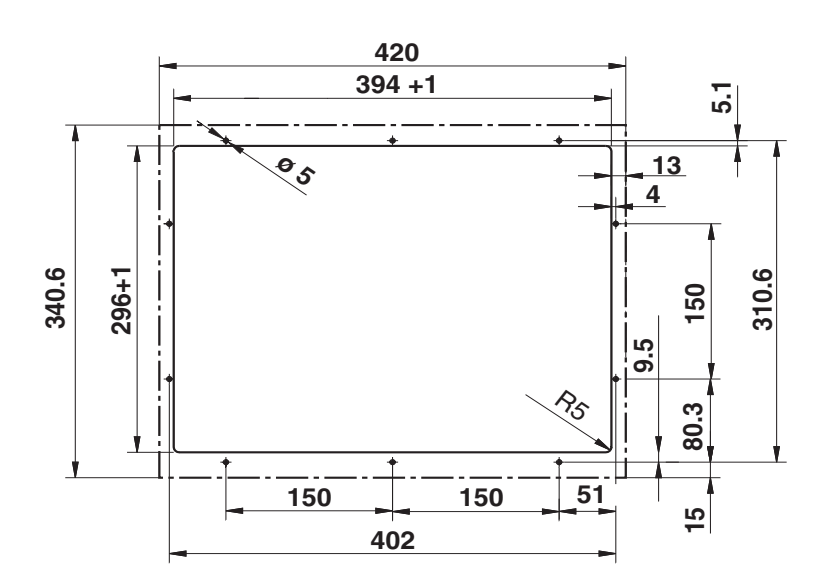

# 6.3.3 HMI Panel-Mount-Kit (HMI12.1" only)

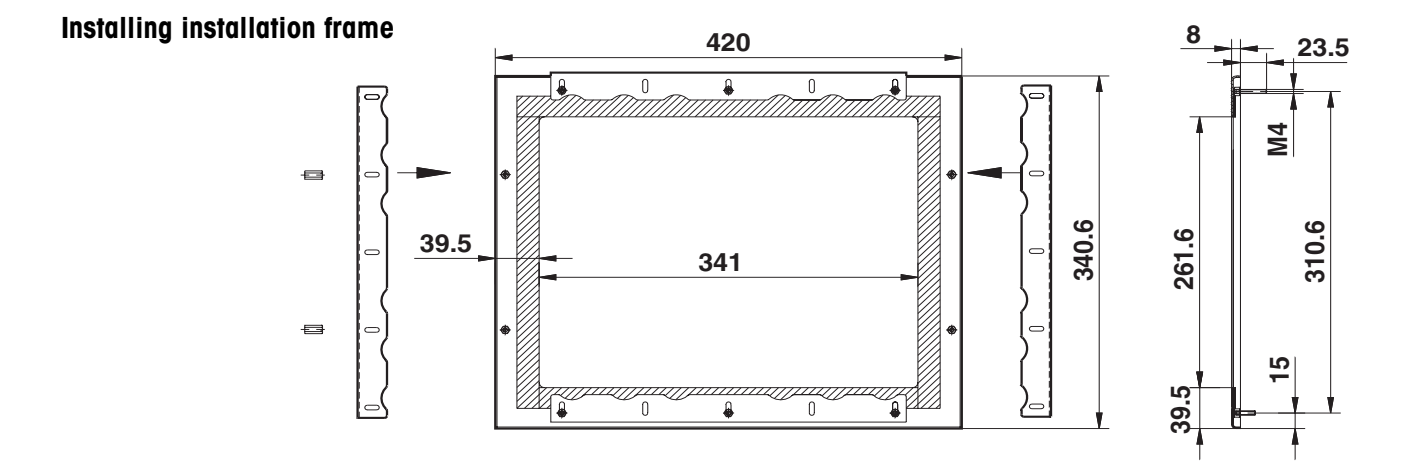

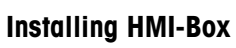

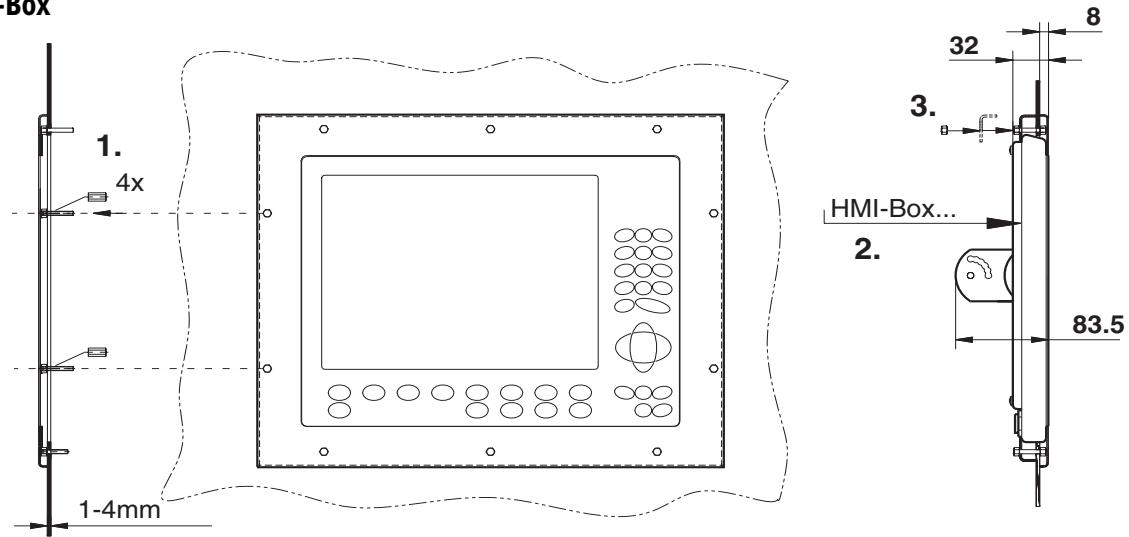

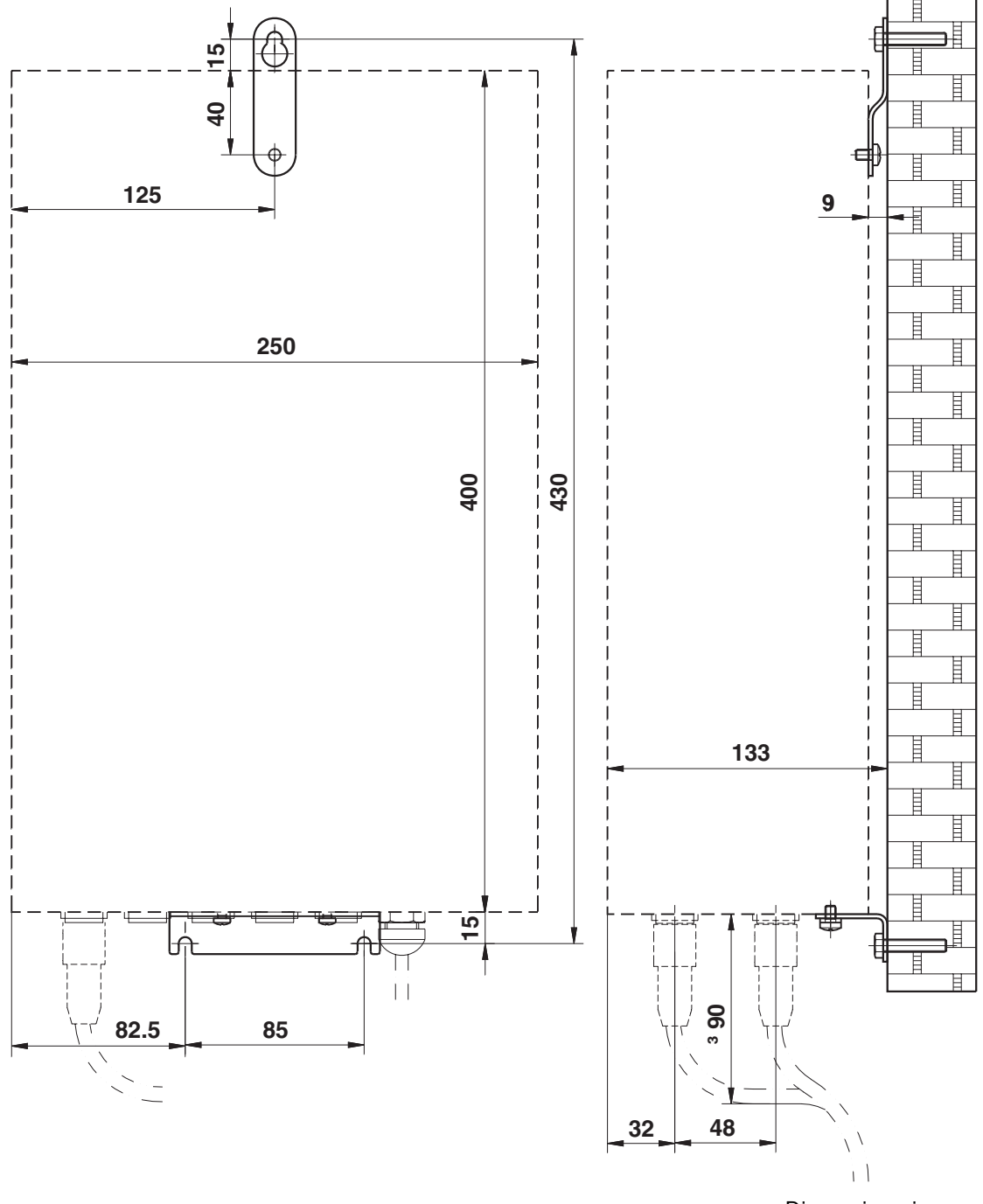

# 6.3.4 Wall bracket Elo-Box

Dimensions in mm

# 6.3.5 Floor stand

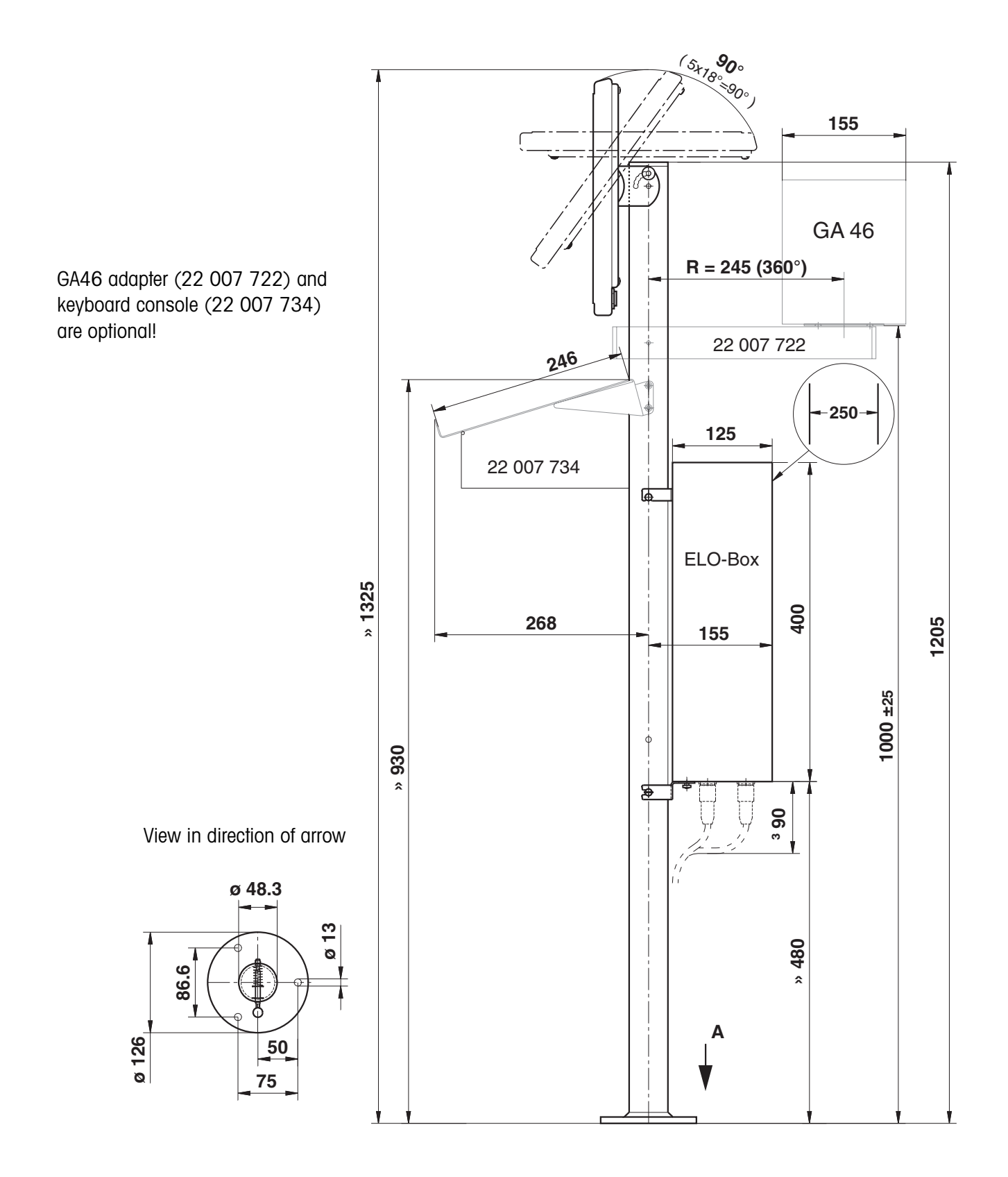

# 6.4 Technical data of interface modules

# 6.4.1 Interface module IDNet

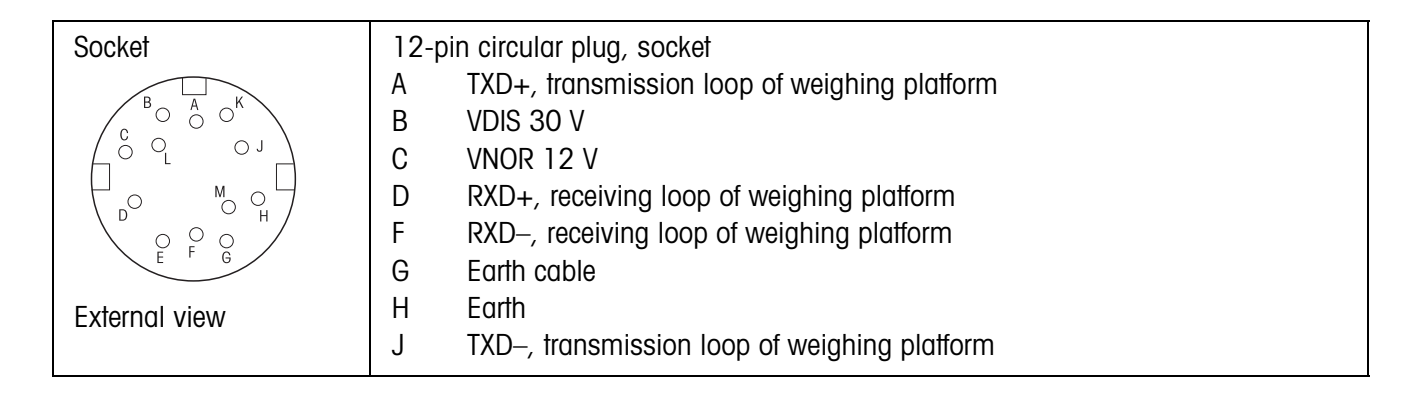

# 6.4.2 Interface module AnalogScale

| Connectable weighing platforms | DMS weighing platforms METTLER TOLEDO MultiRange with Analog Scale interface<br>Types DB, DCC, DT, NT, DMS load corners n RWM, SPIDER weighing platforms                                                                                     |                                                                                                    |  |  |
|--------------------------------|----------------------------------------------------------------------------------------------------|----------------------------------------------------------------------------------------------------|--|--|
| A/D converter                  | Resolution verifiable<br>Resolution non-verifiable<br>DMS supply voltage<br>Minimum numerical increment (verifiable)<br>Minimum numerical increment (non-verifiable)<br>Max. cable length<br>Settling time, typical<br>Measured-value change | Max. 7500 e<br>Max. 450000 d<br>8.75 V<br>0.58 μV/e<br>0.058 μV/d<br>100 m<br>0.6 sec.<br>Selectable in steps, max. 20/s |  |  |
| Outside purchased<br>scales    | $\begin{array}{llllllllllllllllllllllllllllllllllll$                                                                                                    |                                                                                                    |  |  |

| Type of interface                                                                    | 20 mA current loop, 2 transmission loops                                                                                                    |                                                                                                    |  |  |  |
|--------------------------------------------------------------------------------------|----------------------------------------------------------------------------------------------------|----------------------------------------------------------------------------------------------------|--|--|--|
|                                                                                      | Active or passive operati                                                                                                    | ion                                                                                                    |  |  |  |
|                                                                                      | Signal level 0: 20 mA                                                                                                    |                                                                                                    |  |  |  |
|                                                                                      | <ul> <li>Signal level 1: 0 mA</li> </ul>                                                                                                    |                                                                                                    |  |  |  |
|                                                                                      | <ul> <li>Electrical isolation only i</li> <li>U = 30 VAC, Û = 42 V, I</li> </ul>                                                                                                    | in passive configuration and up to<br>U = 60 VDC                                                                                      |  |  |  |
| Interface parameters                                                                 | Operating modeFTransmission typeFTransmission codeFData bitsFParityFBaud rateF                                                                                                    | Full duplex<br>Bit serial, asynchronous<br>ASCII<br>7/8<br>Even, odd, zero, one, none<br>150, 300, 600, 1200, 2400, 4800, 9600, 19200 |  |  |  |
| Transmission and/or<br>reception loop<br>passive                                     | One external power source supplies the transmission and/or reception loop.Imax30 mAUmax27 VVoltage range15 V (+10 % / -0 %)Current level18 mA - 24 mA (high level)Edge steepness2 to 20 mA/µsTo set operating mode, see section 8.2.1 |                                                                                                    |  |  |  |
| Transmission and/or<br>reception loop<br>active                                      | One internal power source supplies the transmission and/or reception loop.<br>Voltage 12 VDC<br>Current Adjusted to ±2 mA, for transmission and/or reception<br>loop<br>To set operating mode, see section 8.2.1                      |                                                                                                    |  |  |  |
| Socket<br>$1 \circ 7 \circ 6$<br>$2 \circ 0 \circ 5$<br>$3 \circ 4$<br>External view | 7-pin circular plug, socketPin 1RXD+, receiverPin 2RXD-, receiverPin 4TXD+, transmitterPin 5TXD-, transmitterPin 7Protective earth                                                                                                    |                                                                                                    |  |  |  |
| Cable                                                                                | • Shielded, twisted pair                                                                                                    |                                                                                                    |  |  |  |
|                                                                                      | • Line resistance $\leq 125 \Omega$                                                                                                    | 2/km                                                                                                    |  |  |  |
|                                                                                      | • Line cross-section $\ge 0.14 \text{ mm}^2$                                                                                                    |                                                                                                    |  |  |  |
|                                                                                      | • Line capacity $\leq$ 130 nF/km                                                                                                    |                                                                                                    |  |  |  |
|                                                                                      | • Max. 1000 m for baud r                                                                                                    | rates up to 4800 baud                                                                                                    |  |  |  |
|                                                                                      | • Max. 600 m for 9600 b                                                                                                    | aud                                                                                                    |  |  |  |
|                                                                                      | • Max. 300 m for 19200                                                                                                    | baud                                                                                                    |  |  |  |

# 6.4.3 Interface module CL20mA

| Type of interface                                                                | Voltage interface as per EIA RS232C/DIN 66020 (CCITT V.24/V.28)                                                                                                    |  |  |  |
|----------------------------------------------------------------------------------|----------------------------------------------------------------------------------------------------|--|--|--|
| Control signals                                                                  | • Signal level 0 (at $R_L > 3 \text{ k}\Omega$ ): -3 V to -25 V (low level)                                                                                                    |  |  |  |
| DTR, DSR                                                                         | • Signal level 1 (at $R_L > 3 k\Omega$ ): +3 V to +25 V (high level)                                                                                                    |  |  |  |
| Data cables                                                                      | • Signal level 0 (at R <sub>L</sub> > 3 kΩ): +3 V to +25 V (high level)                                                                                                    |  |  |  |
| TXD, RXD                                                                         | • Signal level 1 (at $R_L > 3 \text{ k}\Omega$ ): -3 V to -25 V (low level)                                                                                                    |  |  |  |
| Interface parameters                                                             | Operating modeFull duplexTransmission modeBit serial, asynchronousTransmission codeASCIIData bits7/8Stop bits1/2ParityParity even, Parity odd, Parity space, Parity mark, No parityBaud rate150, 300, 600, 1200, 2400, 4800, 9600, 19200 Baud                                                                                          |  |  |  |
| Socket<br>$7 \circ 6 = 6$<br>$3 \circ 0 = 1$<br>$5 \circ 4 = 2$<br>External view | 8-pin circular plug, socket<br>Pin 1 Earth<br>Pin 2 TXD, scale transmission line<br>Pin 3 RXD, scale reception line<br>Pin 4 DTR, Data Terminal Ready<br>Pin 5 +5 V, max. 100 mA (factory setting)<br>- or -<br>+12 V, max.100 mA<br>Configuration of Pin 5, refer to section 8.2.2<br>Pin 6 Signal Ground<br>Pin 8 DSP Data Set Peady |  |  |  |
| Cable                                                                            | <ul> <li>Shielded, twisted pair, max. 15 m</li> <li>Line resistance ≤ 125 Ω/km</li> <li>Line cross-section ≥ 0.14 mm<sup>2</sup></li> <li>Line capacity ≤ 130 nF/km</li> </ul>                                                                                                    |  |  |  |
| Notes                                                                            | <ul> <li>The following are permissible:</li> <li>Max. of 3 interface modules, which load to +5 V</li> <li>Max. of 3 interface modules, which load to +12 V</li> <li>All installed RS232 interface modules may be loaded together with +5 V / +12 V, 300 mA at the max. each.</li> </ul>                                                |  |  |  |

# 6.4.4 Interface module RS232

| Type of interface  • Bidirectional differential-  |                                              | -mode voltage interface             |                           |                          |                      |  |
|---------------------------------------------------|----------------------------------------------|-------------------------------------|---------------------------|--------------------------|----------------------|--|
| • EI                                              |                                              | Electrical isolation by optocoupler |                           |                          |                      |  |
|                                                   | • RS422/RS485 Config                         |                                     | uration see section 8.2.3 |                          |                      |  |
| Interface parameters                              | Operatio                                     | a mada                              | Full d                    | lunlay, paint to paint a | annastion bus        |  |
| intendce parameters                               | Tranomi                                      |                                     | Full 0                    | vial avvestrenous        | Sinection, bus       |  |
|                                                   | Transmi                                      |                                     |                           | anui, usynchionous       |                      |  |
|                                                   | Data bit                                     |                                     | ASUII<br>7/0              |                          |                      |  |
|                                                   | Duiu Dii<br>Darity                           | 5                                   | Fuon                      | odd zoro ono nono        |                      |  |
|                                                   | Pulliy<br>David rate                         |                                     |                           |                          |                      |  |
|                                                   | Duuu lu                                      |                                     | 100,                      | 300, 000, 1200, 240      | 0, 4000, 9000, 19200 |  |
| Socket                                            | 6-pin circular plug, socket                  |                                     |                           |                          |                      |  |
|                                                   |                                              | RS422                               |                           | RS485                    | Cable 00 204 933     |  |
| 50 6 01                                           | Pin 1                                        | GND                                 |                           | GND                      | White                |  |
|                                                   |                                              | Electrically isolo                  | betc                      | Electrically isolated    |                      |  |
| $\begin{pmatrix} 4 \circ 3 \circ 2 \end{pmatrix}$ | Pin 2                                        | +5 V, max. 100                      | ) mA                      | +5 V, max. 100 mA        | Brown                |  |
|                                                   | Electrically isolated                        |                                     | Electrically isolated     |                          |                      |  |
|                                                   | Pin 3                                        | TXD+                                |                           | TXD+ / RXD+              | Green                |  |
| External view                                     | Pin 4                                        | TXD-                                |                           | TXD-/ RXD-               | Yellow               |  |
|                                                   | Pin 5                                        | RXD-                                |                           | Not assigned             | Pink                 |  |
|                                                   | Pin 6 RXD+                                   |                                     | Not assigned              | Grey                     |                      |  |
| Cable                                             | Shielded, twisted pair, max. 1200 m          |                                     |                           |                          |                      |  |
|                                                   | • Line resistance $\leq 125 \Omega/km$       |                                     |                           |                          |                      |  |
|                                                   | • Line cross-section $\ge 0.14 \text{ mm}^2$ |                                     |                           |                          |                      |  |
|                                                   | • Line capacity $\leq$ 130 nF/km             |                                     |                           |                          |                      |  |

# 6.4.5 Interface module RS422/485

# 6.4.6 Interface module Centronics

| Type of interface                                                                                                    | I/O connection for a parallel interface device, as a rule for a printer                 |                                                                |                                                                    |                                                                                           |
|----------------------------------------------------------------------------------------------------|-----------------------------------------------------------------------------------------|----------------------------------------------------------------|--------------------------------------------------------------------|-------------------------------------------------------------------------------------------|
| Type of interface<br>Socket<br>$\begin{pmatrix} 24 & 16 & 08 & 7 \\ 0 & 18 & 0 & 90 & 01 \\ 23 & 19 & 0 & 10 & 0 & 0 \\ 0 & 0 & 14 & 0 & 5 & 0^{2} \\ 22 & 200 & 11 & 0 & 0 & 3 \\ 0 & 21 & 0 & 0 & 4 & 0^{3} \\ 0 & 21 & 0 & 0 & 0 & 0 & 0 \\ \end{pmatrix}$ | 24-pin circular plug, socketPin 1GNDPin 2– AcknowledgePin 3GNDPin 4Paper emptyPin 5Busy |                                                                | Pin 13<br>Pin 14<br>Pin 15<br>Pin 16<br>Pin 17                     | <ul> <li>Autofeed</li> <li>Strobe</li> <li>Data 2</li> <li>Data 3</li> <li>GND</li> </ul> |
| External view                                                                                                    | Pin 6<br>Pin 7<br>Pin 8<br>Pin 9<br>Pin 10<br>Pin 11<br>Pin 12                          | Data 7<br>Data 6<br>GND<br>Data 4<br>Data 5<br>+ Select<br>GND | Pin 18<br>Pin 19<br>Pin 20<br>Pin 21<br>Pin 22<br>Pin 23<br>Pin 24 | Data 1<br>Data 0<br>– Error<br>GND<br>GND<br>– Init paper<br>– Select input               |

| Digital inputs/outputs                              | • 4 digital inputs, electrically isolated, I = 5 mA (internal current limiting)                                                                                                    |                                                                                                    |  |  |  |
|-----------------------------------------------------|----------------------------------------------------------------------------------------------------|----------------------------------------------------------------------------------------------------|--|--|--|
|                                                     | 4 digital outputs, electrically isolated, Open Collector                                                                                                    |                                                                                                    |  |  |  |
|                                                     | <ul> <li>I<sub>max</sub> = 20 mA per output</li> </ul>                                                                                                    |                                                                                                    |  |  |  |
|                                                     | • $I_{max total} = 80 \text{ mA}$ for the interface m                                                                                                    | odule 4I/O                                                                                                    |  |  |  |
| Supply voltage                                      | External 5 V – 36 V                                                                                                    |                                                                                                    |  |  |  |
| Signal level                                        | <ul> <li>Logic 0 = Not powered</li> </ul>                                                                                                    |                                                                                                    |  |  |  |
|                                                     | • Logic 1 = Powered                                                                                                    |                                                                                                    |  |  |  |
| Socket                                              | 19-pin circular plug, socket                                                                                                    |                                                                                                    |  |  |  |
| G O R P O E O D O C O C O C O C O C O C O C O C O C | Interface module 4 I/OPin BOutput 1, max. 20 mAPin COutput 2, max. 20 mAPin DOutput 3, max. 20 mAPin EOutput 4, max. 20 mAPin M, UO VPin NInput 1Pin OInput 2Pin PInput 3Pin RInput 4 | <b>Cable 00 504 458</b><br>White<br>Brown<br>Green<br>Yellow<br>Purple<br>Grey/pink<br>Red/blue<br>White/green<br>Brown/green |  |  |  |
| Total load of all output voltages                   | Max. 80 mA                                                                                                    |                                                                                                    |  |  |  |
| Cable                                               | 16 conductors                                                                                                    |                                                                                                    |  |  |  |
|                                                     | • Cross-section 0.25 $\text{mm}^2$                                                                                                    |                                                                                                    |  |  |  |
|                                                     | Max. cable length 10 m                                                                                                    |                                                                                                    |  |  |  |

# 6.4.7 Interface module 4 I/O

| Type of interface                                                          | USB, Universal Serial Bus                                             |  |  |  |  |
|----------------------------------------------------------------------------|-----------------------------------------------------------------------|--|--|--|--|
|                                                                            | <ul> <li>Standardized interface between PC and peripherals</li> </ul> |  |  |  |  |
|                                                                            | Version 2.0                                                           |  |  |  |  |
| Interface parameters                                                       | Transfer rate up to 480 Mbit/s                                        |  |  |  |  |
|                                                                            | Connection during running operation                                   |  |  |  |  |
| Socket                                                                     | 16-pin circular plug, socket                                          |  |  |  |  |
|                                                                            | Pin 12 +5 V, max. 100 mA                                              |  |  |  |  |
| $\left(\begin{array}{ccc} 0 & 10 & 15 \\ 0 & 0 & 0 & 0 \end{array}\right)$ | PIN IO D-                                                             |  |  |  |  |
|                                                                            | Pin 13 GND                                                            |  |  |  |  |
|                                                                            |                                                                       |  |  |  |  |
| External view                                                              |                                                                       |  |  |  |  |

# 6.4.8 Interface module USB

# 6.4.9 Interface module Ethernet

| Type of interface    | Ethernet 10/100 BaseT        |  |  |  |
|----------------------|------------------------------|--|--|--|
| Socket               | 16-pin circular plug, socket |  |  |  |
| $2 \circ 0 \circ 0$  | Pin 1 TX+                    |  |  |  |
| $12 \circ 0 \circ 0$ | Pin 2 TX–                    |  |  |  |
| $4 \circ 0 \circ 0$  | Pin 4 RX–                    |  |  |  |
| External view        | Pin 12 RX+                   |  |  |  |

# 6.4.10 Interface module VGA

| Type of interface                                     | For connecting a VGA monitor                        |  |  |  |  |
|-------------------------------------------------------|-----------------------------------------------------|--|--|--|--|
| Socket                                                | 16-pin circular plug, socket                        |  |  |  |  |
| $ \begin{array}{cccccccccccccccccccccccccccccccccccc$ | Pin 6RedPin 7GreenPin 14BluePin 15H SyncPin 1V Sync |  |  |  |  |
| External view                                         | Pin 2                                               |  |  |  |  |

# 7 Accessories

# 7.1 Interface modules

Retrofit interface modules for installation in the Elo-Box.

|                                                     |                                                                                                    | Order No.                                                                        |
|-----------------------------------------------------|----------------------------------------------------------------------------------------------------|----------------------------------------------------------------------------------|
| Scale connection<br>Interface module IDNet          | For connecting METTLER TOLEDO MultiRange weighing<br>platforms, max. of 3 connections possible<br>Connection cable extension, 10 m, can be plugged in<br>on both sides<br>Connection set, consisting of two terminal boxes<br>Special cable from a roll (100 m) | 22 007 632<br>00 504 134<br>00 504 133<br>00 504 177                             |
| Scale connection<br>Interface module<br>AnalogScale | For connecting analog weighing platforms, max. of 2 connections possible                                                                                                    | 22 007 631                                                                       |
| LC IDNet R/G                                        | Connection set for connecting METTLER TOLEDO<br>R/G scales to IDNet connection                                                                                                    | 00 229 110                                                                       |
| LC IDNet B                                          | Connection set for connecting METTLER TOLEDO<br>B scales to IDNet connection                                                                                                    | 00 229 225                                                                       |
| Interface module<br>Ethernet                        | Ethernet-10/100 Base T (16-pin socket)<br>Twisted pair-cable for Ethernet, 8 pin RJ45, 5 m<br>Twisted pair-cable for Ethernet, 8 pin RJ45, 20 m                                                                                                    | 22 007 640<br>00 205 247<br>00 208 152                                           |
| Wireless LAN                                        | Wireless LAN 54 MBit, 2.4 GHz, 802.11b, 802.11g                                                                                                    | 22 011 647                                                                       |
| Interface module VGA                                | For connecting an additional VGA monitor<br>VGA cable, Sub-D 15-pin socket, 3 m                                                                                                    | 22 007 642<br>00 506 797                                                         |
| Interface module<br>VGA-17"                         | For connecting an HMI-Box 17"<br>17" PC Y-cable VGA and USB, 3 m                                                                                                    | 22 015 246<br>22 008 159                                                         |
| Interface module<br>CL20mA                          | 7-pin socket<br>CL cable, 3 m<br>Mating plug, 7-pin                                                                                                    | 22 007 635<br>00 503 749<br>00 503 745                                           |
| Interface module<br>RS232                           | 8-pin socket,<br>5 V or 12 V can be applied at Pin 5 (soldering jumper)<br>RS232 cable/DTE, 3 m<br>RS232 cable/DCE, 3 m<br>RS232 cable/PC, 3 m<br>RS232 cable/9-pin, 3 m<br>Mating plug, 8-pin                                                                  | 22 007 633<br>00 503 754<br>00 503 755<br>00 504 374<br>00 504 376<br>00 503 756 |

|                                 |                                                                                                    | Order No.                                                                        |
|---------------------------------|----------------------------------------------------------------------------------------------------|----------------------------------------------------------------------------------|
| Interface module<br>RS422/485-G | 6-pin socket, electrically isolated<br>Cable with 6-pin connector and open end, 3 m<br>Mating plug, 6-pin<br>Extension for RS422/485, 10 m                                                                                                    | 22 007 634<br>00 204 933<br>00 204 866<br>00 504 847                             |
| Interface module<br>Centronics  | 24-pin socket<br>Centronics cable, 25-pin Sub-D, 3 m<br>Centronics cable, 36 Pin Centronics, 3 m                                                                                                    | 22 007 637<br>00 205 682<br>22 002 886                                           |
| Interface module USB            | USB interface<br>USB cable, 0.3 m<br>USB cable, 3 m                                                                                                    | 22 007 641<br>22 006 268<br>22 007 713                                           |
| Interface module 4 I/O          | 4 outputs/4 inputs, 19-pin socket<br>Relay box 4-ID30, 4 outputs/4 inputs<br>4 I/O connection cable, 10 m<br>Mating plug, 19-pin                                                                                                    | 22 007 638<br>22 007 718<br>00 504 458<br>00 504 461                             |
| Relay box 8-ID30                | 8 outputs/8 inputs for RS485<br>(max. 8 relay boxes 8-ID30 connectable)<br>Power supply 240 VAC to 24 VDC for relay box 8-ID30<br>Power supply 110 VAC to 24 VDC for relay box 8-ID30<br>Cable with 6-pin connector and open end, 3 m<br>Mating plug, 6-pin<br>Extension for RS422/485, 10 m | 22 007 719<br>00 505 544<br>22 003 712<br>00 204 933<br>00 204 866<br>00 504 847 |
| PCI extension card              | PCI extension card for installing an additional PCI card, only for PCI standard 2.1                                                                                                    | 22 007 630                                                                       |

# 7.2 Optional equipment

|            |                                                            | Order No.                              |
|------------|------------------------------------------------------------|----------------------------------------|
| CPU boards | ETX Intel Pentium M 800 MHz<br>ETX Intel Pentium M 1.4 GHz | 22 018 905<br>22 017 715               |
| Memory     | RAM 256 MB (Standard)<br>RAM 512 MB<br>RAM 1024 MB         | 22 017 717<br>22 017 718<br>22 017 719 |

# 7.3 Further accessories

|                                                |                                                                                                    | Order No.                              |
|------------------------------------------------|----------------------------------------------------------------------------------------------------|----------------------------------------|
| Connection cable<br>Elo-Box/HMI-Box<br>(12.1") | HMI cable, 1.5 m (standard)<br>HMI cable, 2.5 m<br>HMI cable, 5 m                                                                                                    | 22 006 261<br>22 006 262<br>22 006 263 |
| Connection cable<br>Elo-Box/HMI-Box (17")      | HMI cable, 1.5 m (standard)<br>HMI cable, 2.5 m<br>HMI cable, 5 m                                                                                                    | 22 015 248<br>22 015 249<br>22 015 250 |
| Connection cable<br>PC/HMI-Box (17")           | Y-cable, 3 m, for VGA and USB, incl. driver-CD for TouchScreen                                                                                                    | 22 008 159                             |
| Strip printer GA46                             | Strip printer in a separate desktop housing made of<br>chrome nickel steel<br>Printing of weighing data and barcodes on 62-mm wide<br>temperature-sensitive paper<br>Interface RS232, protection type IP21<br>For extensive technical details refer to the data sheet<br>GA46<br>With cable approx. 2.5 m long<br>With cable approx. 0.4 m long | 00 505 471<br>00 507 229               |
| Strip printer<br>GA46-W                        | As GA46. However with integrated paper take-up device<br>and transparent PVC protective hood, protection type<br>IP65<br>For extensive technical details refer to the data sheet<br>GA46<br>With cable approx. 2.5 m long<br>With cable approx. 0.4 m long                                                                                      | 00 505 799<br>00 507 230               |
| Printer terminal<br>adapter                    | For attaching the printer GA46 to the terminal, completely rustproof                                                                                                    | 22 007 722                             |
| Protective hood                                | for GA46                                                                                                    | 00 507 224                             |
| Wall swivel head                               | For HMI-Box 12.1", completely rustproof<br>For HMI-Box 17", completely rustproof                                                                                                    | 22 007 731<br>22 015 247               |
| Wall bracket                                   | For Elo-Box, completely rustproof                                                                                                    | 22 007 729                             |
| Floor stand                                    | Completely rustproof                                                                                                    | 22 007 723                             |
| Stand base                                     | Completely rustproof                                                                                                    | 22 007 730                             |
| Panel mount kit                                | For HMI-Box 12.1", completely rustproof<br>For HMI-Box 17", completely rustproof                                                                                                    | 22 007 724<br>22 016 113               |
| Keyboard console                               | For external keyboard; for connection to floor stand                                                                                                    | 22 007 734                             |

# 8 Mounting and configuring interface modules

# 8.1 Safety instructions

- ▲ Only authorized personnel may open the Elo-Box and install additional interfaces.
- ▲ Remove the power plug before opening the device.

# 8.2 Configuring interface modules

# 8.2.1 Setting the operating mode at the CL20mA interface module

The CL20mA interface module can be operated with either an active or a passive transmission and reception loop.

Factory setting: Passive transmission and reception loop

→ Set the desired operating mode with the switch SW1 to SW6 on the CL20mA interface module.

|                              | SW2    | SW5    | SW6    |
|------------------------------|--------|--------|--------|
| Transmission loop active     | Open   | Closed | Closed |
| Transmission loop<br>passive | Closed | Open   | Open   |

|                        | SW1    | SW3    | SW4    |
|------------------------|--------|--------|--------|
| Reception loop active  | Open   | Closed | Closed |
| Reception loop passive | Closed | Open   | Open   |

# 8.2.2 Configuring Pin 5 at the interface module RS232

Pin 5 of the RS232-interface module can be configured for connecting devices requiring a supply voltage of 12 V. Max. current carrying capacity 100 mA. Default setting at the factory: +5 V

→ Configure the soldering jumpers BR2 and BR3 on the RS232 interface module.

| Pin 5 | BR2    | BR3    |
|-------|--------|--------|
| +5 V  | Closed | Open   |
| +12 V | Open   | Closed |

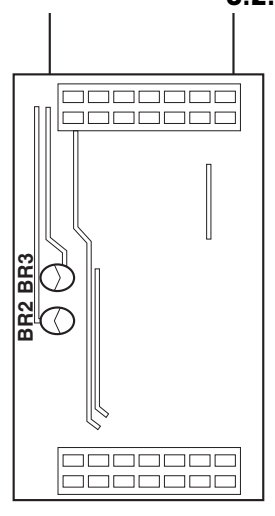

# 8.2.3 Configuring the interface type at the interface module RS422/485

The operating mode of the interface module RS422/RS485 is determined by the position of the switches SW1 - SW6. Default setting at the factory: RS422

 $\rightarrow$  Set the switches SW1 – SW6 on the interface PCB.

| RS422 | Closed | Open | RS485 | Closed                                     | Open                                          | RS485 /<br>Relaisbox | Closed | Open |
|-------|--------|------|-------|--------------------------------------------|-----------------------------------------------|----------------------|--------|------|
| SW1   | Х      |      | SW1   |                                            | Х                                             | SW1                  |        | Х    |
| SW2   |        | Х    | SW2   | X                                          |                                               | SW2                  | Х      |      |
| SW3   |        | Х    | SW3   | Pull-up resistor for TxD+/<br>RXD+ active  | Pull-up resistor for TxD+/<br>RXD+ not active | SW3                  | х      |      |
| SW4   |        | Х    | SW4   | Matching resistor 150 $\Omega$ active      | Matching resistor 150 $\Omega$ not active     | SW4                  |        | x    |
| SW5   |        | Х    | SW5   | Pull-down resistor for<br>TxD–/RXD– active | Pull-down resistor for TxD-/RXD- not active   | SW5                  | x      |      |
| SW6   | Х      |      | SW6   |                                            | X                                             | SW6                  |        | Х    |

### Notes

- When a matching resistor is used the overall load impedance may not drop below 100  $\Omega.$
- At RS485 the resistors activated with SW3 to SW5 ensure that levels defined at the receiver are applied when no station drives the cable.

Operating instructions/installation information 22007422E 08/03

# 8.3 Installing interface modules

# 8.3.1 Opening the Elo-Box

- 1. Loosen the 6 screws on the device rear.
- 2. Remove the rear panel and base board from the housing.

### 8.3.2 Installing interface modules

Installation of the following interface modules is identical:

- IDNet
- Ethernet
- VGA
- CL20mA
- RS232
- RS422/485-G
- Centronics
- USB
- 4 I/O

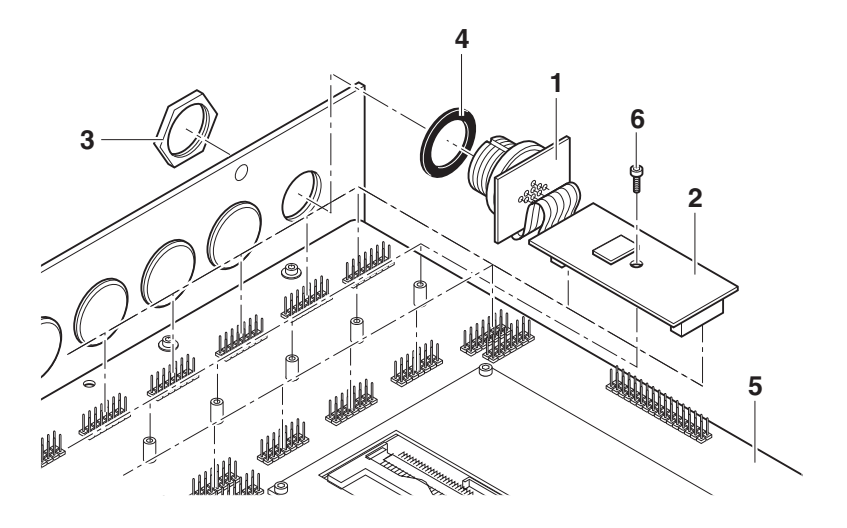

- 1. Remove the blind plug from the desired interface connection.
- 2. Break off the socket PCB (1) from the interface PCB (2).
- 3. Unscrew the ring nut (3) from the socket PCB.
- 4. Route the socket from the inside of the housing through the hole to the outside.
- 5. Screw on the ring nut from the outside and tighten it. Ensure proper seating of the rubber sealing ring (4) when doing so.
- 6. Unscrew screw (6) and push the interface module onto the base board (5). Ensure that the sockets of the interface module is aligned exactly to the pins of the base board.
- 7. Secure interface module with screw (6).

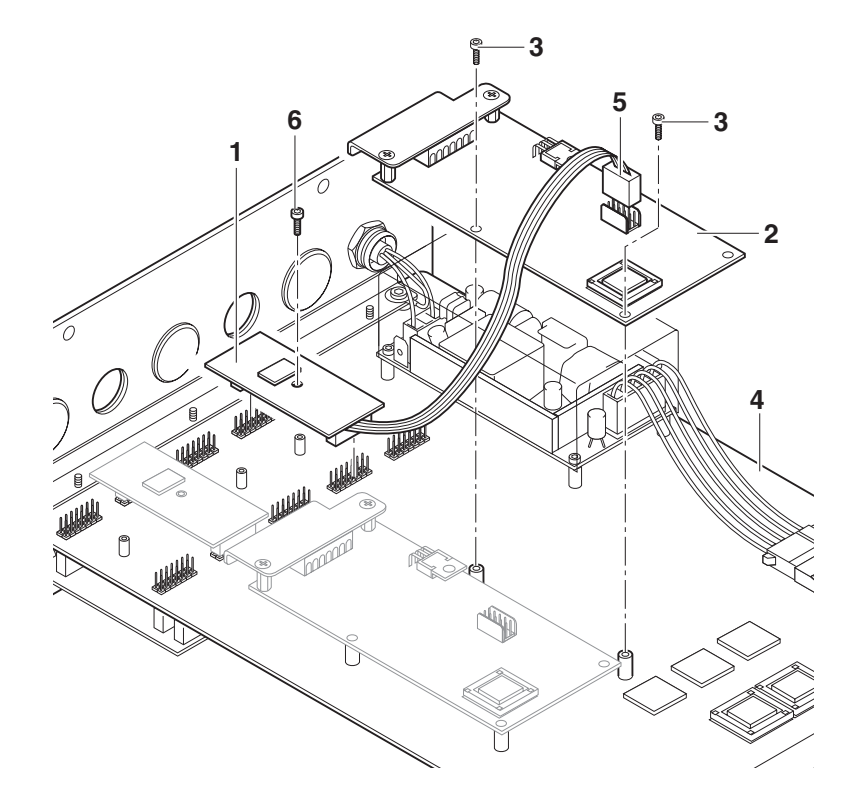

### 8.3.3 Installing the interface module AnalogScale

- 1. Remove the blind plug from the desired interface connection (X6, X7 or X8).
- 2. Unscrew screw (6) and plug the interface module AnalogScale (1) onto the desired slot.
- 3. Secure interface module AnalogScale with screw (6).
- 4. Fasten the AnalogScale card (2) on the base board (4) with 2 screws (3).
- 5. Insert the plug (5) into the socket on the AnalogScale card.
- 6. Connect the AnalogScale, refer to section 2.2.4.

### 8.3.4 Installing the PCI extension card

If a PCI extension card is installed on the base board, the ID30 can be extended by inserting any standard PCI card with PCI standard 2.1.

### CAUTION

Danger of unacceptable heat development

→ Ensure that the power dissipation of an additional PCI card does not cause unacceptable heating in the Elo-Box.

#### Installing the PCI extension card

- 1. Insert the PCI extension card into the 100-pin connector on the bottom of the base board, ensuring that the polarity is correct (Pin 1 is marked).
- 2. Fasten the PCI extension card with the supplied screws.

### Installing the PCI card

→ Insert the PCI card into the plug connector of the PCI extension card and retain it.

### 8.3.5 Closing the Elo-Box

- 1. Insert the base board with the rear panel carefully into the guide rails and slide them completely into the housing, ensuring that the seal is positioned correctly.
- 2. Fasten the rear panel to the housing with 6 screws.
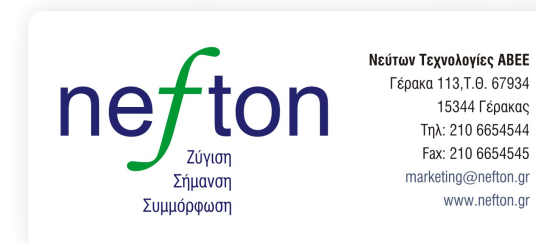

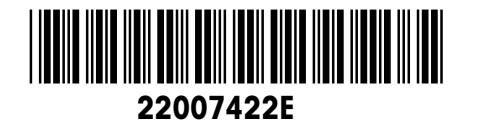

Subject to technical changes © Mettler-Toledo (Albstadt) GmbH 08/03 Printed in Germany 22007422E

Mettler-Toledo (Albstadt) GmbH D-72458 Albstadt Tel. ++49-7431-14 0, Fax ++49-7431-14 232 Internet: http://www.mt.com